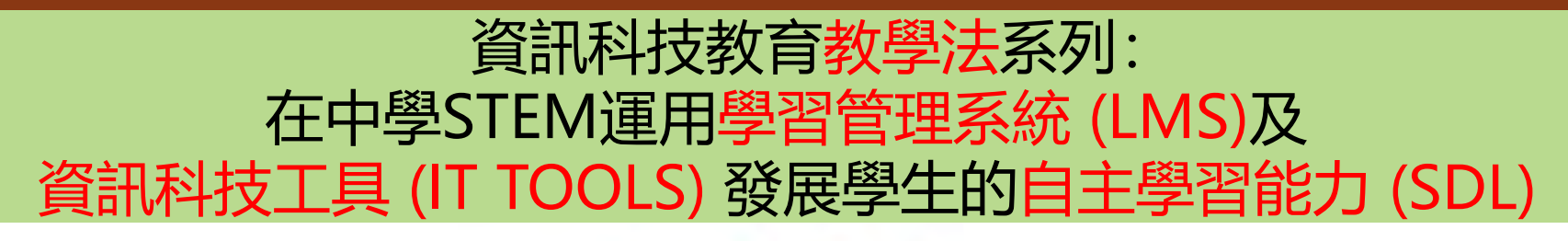

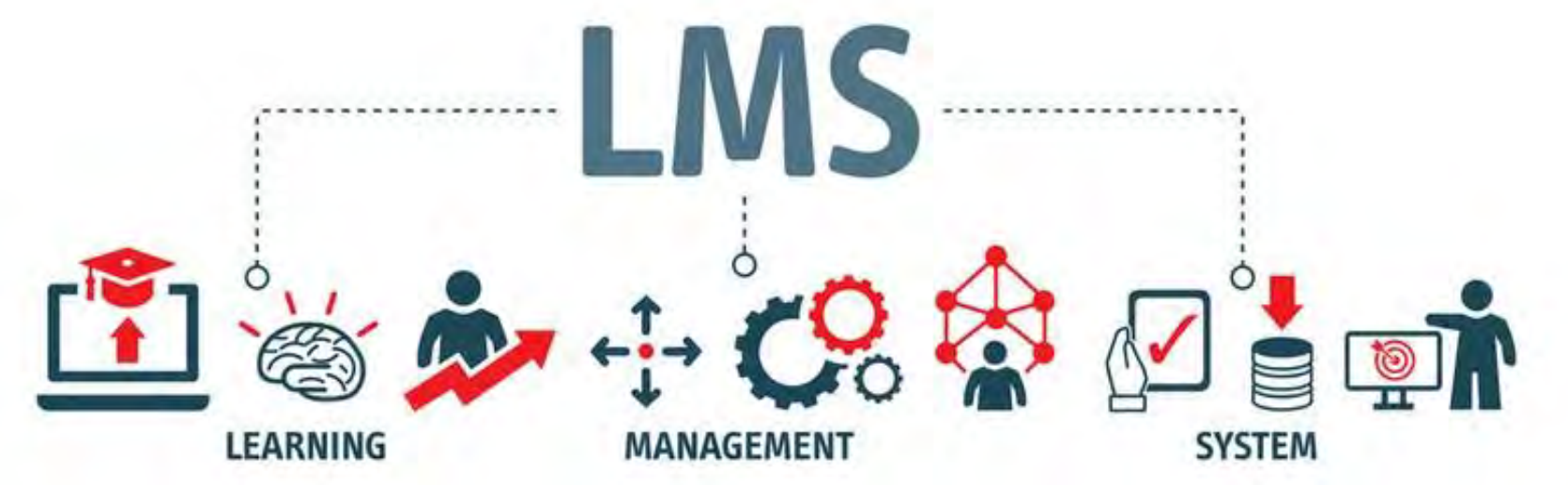

## 香港中文大學學習科學與科技中心 CLST

Centre for Learning Sciences and Technologies (CLST) The Chinese University of Hong Kong

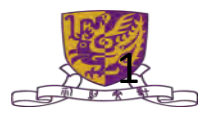

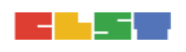

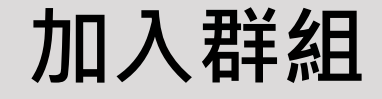

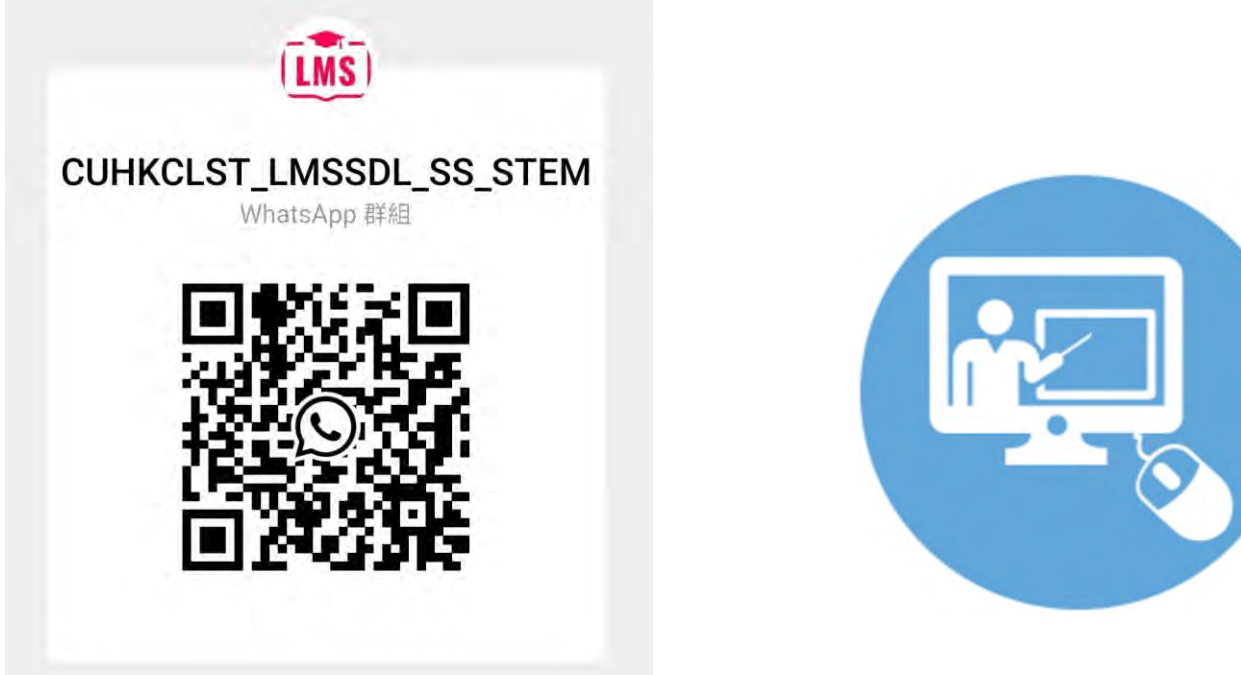

Centre for Learning Sciences and Technologies (CLST) The Chinese University of Hong Kong

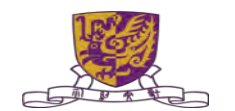

0

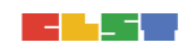

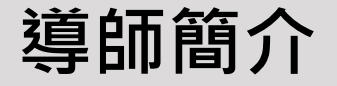

#### 文可為

MAN HO WAI · WALLACE

BSSc. (HON.) / PGDE (DIST.)/ MEd, CUHK

樂善堂余近卿中學副校長 教育局資訊科技教育組 香港中文大學 學習科學與科技中心 顧問 HKU e-Learning Technology Development Laboratory 香港教育大學 卓越教學發展中心 顧問 行政長官卓越教學獎(資訊科技教育)

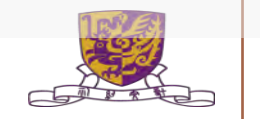

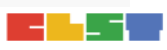

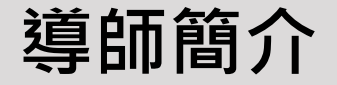

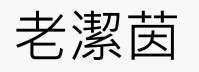

Kitty Lo

Certified MIT Master Trainer in Educational Mobile Computing Microsoft Innovative Educator Fellow Executive Committee members (AiTLE) EDB Seconded Teacher (Technology Education)

> Centre for Learning Sciences and Technologies (CLST) The Chinese University of Hong Kong

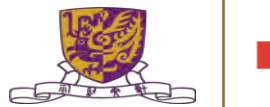

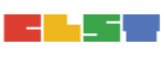

# 一般性 IT 工具 Apps / LMS

- 1. Kahoot!
- 2. Nearpod
- 3. Quizlet
- 4. MS STREAM / Edpuzzle
- 5. Quizizz
- 6. Padlet
- 7. Mentimeter
- 8. Whiteboard

n

ONE

LMS

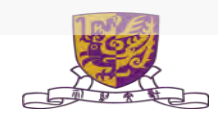

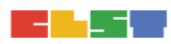

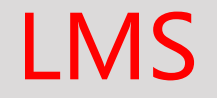

- 1. TEAMS
- 2. VLE (Canvas Teacher)
- 3. Google Classroom

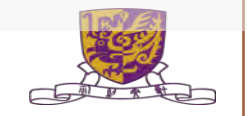

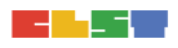

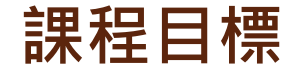

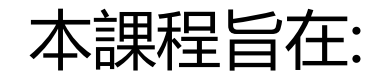

## 介紹如何在中STEM運用學習管理系統及資訊科技工具發展 學生的自主學習能力。

Centre for Learning Sciences and Technologies (CLST) The Chinese University of Hong Kong

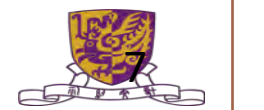

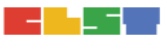

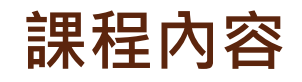

- 1. 簡介現行可用作促進學生自主學習的學習管理系統及資訊科技工具的基本 操作、限制及最新功能;
- 2. 於學習管理系統製作簡單電子學習材料、電子評估活動、發放材料及收集 學生課業與回饋的基本技巧;
- 透過學校個案,探討如何運用可整合至學習管理系統的資訊科技工具進行 學習活動,以促進學生自主學習;
- 4. 就不同的學習管理系統及資訊科技工具在中學人文學科的應用作比較;及
- 5. 有效運用學習管理系統及資訊科技工具進行面授課堂及實時網上授課。

課堂安排 (第一節)

#### 目標:

- 1. 有關自主學習 (SDL) 的相關學理
- 2. 不同學習管理系統 (LMS) 及資訊科技工具 (IT TOOLS)的基本操作、 限制及功能
- 於學習管理系統製作簡單電子學習材料、電子評估活動、發放材料
   及收集學生課業與回饋的基本技巧

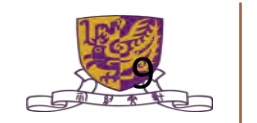

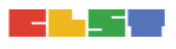

## 課堂安排 (第一節)

- 1. 有關自主學習 (SDL) 的相關學理
- 2. 不同學習管理系統 (LMS) 的基本學教功能、共通元素、使用限制及最新發展功能
- 3. 不同<mark>資訊科技工具 (IT TOOLS)</mark> 的基本學教功能、共通元素、使用限制及 最新發展功能
- 4. 學習管理系統製作簡單電子學習材料、電子評估活動、發放材料及收集學 生課業與回饋的基本技巧
  - a. 實際應用及操作: MS Teams
  - b. 實際應用及操作: VLE (HKEdcity)
  - c. 實際應用及操作: Google Classroom
- 5. 習作講解

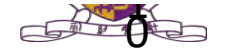

課堂安排 (第二節)

#### 目標:

- 於學習管理系統製作簡單電子評估活動、 實時協作學習、 提升學教 效能
- 2. 掌握如何選擇合適的學習管理系統及資訊科技工具,於STEM<mark>促進</mark> 學生自主學習
- 掌握如何通過學習管理系統及資訊科技工具,推展面授課堂及實時 網上教學

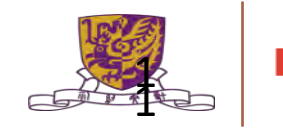

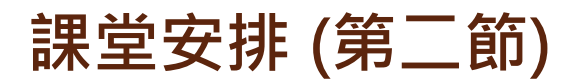

- 1. 習作回饋
- 2. 掌握如何製作及進行簡單電子評估活動 (40分鐘)

a. Google Form / Microsoft Teams

b。HKEDCITY – STAR

3. 掌握如何製作及進行簡單實時協作學習 (30分鐘)

a. Coggle

b. Word / Powerpoint 雲端文件

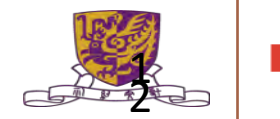

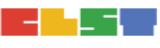

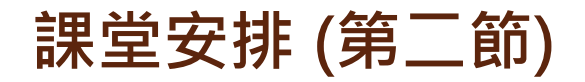

- 4. 掌握如何提升及加強學教效能 (60 分鐘)
  - a. FlipGrid
  - b. Pear Deck
  - c. Coding Room
  - d. 3D 模型的在線資源 Thingiverse
  - e. AP Sensor
  - f. Google Science Journal 科學日誌

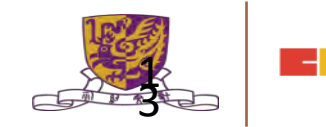

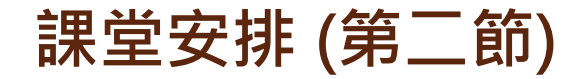

- 5. 掌握<mark>如何選擇合適</mark>的學習管理系統及資訊科技工具,於STEM促進 學生自主學習
- 掌握如何通過學習管理系統及資訊科技工具,推展面授課堂及實時 網上教學

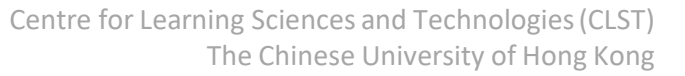

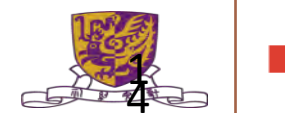

## 1. 習作回饋

Centre for Learning Sciences and Technologies (CLST) The Chinese University of Hong Kong

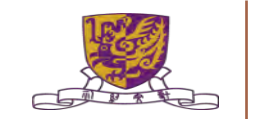

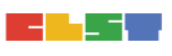

## 1. Team (POST) – 寫APPS

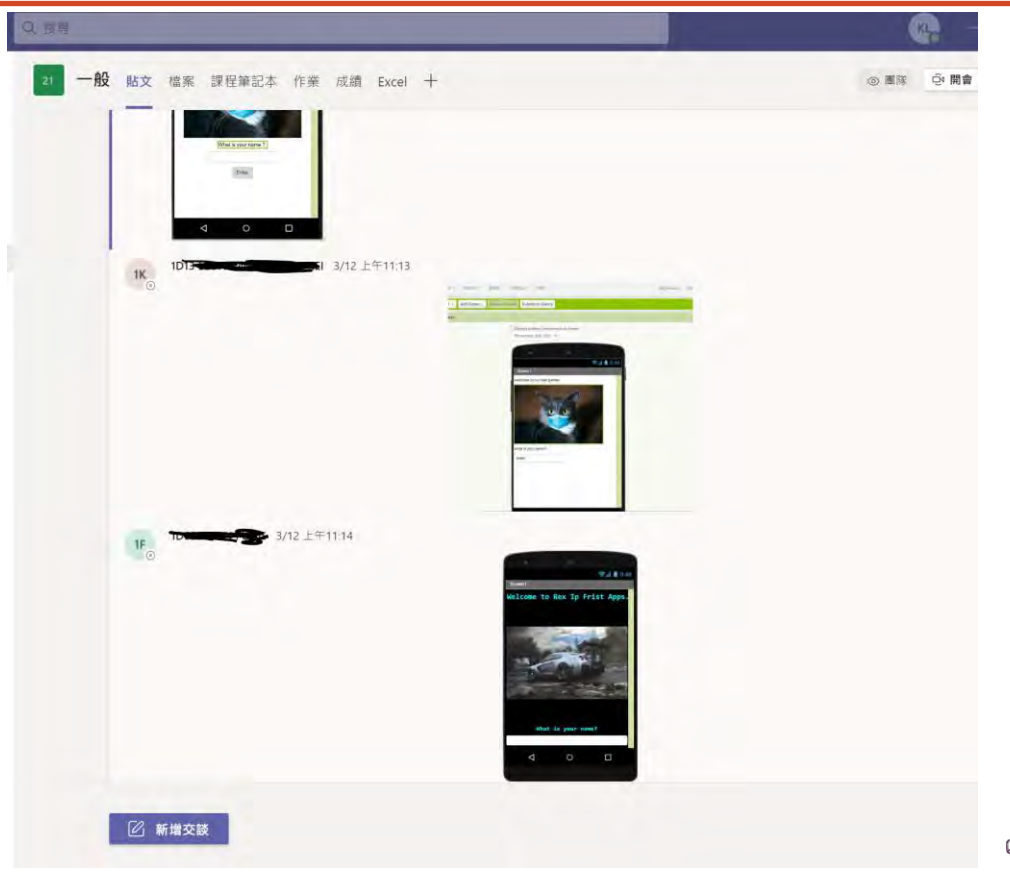

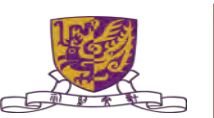

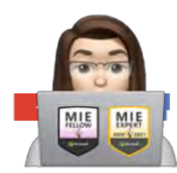

## 1. Team (POST) – 寫APPS

|                                                                                                    | This message has been deleted. Undo                                                                                                    |  |
|----------------------------------------------------------------------------------------------------|----------------------------------------------------------------------------------------------------|--|
| olly 8:14 PM<br>Owner: LoKit Yan   🔜 Open   🚔 Non-Anonymous   🕐 Closes<br>2/18/2020 8:13 PM<br>do you agree                                                                                    |                                                                                                    |  |
| <ul> <li>Yes</li> <li>no</li> <li>Submit vote Add comment</li> <li>Polly B14 PM Updated:</li> <li>Yes</li> <li>Lokk Yan</li> <li>no</li> <li>0% (0)</li> <li>Total Votes</li> <li>1</li> </ul> | Wikipedia Search Wikipedia Search North-South divide in Taiwan Io16/jjtho.2018.12.033. ISSN 1556-0864. PMID 30664991. 羅真 (2019-08-22). "高屏肺癌增加率北部 15倍 蔡英文: 會多著墨南北平衡 - 政經大事 - 產業". 經濟 日報 (in Chinese). Archived from the original |  |
|                                                                                                    |                                                                                                    |  |

The Chinese University of Hong Kong

CALL AND

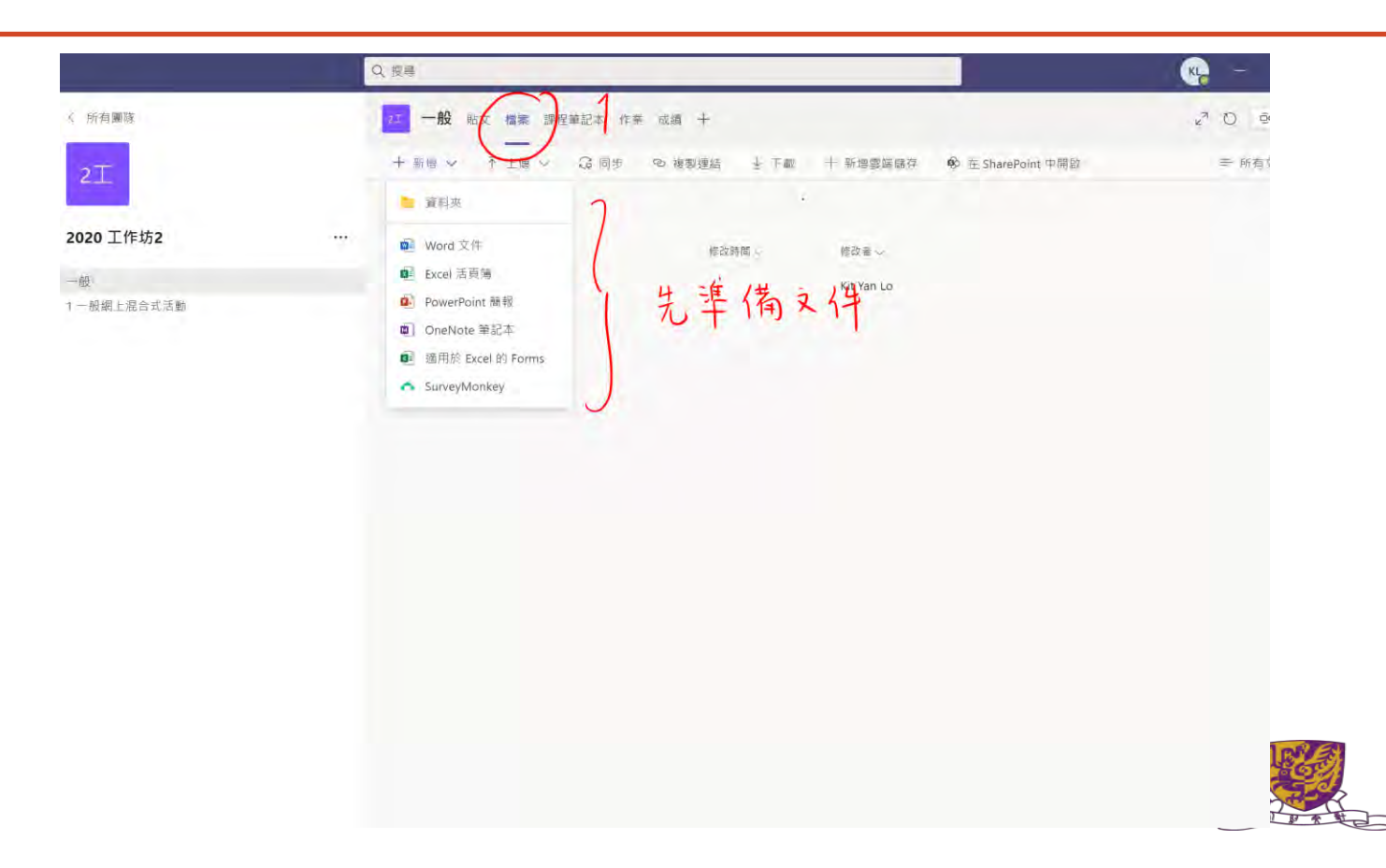

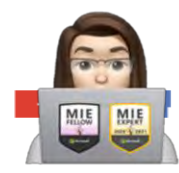

| : 听有事故      | —AQ = 0                                       |               |                       |                                 | 2° () e # |
|-------------|-----------------------------------------------|---------------|-----------------------|---------------------------------|-----------|
| 2.1         |                                               | ।ल = ग्रह्म ≈ | (193)/9(A (8) 1 Share |                                 | = (#E) q  |
|             | General · · · · · · · · · · · · · · · · · · · | el            |                       |                                 |           |
| 2020 工作坊2   |                                               |               |                       |                                 |           |
| ieutraitien |                                               |               |                       |                                 |           |
|             |                                               | Word 文件       | ×                     | Dis                             |           |
|             |                                               | 第一份協作文件       | .docx<br>建立           |                                 |           |
|             |                                               |               | 斑級的唯讀福茶加<br>這些檔案 · 但  | ₩<br>在這裡 · 學生可以讀取<br>只有老師可以編輯 - |           |

| < >            |                                        | Q. 搜尋                                                                                                    | (K) – C |
|----------------|----------------------------------------|----------------------------------------------------------------------------------------------------|---------|
| <u>.</u><br>БВ | く 所有團隊                                 | 31 1 一般網上混合式活動 脑文 檔案 記录 + )                                                                                                    |         |
|                | 2工<br>2020 工作坊2 …<br>一般<br>1 一般編上混合式活動 | RE 2000 One 的 7 期回題<br>100 Ora Klein 下午10.55<br>100 Ora Klein 下午10.55<br>14°C<br>酒酒 着型特別行政編<br>用部参賞。2020/12/15 下午 10.55<br>開城 理査: 14°C<br>通道: 63%<br>高/低 語: 17C 71%<br>不時職書: 0%<br>定 Foreca 的 資料<br>2 回題 | 6       |
| 日間で見て、         |                                        | 1000 Ora Klein 下午1058<br>Quizlet ***<br>Science; Earth Science<br>100 terms   AnnaDentro<br>View Learn Flashcards Test<br>Match<br>₩ 回電                                                                  |         |

-

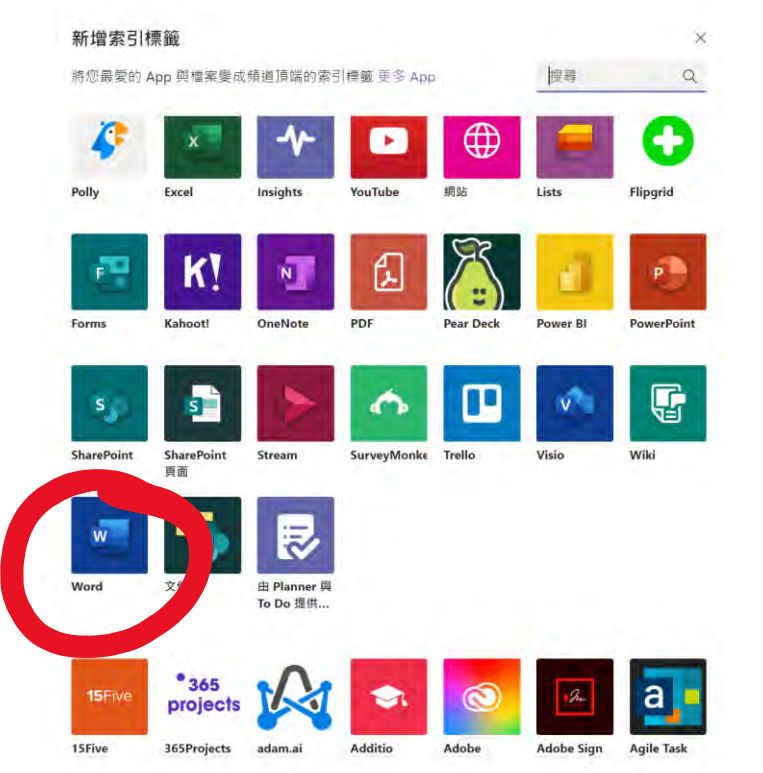

◎ 管理 App lologies (CLST) ,' of Hong Kong

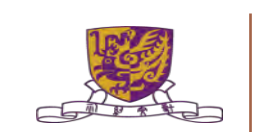

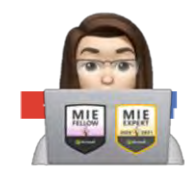

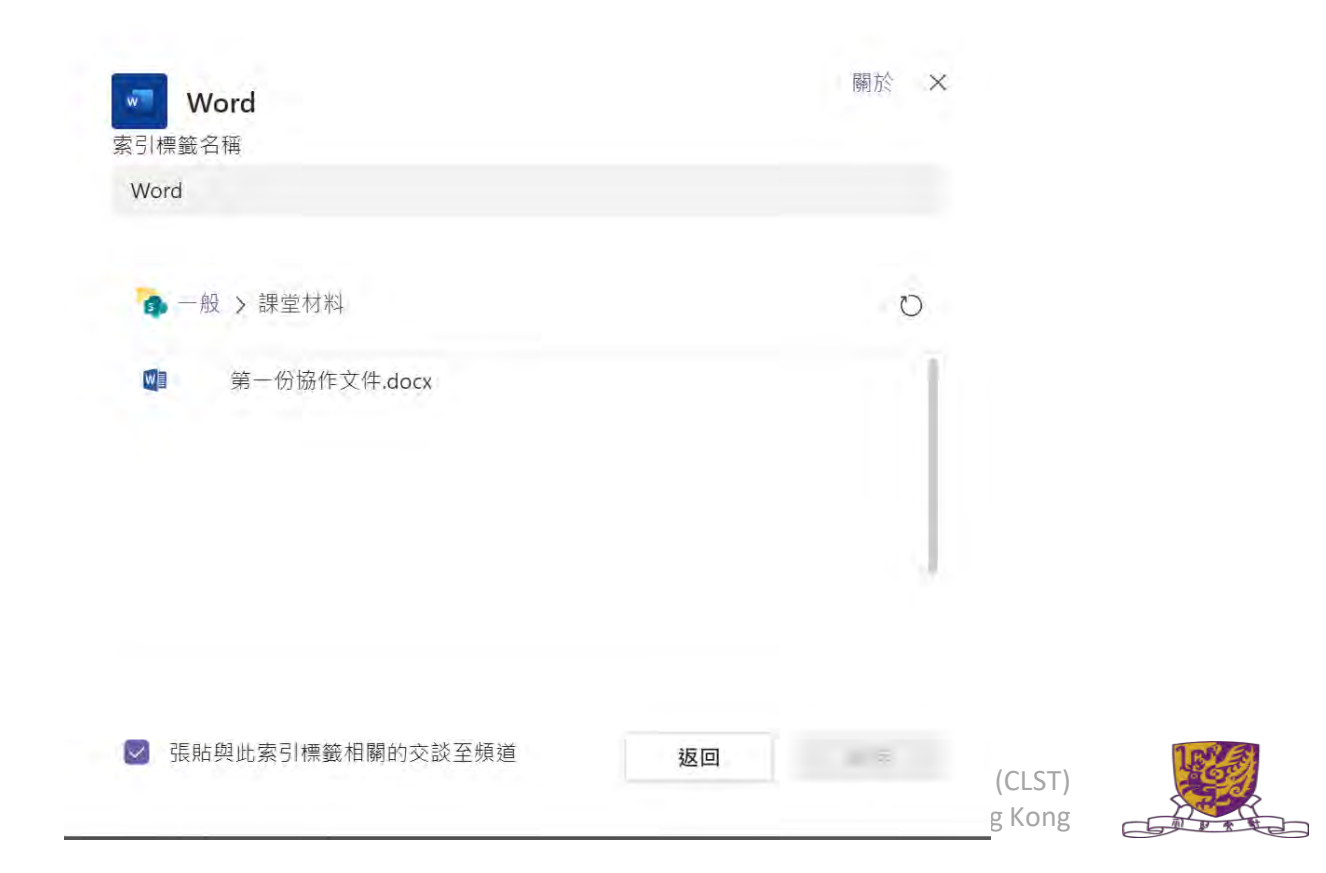

MIE MIE

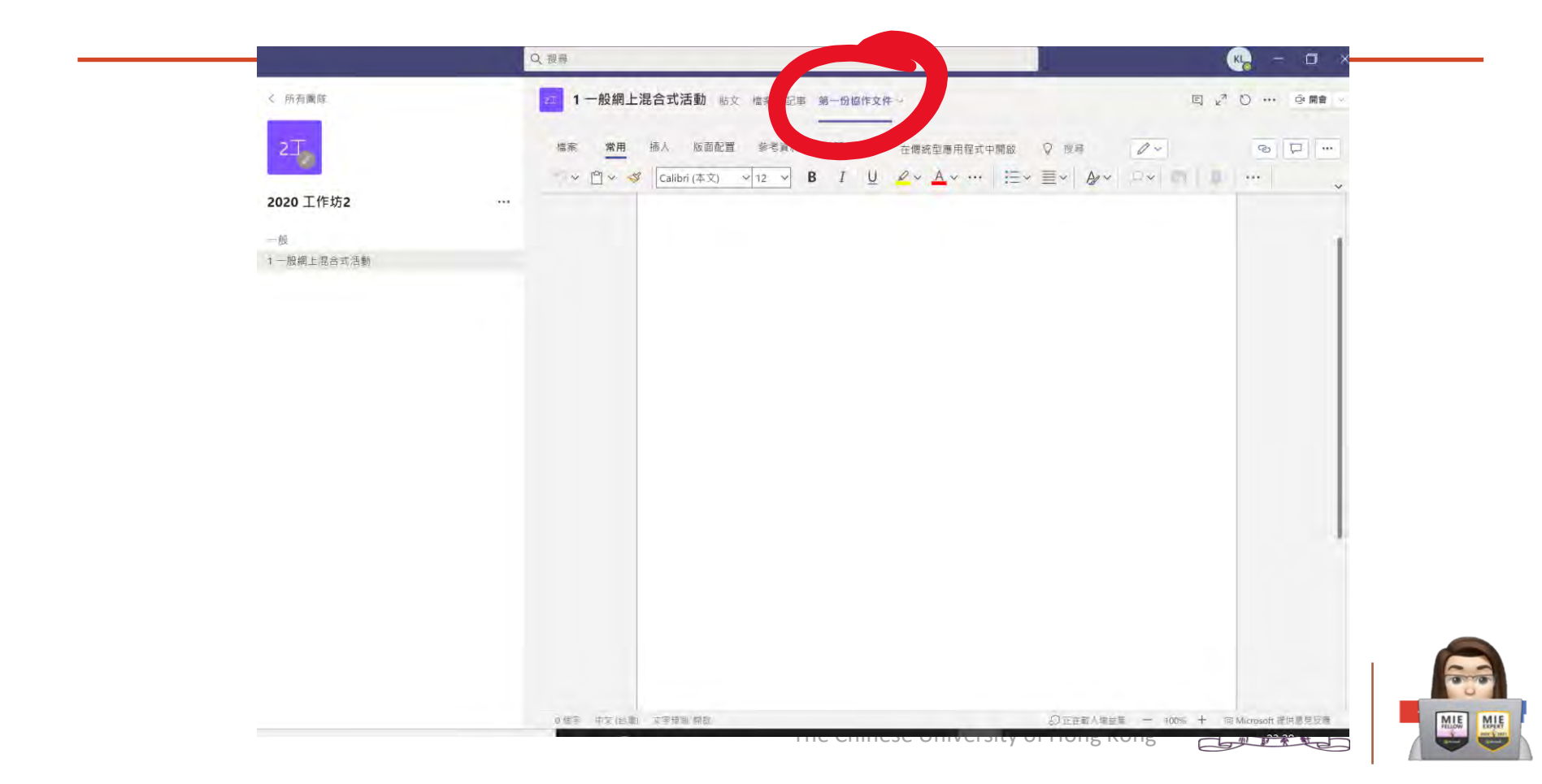

## 3. Team ONE- 加入及手批改功課

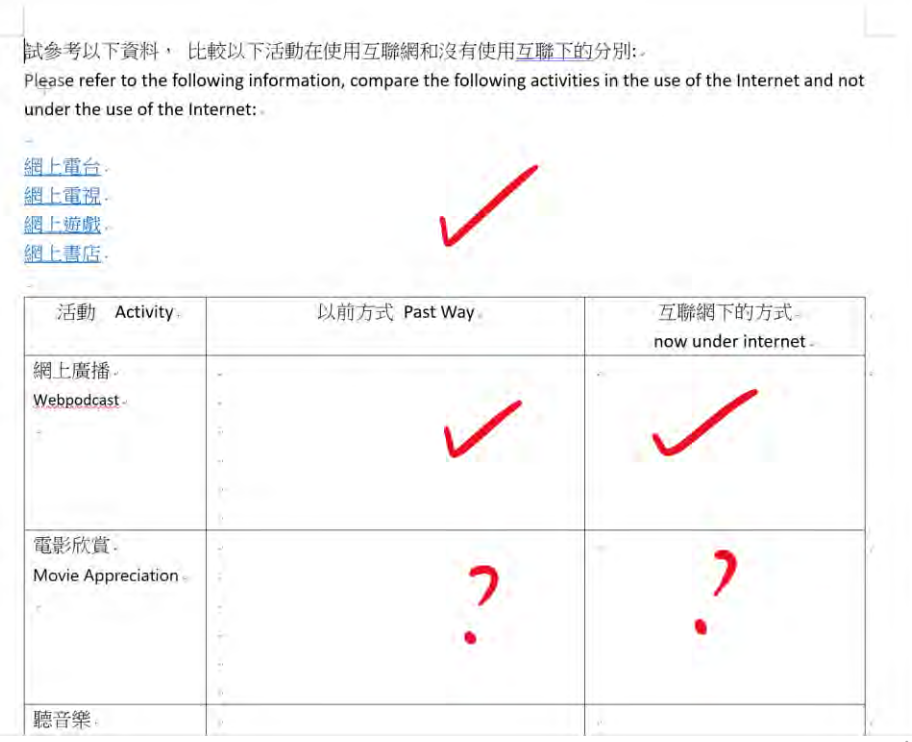

| oose a rubric  | 🗄 Upload rubric 🕂 | New rubric |
|----------------|-------------------|------------|
| arch           |                   | Q          |
| Rubric Title   | Created on        |            |
| SBA 構思         | Dec 19, 2019      | ×          |
| SBA 測試與評估      | Dec 18, 2019      | ×          |
| SBA 將圖片放大及縮少影片 | Dec 18, 2019      | ×          |
| 中一級SWAY 功課1    | Dec 10, 2019      | ×          |
| 中三級 音樂科VR專題報告  | Dec 10, 2019      | ×          |

The Chinese University of Hong Kong

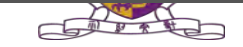

Cancel

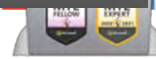

### Team 教學實例 – 功課亦自動組識在學生自己NOTEBOOK

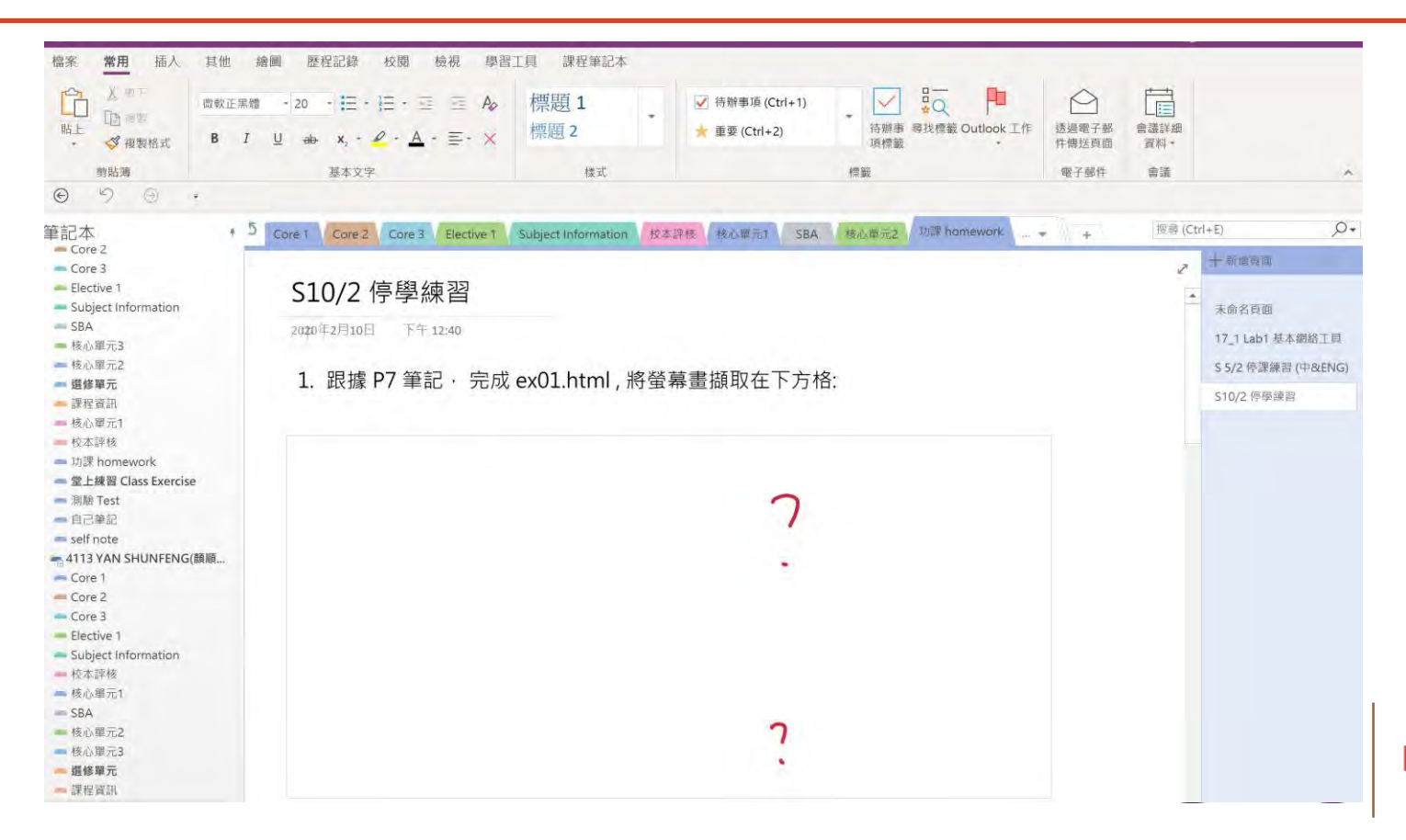

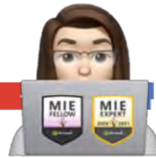

## 建立 課程筆記本 -- <mark>每一個TEAMS 只做一次</mark>

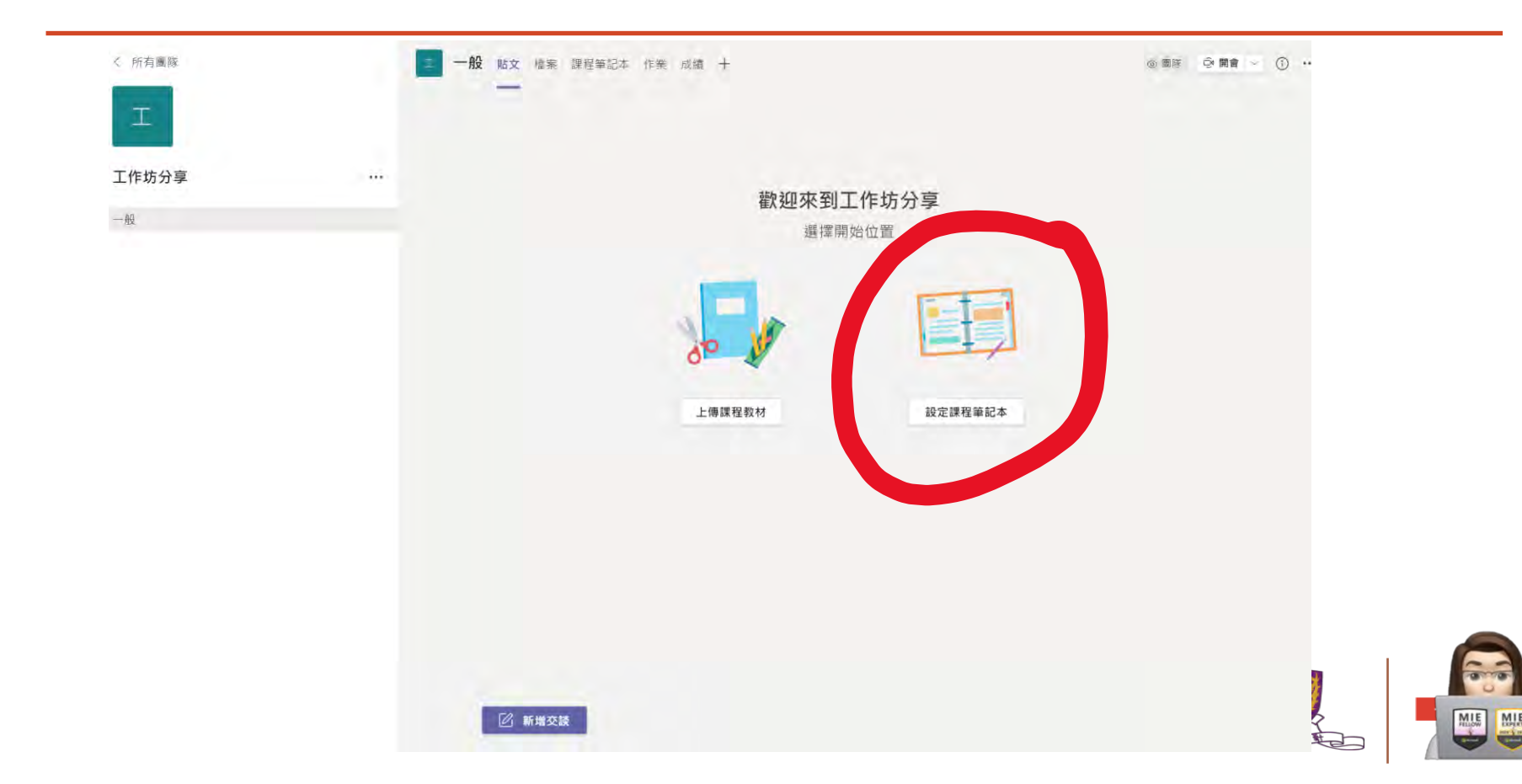

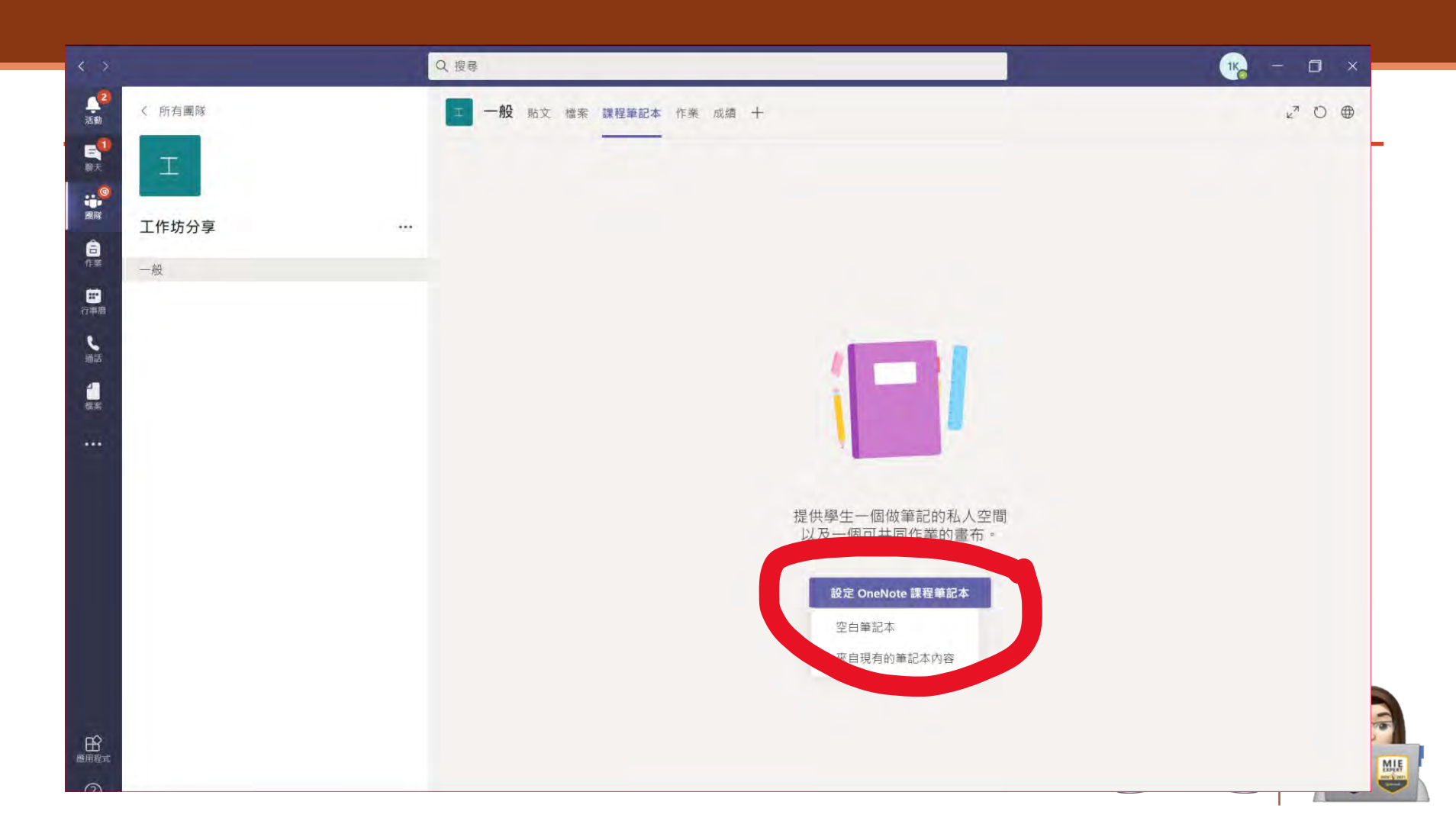

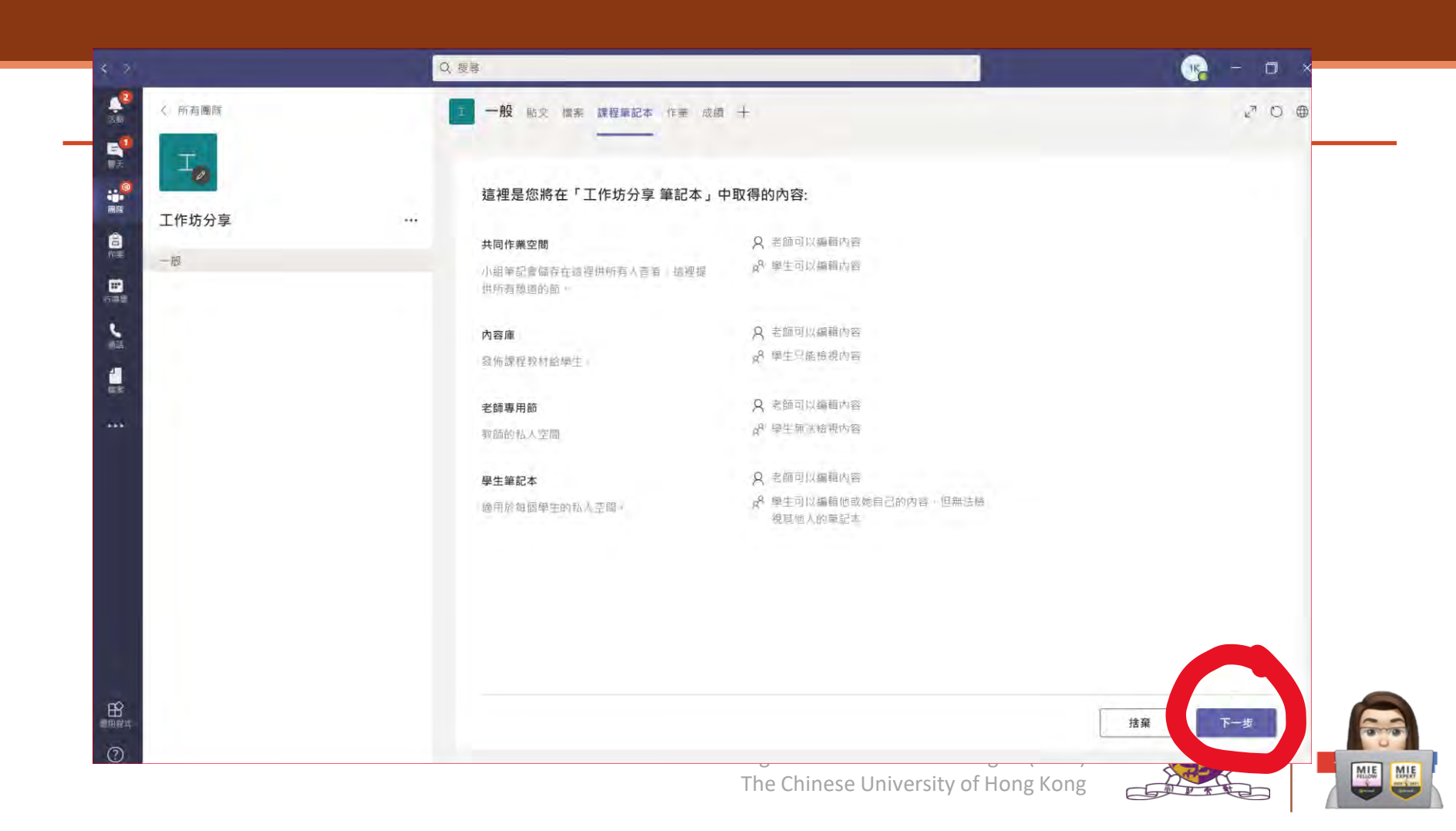

#### 建立學生部份的分頁

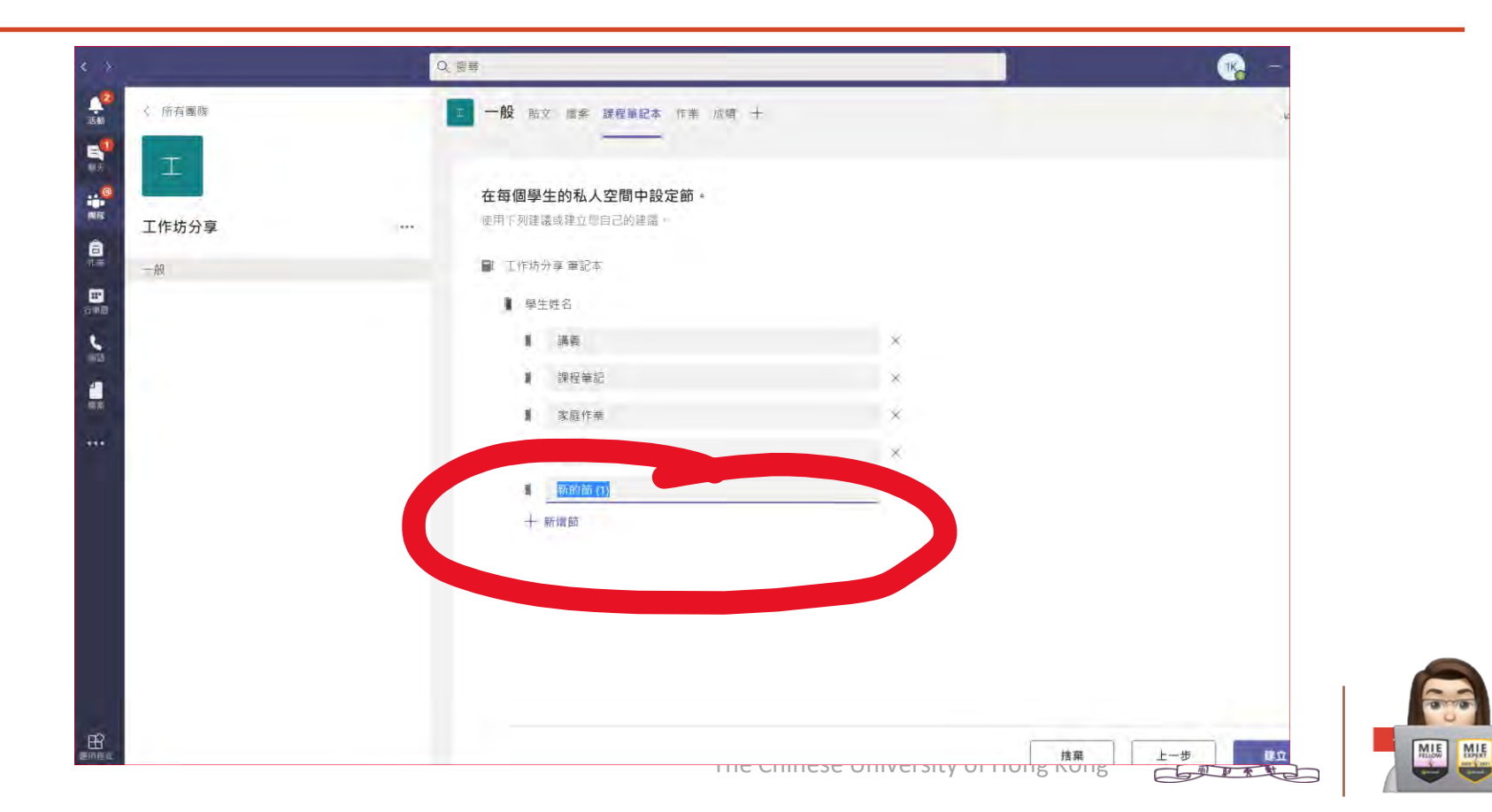

## 需時讓系統建立筆記本

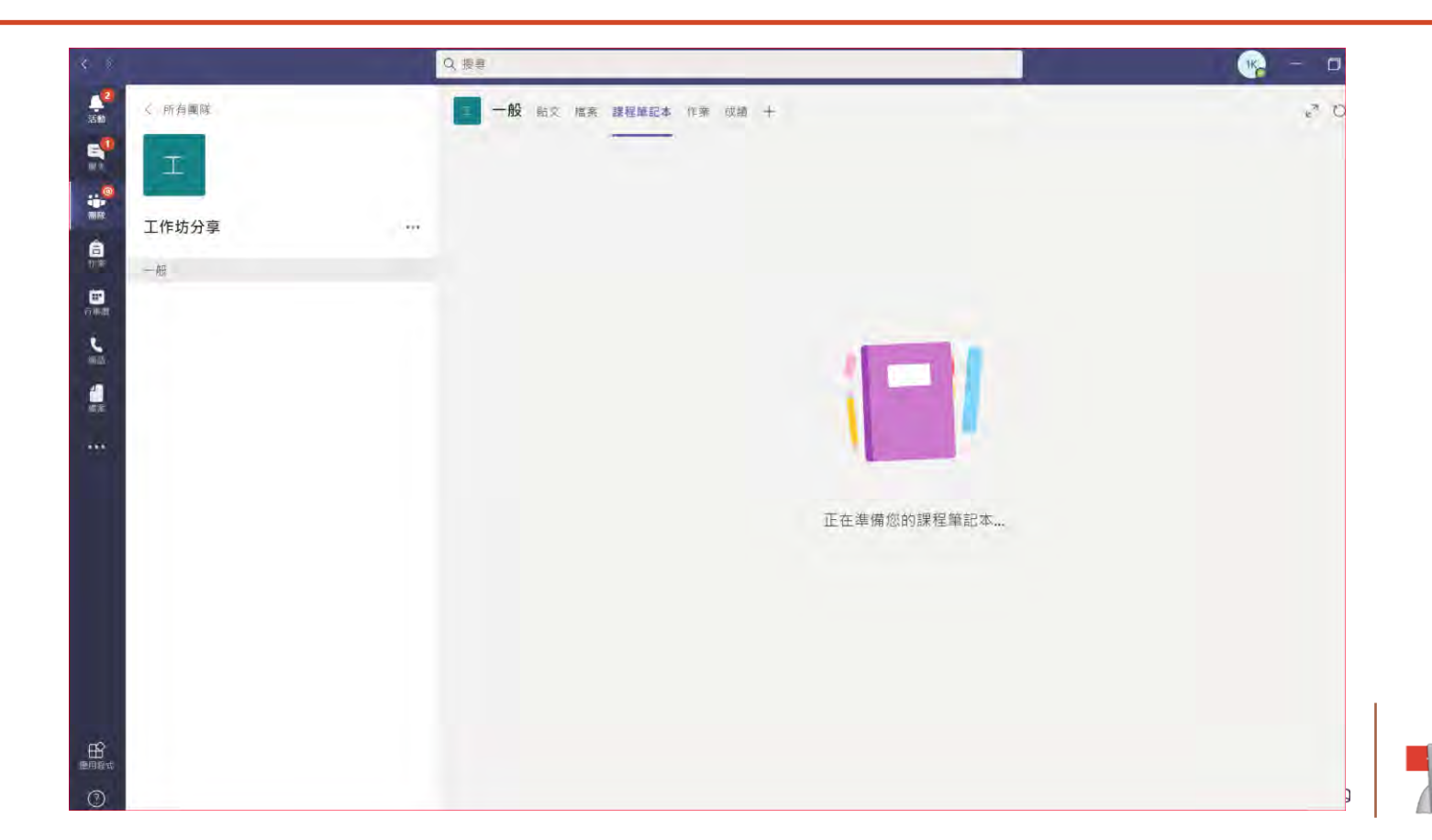

MIE MIE

## 建立課程筆記本功課 - 先在教師內容庫建立老師版本

| 2.1       | 文件 开始 插入 约                                                                                                    | 绘图 视图 帮助 课堂笔记                     | 本 在浏览器中打开 ~ ♀ 告诉我你想要做什么                                                              | c                                     |
|-----------|----------------------------------------------------------------------------------------------------|-----------------------------------|--------------------------------------------------------------------------------------|---------------------------------------|
| 2020 工作坊2 | 🗸 🖞 🗸 Calibri                                                                                                    | ~ 20 ∽ <b>B</b> <i>I</i> <u>U</u> | $e \times \underline{A} \times \ll A_0 \cdots := \times := \times \cdots A_0 \times$ | 「「「く ジャ 」、                            |
|           | III 目 2020 工作坊2 笔记本                                                                                                    |                                   | Ch12 輸入及輸出設備功課                                                                       |                                       |
| -段        | 。 🚺 欢迎                                                                                                    | Ch12 輸入及輸出設備功課                    | Monday, 7 September 2020 1:05 am                                                     |                                       |
| 2 加入功課    | <ul> <li>」仅限数师</li> <li>」内容库</li> <li>使用内容库</li> <li>功課</li> <li>」Collaboration Space</li> <li>1000 Ora Klein</li> <li>Beulah McMillan</li> <li>Florence Stark</li> </ul> | 4                                 | Ch 12<br>姓名:                                                                         | 輸入輸出設備<br>提供一些工作站讓學生使<br>頁,弊出每個運項的優點- |
|           |                                                                                                    |                                   |                                                                                      |                                       |

| 1 22-1-12-24          |   |                                    |          |
|-----------------------|---|------------------------------------|----------|
| 人 所有團隊                |   | 一般的效性意思。如果我们有些问题,我们就是一个我们的问题。      | 4" U 0   |
| 21                    |   | (7) 所有類別 🕓                         |          |
| 6-L                   |   | - (1) (MAR)                        |          |
| 2020 丁作坊2             |   | ◇ 早橋                               |          |
|                       |   |                                    |          |
| 一般                    | 0 | 功課王, Ch. 12 輸入及輸出設備<br>今天 23:59 到即 | 0/3 已    |
| 1 一般網上昂台式活動<br>2 加入功課 |   | N SAS LINE                         |          |
| ET MHUNWIBH           | ( | 作業                                 | 0/3 E    |
|                       |   | 測驗                                 |          |
|                       |   | 從現有的                               |          |
|                       |   | Rt .                               |          |
|                       |   | 1                                  |          |
|                       |   |                                    |          |
|                       |   |                                    |          |
|                       |   |                                    |          |
|                       |   |                                    |          |
|                       |   |                                    |          |
|                       |   |                                    |          |
|                       |   |                                    |          |
|                       |   |                                    |          |
|                       |   |                                    |          |
|                       |   |                                    | <b>X</b> |
|                       |   |                                    |          |
|                       |   |                                    | te       |

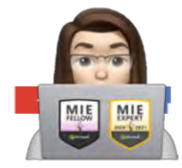

| 一般的放放。 建羟苯記本作果成績 十 |                     |      | 2 <sup>7</sup> O |
|--------------------|---------------------|------|------------------|
| 新增作業               | 儲存時間: 12月16日上午12-26 | 捨棄儲存 | 指派               |
| 標題 (必填)            |                     |      |                  |
| 功課3                |                     |      |                  |
| ✓ 新增類別<br>指示       |                     |      |                  |
| 輸入担正               |                     |      |                  |
| ○ 新電資源<br>129      |                     |      |                  |
| 沒有點數               |                     |      |                  |
| 曲 新增評分指標           |                     |      |                  |
| 指派給                |                     |      |                  |
| 2020 工作坊2          | · 5 所有學生            |      |                  |
| 不指派給未來加入此班級的學生。編輯  |                     |      |                  |
| 到期日                | 到期時間                |      |                  |
| 週四, 2020年12月17日    | 澎 23:59             |      |                  |
| 作業即將張貼,該作業允許運交。 編輯 |                     |      |                  |
| 設定                 |                     |      |                  |
| 宫 將作業通知張貼至這個類道:一般  | 編輯                  |      |                  |

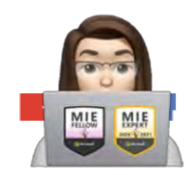

A REAL

| OneDrive                                | 首頁 |                      |    | × |  |
|-----------------------------------------|----|----------------------|----|---|--|
| <ul><li> 課程筆記本 </li><li> ② 連結</li></ul> |    | 欢迎                   |    |   |  |
| 十 新增檔案                                  | 1  | _Collaboration Space |    |   |  |
| 路 小組                                    | ſ  | 内容库                  |    |   |  |
|                                         |    | 2                    |    |   |  |
|                                         |    |                      |    |   |  |
|                                         |    |                      |    |   |  |
|                                         |    |                      |    |   |  |
|                                         |    |                      |    | 3 |  |
| 從此裝置上傳                                  | 9  |                      | 取消 |   |  |

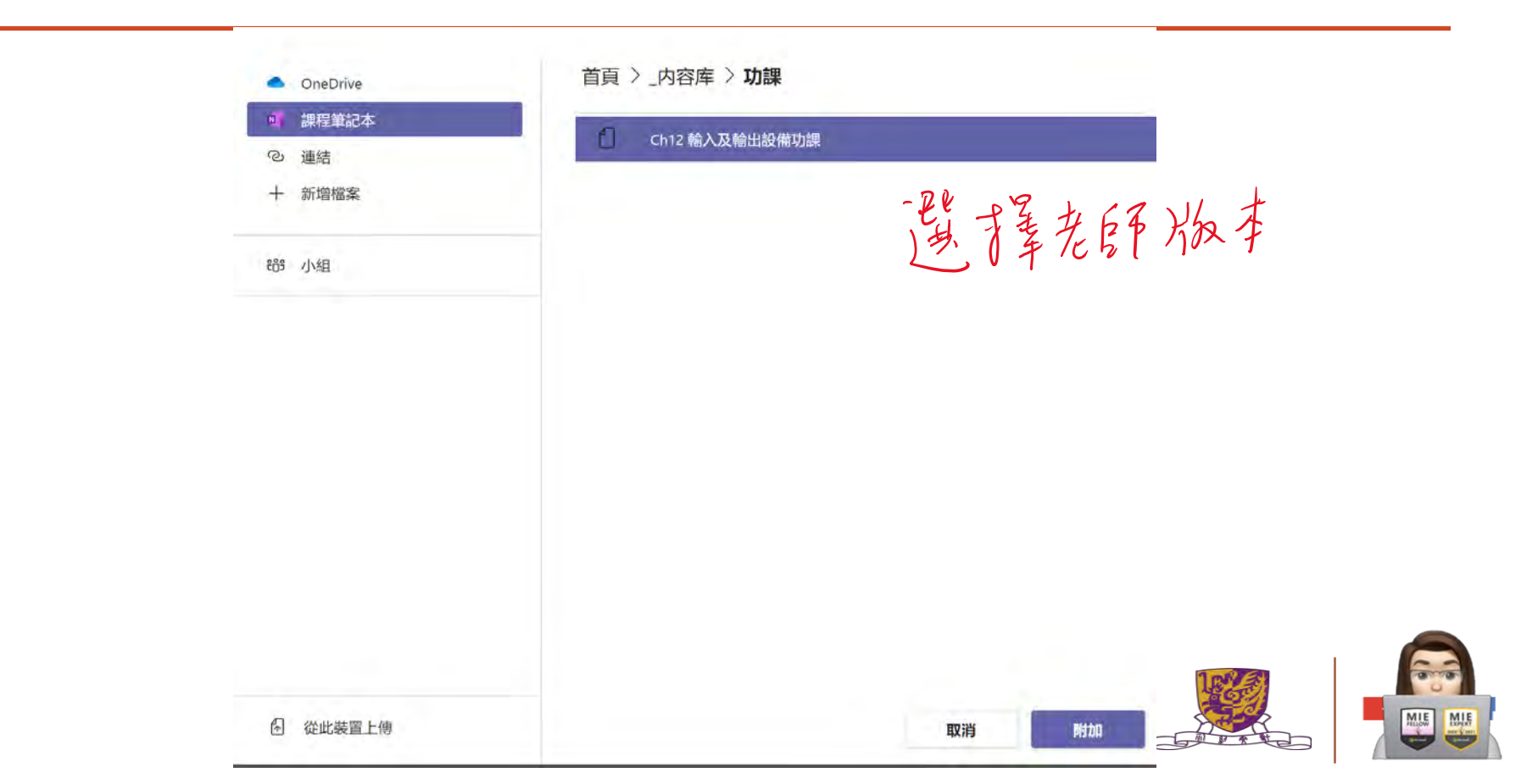

| •    | OneDrive |  |
|------|----------|--|
| 1    | 課程筆記本    |  |
| Ø    | 連結       |  |
| +    | 新增檔案     |  |
| දීරී | 小組       |  |
|      |          |  |
|      |          |  |
|      |          |  |
|      |          |  |
|      |          |  |
|      |          |  |
|      |          |  |
|      |          |  |
|      |          |  |

| 返回 | 2020 | 工作坊 | 52 笔 | 记本 |
|----|------|-----|------|----|
|----|------|-----|------|----|

| •  | Ch12 輸入及輸出設備功課<br>學生編輯自己的複本 |          |    | 1    |
|----|-----------------------------|----------|----|------|
| 譯您 | 恐想要在「2020 工作坊2 笔记本」中複       | 製此頁面的學生節 |    | 5    |
| 4  | 作业                          |          |    | カ    |
| 1  | 堂上練習                        |          |    |      |
|    | 测验                          |          |    | I    |
|    | 讲义                          |          |    |      |
|    | 课堂笔记                        |          |    | F    |
|    |                             |          |    | k    |
|    |                             |          |    |      |
|    |                             |          |    |      |
|    |                             |          |    |      |
|    |                             |          |    | 1669 |
|    |                             | 取消       | 完成 |      |

-

MIE MIE

1 從此裝置上傳
|                                       |       |              |    |    | 1- |
|---------------------------------------|-------|--------------|----|----|----|
| 新增作業                                  | 儲存取時間 | 12月16日上午1238 | 捨棄 | 儲存 | 指派 |
| 輸入指示                                  |       |              |    |    |    |
| Ch12 输入及输出設備功課(在「堂上練習中」)<br>學生編輯自己的複本 |       |              |    |    |    |
| 3 新增資源 ①                              |       |              |    |    |    |
| 后取                                    |       |              |    |    |    |
| 10                                    |       |              |    |    |    |
| 王 新增評分指標                              |       |              |    |    |    |
| 音派给                                   |       |              |    |    |    |
| 2020 工作坊2                             | 2     | 所有學生         |    |    | 8  |
| 下指派給未來加入此班級的學生, 編輯                    |       |              |    |    |    |
| 则相曰                                   |       | 到期時間         |    |    |    |
| 週四, 2020年12月17日                       | (iii) | 23:59        |    |    | Ē  |
| 乍業即將張貼,該作業允許遲交。 編輯                    |       |              |    |    |    |
| 設定                                    |       | *            |    |    |    |
| 图 將作業通知張貼至這個頻道:一般                     | (     | 編輯           |    |    |    |

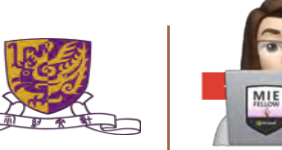

# 建立課程筆記本功課

| _                                                               |    |                 |    |    |    | 編輯作業的       | 時間軸                   |                    |                    |    |
|-----------------------------------------------------------------|----|-----------------|----|----|----|-------------|-----------------------|--------------------|--------------------|----|
| 新增作業                                                            | 儲存 | 時間 12月16日上午1238 | 捨棄 | 儲存 | 指派 | 他的你去必       |                       |                    |                    |    |
| 輸入指示                                                            |    |                 |    |    |    | 那些時來的       | henk                  |                    | 張貼時間               |    |
| <ul> <li>Ch12 輸入及輸出設備功課(在「堂上練習中」)</li> <li>學生編組自己的提本</li> </ul> |    |                 |    |    |    | 週四, 202     | 0年12月17日              | Ē                  | 輸入或避擇時間            | O  |
| <i>ப</i> 新增資源 ①                                                 |    |                 |    |    |    |             |                       |                    |                    |    |
| 最古歌文                                                            |    |                 |    |    |    | 到期日         |                       |                    |                    |    |
| 10                                                              |    |                 |    |    |    | 到船口         |                       |                    | 到期時间               |    |
| 曲 新增評分指標                                                        |    |                 |    |    |    | 週四, 202     | 0年12月17日              | (11 <sup>2</sup> ) | 23;59              | Q  |
| <b>褶派给</b>                                                      |    |                 |    |    |    |             |                       |                    |                    |    |
| 2020 工作坊2                                                       | 9  | 所有學生            |    |    | 8  | 結束日期        |                       |                    |                    |    |
| 不指派給未來加入此班級的學生。 編輯                                              |    |                 |    |    |    | 結束日期        |                       |                    | 結束時間               |    |
| 到期日                                                             |    | 到期時間            |    |    |    | 週四, 202     | 0年12月17日              |                    | 73:59              | O  |
| 週四, 2020年12月17日                                                 | Ē  | 23:59           |    |    | Œ  | ☆ 802月日上作   | 業 到期日本 12日17          | 日星期四下午             | 11:54 分許調交         |    |
| 作業即將張貼,該作業允許遲交。 編輯                                              |    |                 |    |    |    | STOP JURITY | SHEL SUBJEING (FL) () |                    | Chiefe Studi Areas |    |
| 設定                                                              |    | *               |    |    |    |             |                       |                    |                    |    |
| 部件業通知張貼至這個頻道:一般                                                 | (  | 編輯              |    |    |    |             |                       |                    |                    | _  |
|                                                                 | 2  |                 |    |    |    |             |                       |                    | 取消                 | 完成 |

The Chinese University of Hong Kong

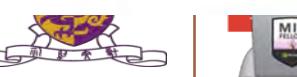

# 2. 掌握如何製作及進行簡單電子評估活動

- a. Microsoft Form and OneNote for Maths /Science
- b。HKEDCITY STAR

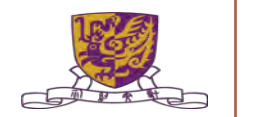

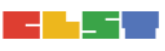

# Microsoft Form and OneNote for Maths – Al

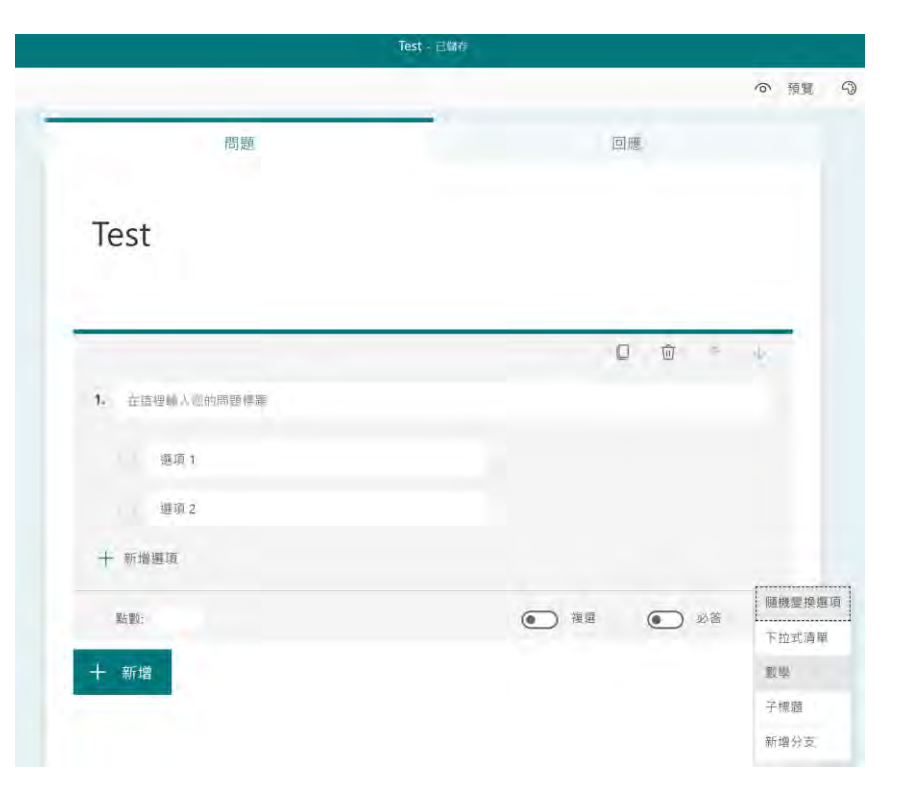

|    |    |       |          |     |     |    |   |   | C  |
|----|----|-------|----------|-----|-----|----|---|---|----|
| x  | У  | x     | <u>×</u> | []  | ()  | 7  | 8 | 9 | ÷  |
| >  | <  | 2     | <        | ŧ   | x   | 4  | 5 | 6 | ×  |
|    |    | $x^2$ | x        | log | In  | 1  | 2 | 3 | -  |
| π  | x! | Σ     | П        | [x] | [x] | 0  |   | = | +  |
| 00 | p  |       |          |     |     | CE |   | 4 | OK |

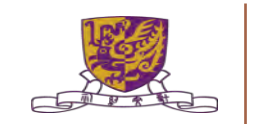

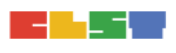

# **Microsoft Form with OneNote**

| ←           | +                                                                                                    | OneNote for Windows 10                                      | Kitty Kit Yan LO |
|-------------|----------------------------------------------------------------------------------------------------|-------------------------------------------------------------|------------------|
| Home<br>9   | ome Insert Draw View Help Class Notebook                                                                                                    | 🔻 🔻 + 😵 🏷 Shapes 🖾 Ink to Shape 💪 inclusives 🖉 Ruler 💥 Math | 3 D 9 D 8        |
| IIV         | ■ 2021在中學STEM 相 ~ 」                                                                                                    |                                                             |                  |
| л<br>Ф<br>Ф | 2021在中學STEM 相 × 下         1<       散迎使用       散迎使用黑         2       _Collabora       常見問題集         3       _Collabora       常見問題集         3       _Collabora       常見問題集         3       _Collabora       常見問題集         3       _Collabora       常見問題集         3       _Collabora       常見問題集         4       Coll stem21 | 122                                                         |                  |
|             | > CU stem35<br>> CU stem36                                                                                                    | Submit                                                      |                  |
|             |                                                                                                    |                                                             |                  |

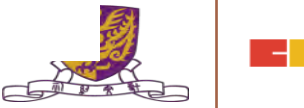

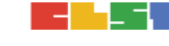

The Chinese University of Hong Kong

# **OneNote Tools for Maths**

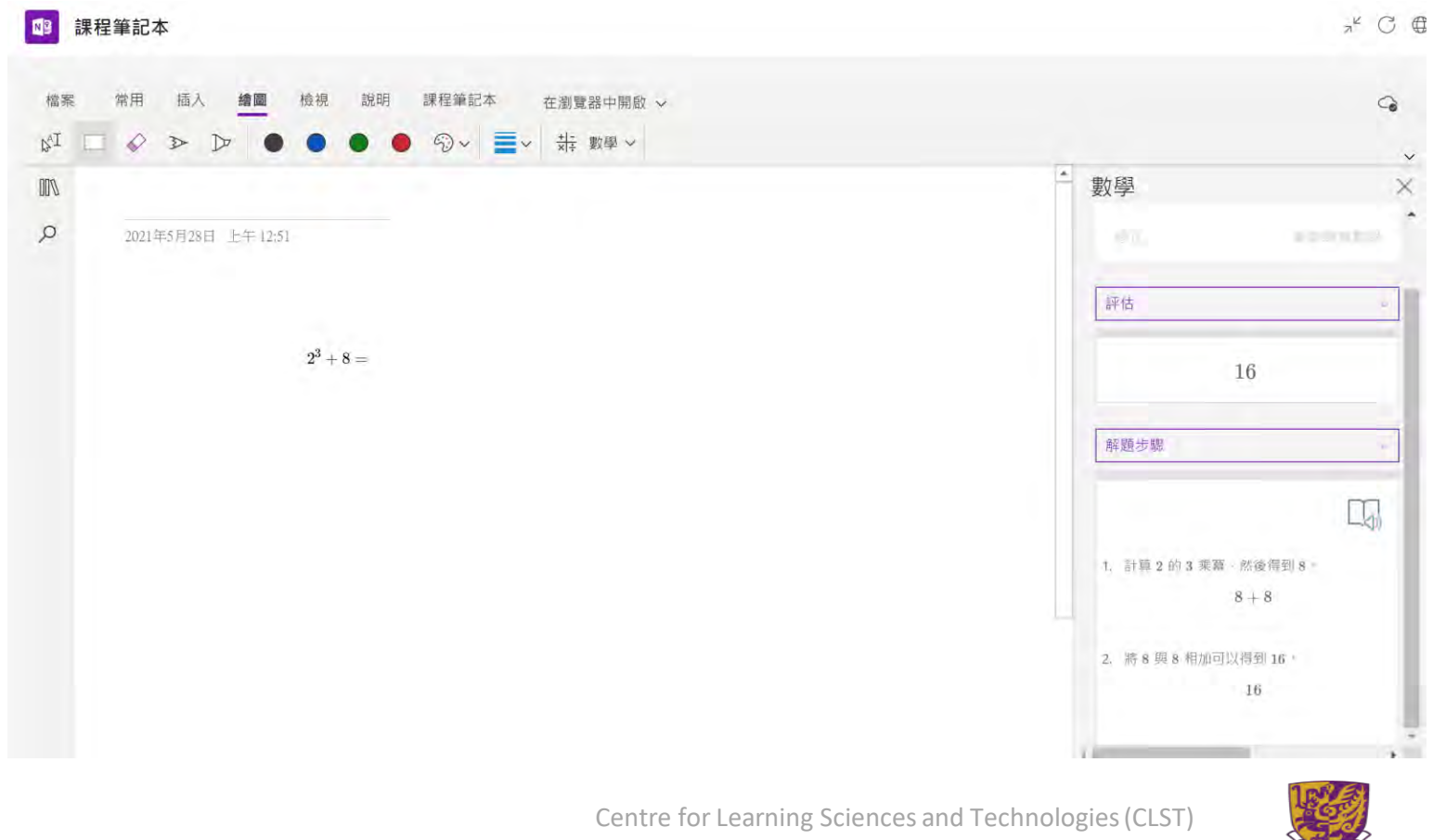

The Chinese University of Hong Kong

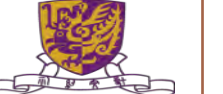

# OneNote Tools for Maths - REPLAY -- win 10 app

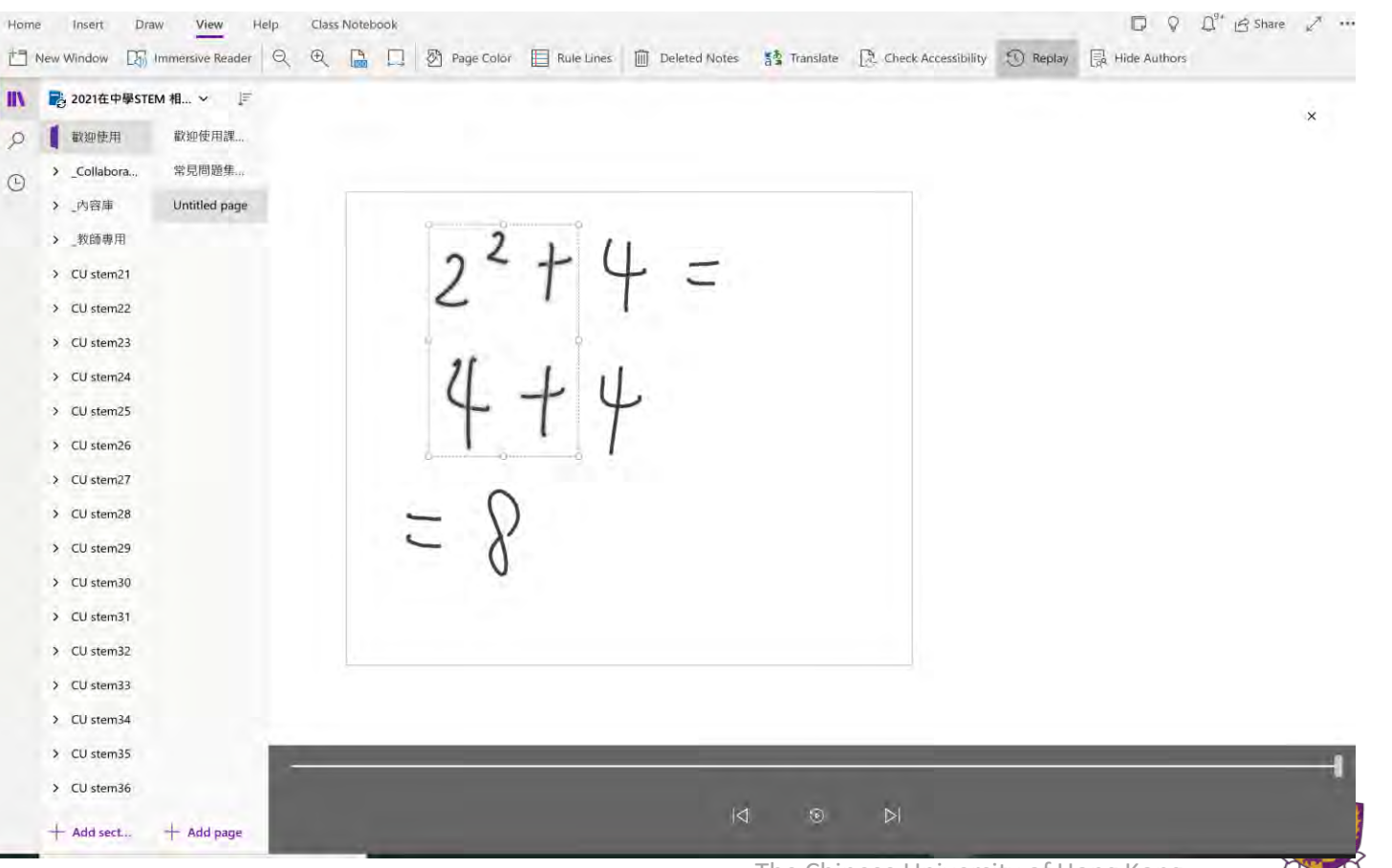

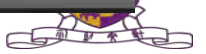

# OneNote Tools for Maths & Science - geogebra

https://www.geogebra.org/m/pu77efan#material/qpdcc9vg

https://www.geogebra.org/m/cRfEGZxj

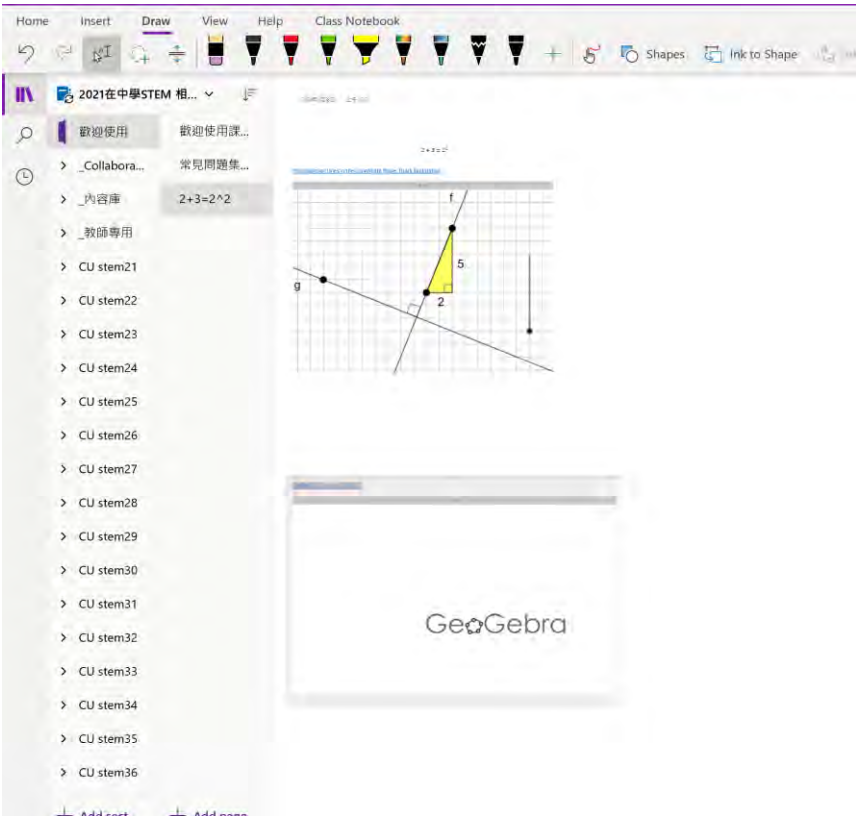

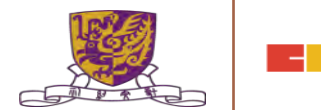

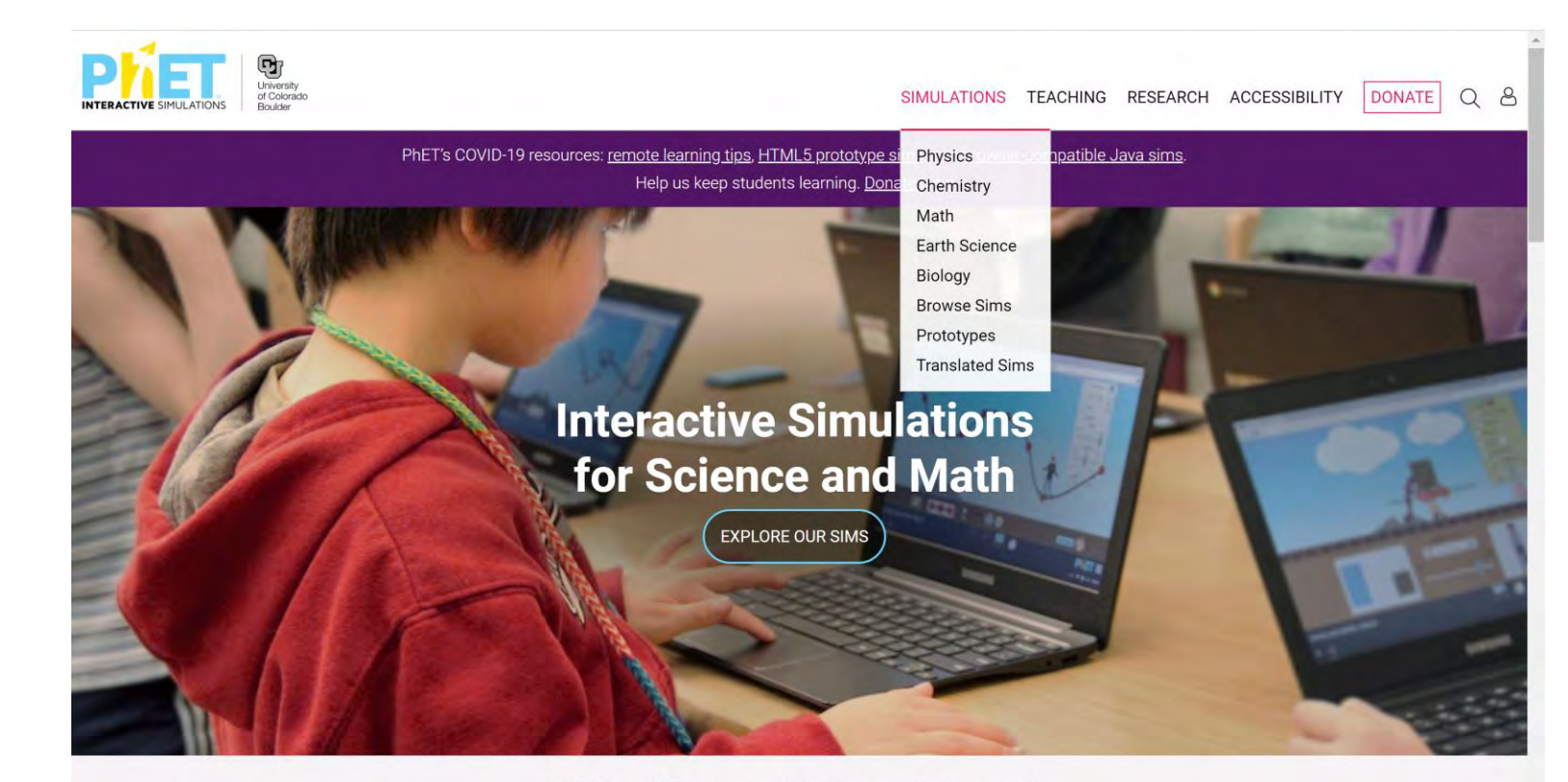

#### 806 million simulations delivered

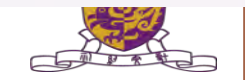

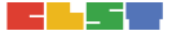

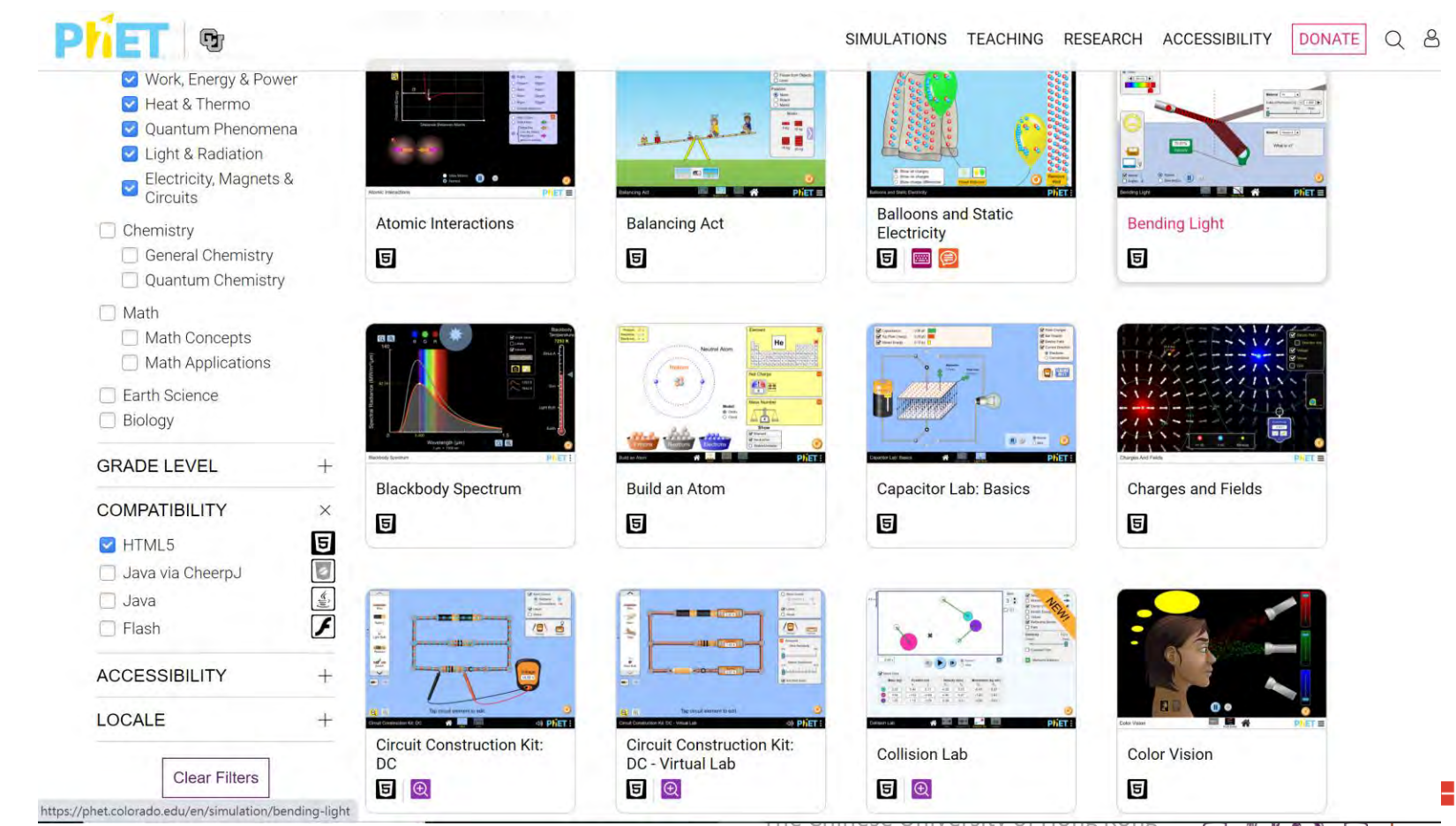

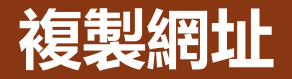

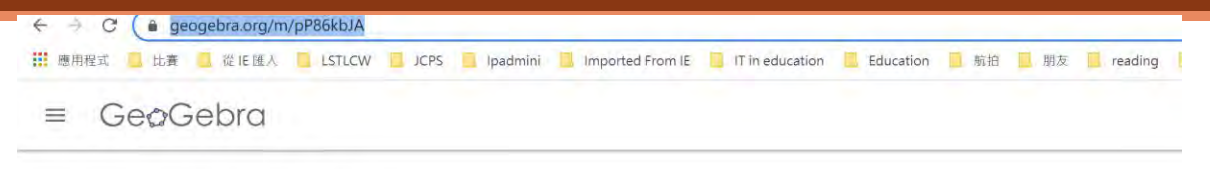

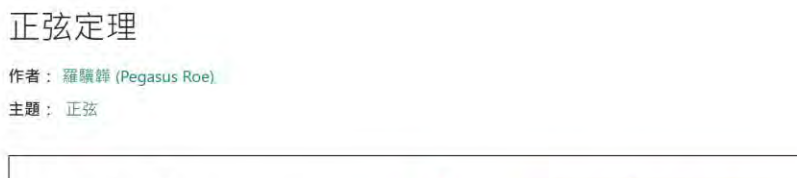

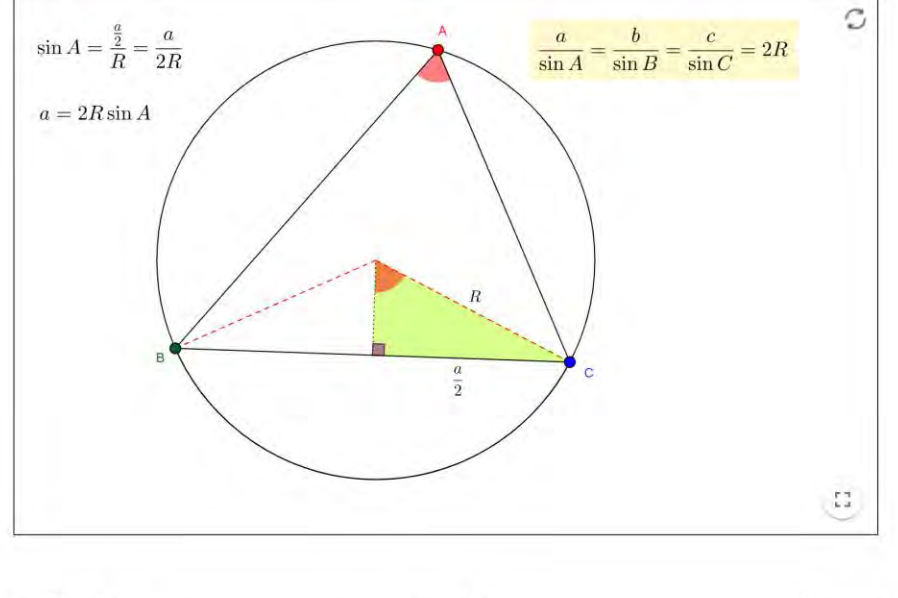

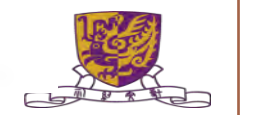

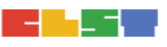

| $\leftarrow \rightarrow$                                                                                                    |                     | OneNote for Windows 10    |                                                                                    | Kitty Kit Yan LO | - a ×          |
|----------------------------------------------------------------------------------------------------|---------------------|---------------------------|------------------------------------------------------------------------------------|------------------|----------------|
| Home Insert Draw View                                                                                                    | Help Class Notebook | 🈴 🌄 Shapes 🛱 Ink to Shape | $\mathcal{L}_{cd}^{\alpha}$ ink to Text $\sqrt[a]{P}$ Ruler $\frac{+ +}{x +}$ Math | 0000             | 9+ 🖻 Share 🖉 😶 |
| IIN 💀 2021在中學STEM 相 ~                                                                                                    | È                   |                           |                                                                                    |                  |                |
| <ul> <li>○ 載迎使用<br/>登迎使用<br/>※迎使用課<br/>※空使用課<br/>※空使用課<br/>※空使用課<br/>※空使用課<br/>※空使用課<br/>※空使用課<br/>※空使用課<br/>※空使用課<br/>※空使用課<br/>※空使用課<br/>※空使用課<br/>※空使用課<br/>※空使用課<br/>※空使用課<br/>※空使用課<br/>※空使用課<br/>※空使用課<br/>※空使用課<br/>※空使用課<br/>※空使用課<br/>※空使用課<br/>※空使用課<br/>※空使用課<br/>※空使用課<br/>※空使用<br/>※空使用<br/>※空使用<br/>※空使用<br/>※空使用<br/>※空使用<br/>※空使用<br/>※空使用<br/>※空使用<br/>※空使用<br/>※空使用<br/>※空での<br/>~<br/>~<br/>~</li></ul> |                     |                           | $(1 \times l - V)$                                                                 |                  |                |
| <ul> <li>CU stem22</li> <li>CU stem23</li> <li>CU stem24</li> </ul>                                                                                                    | Balancin            | g Act                     | 見ら上                                                                                |                  |                |
| <ul> <li>CU stem25</li> <li>CU stem26</li> <li>CU stem27</li> </ul>                                                                                                    | intro Balance       | Game Ca                   |                                                                                    |                  |                |
| > CU stem28                                                                                                    |                     |                           |                                                                                    |                  |                |
| > CU stem30                                                                                                    |                     |                           |                                                                                    |                  |                |
| > CU stem31                                                                                                    |                     | PhET ≡                    |                                                                                    |                  |                |
| > CU stem32                                                                                                    |                     |                           |                                                                                    |                  |                |
| > CU stem34                                                                                                    |                     |                           |                                                                                    |                  |                |
| > CU stem35                                                                                                    |                     |                           |                                                                                    |                  |                |
| + Add sect + Add pag                                                                                                    | e                   |                           |                                                                                    |                  |                |

### https://support.microsoft.com/en-us/office/embed-content-in-onenote-fd5abf7dabd4-4902-8e5f-93088c45b11d

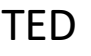

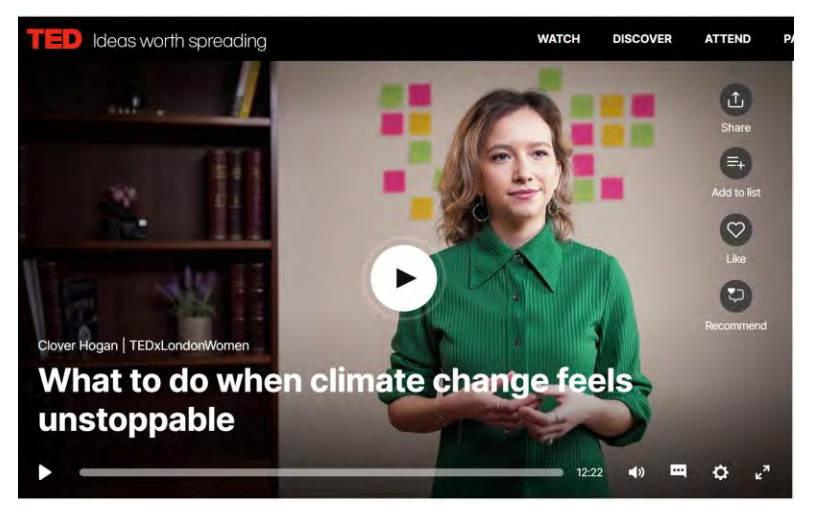

### Thinglink https://www.thinglink.com/explore

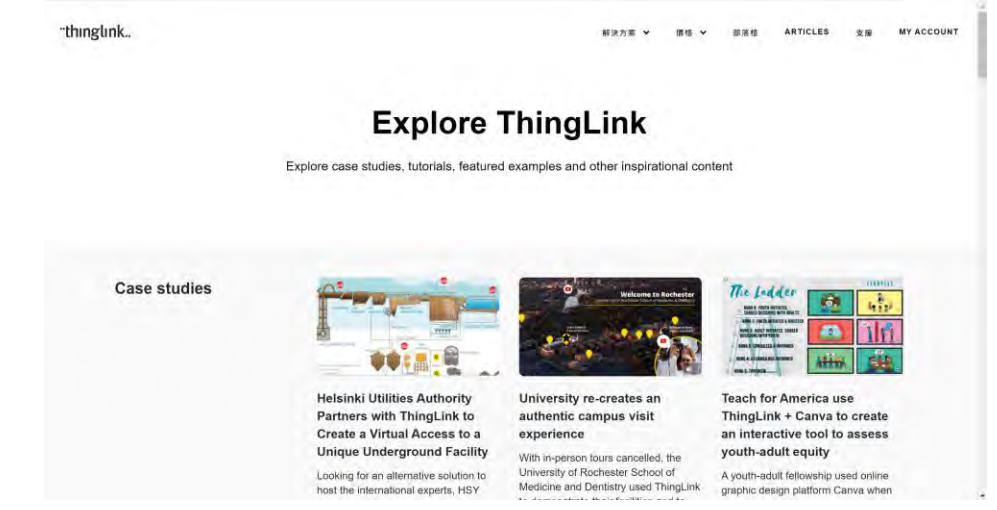

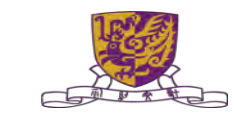

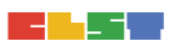

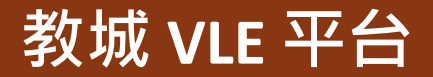

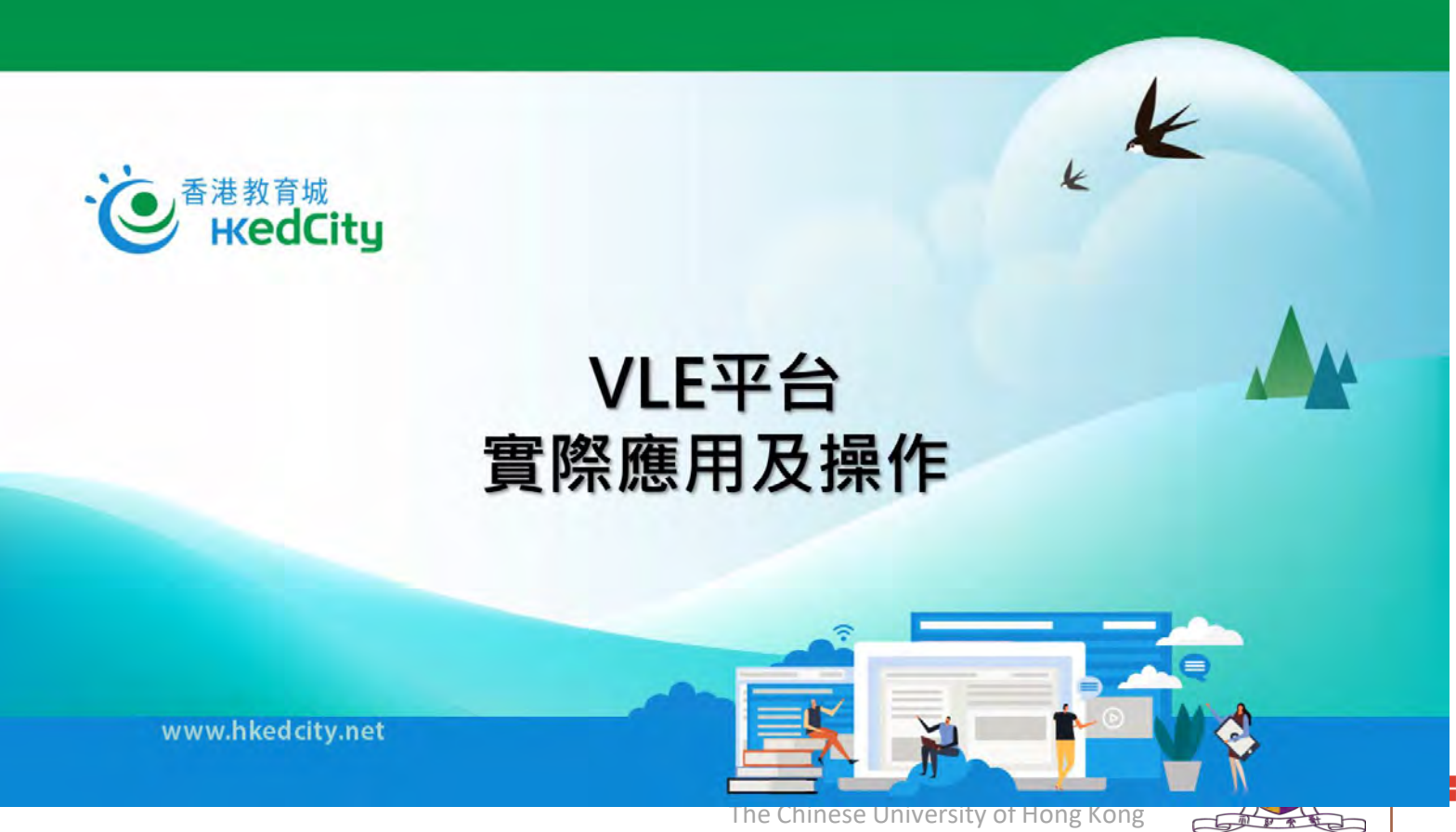

The Chinese University of Hong Kong

# 2. 掌握如何製作及進行簡單電子評估活動 -- HKEDCITY STAR

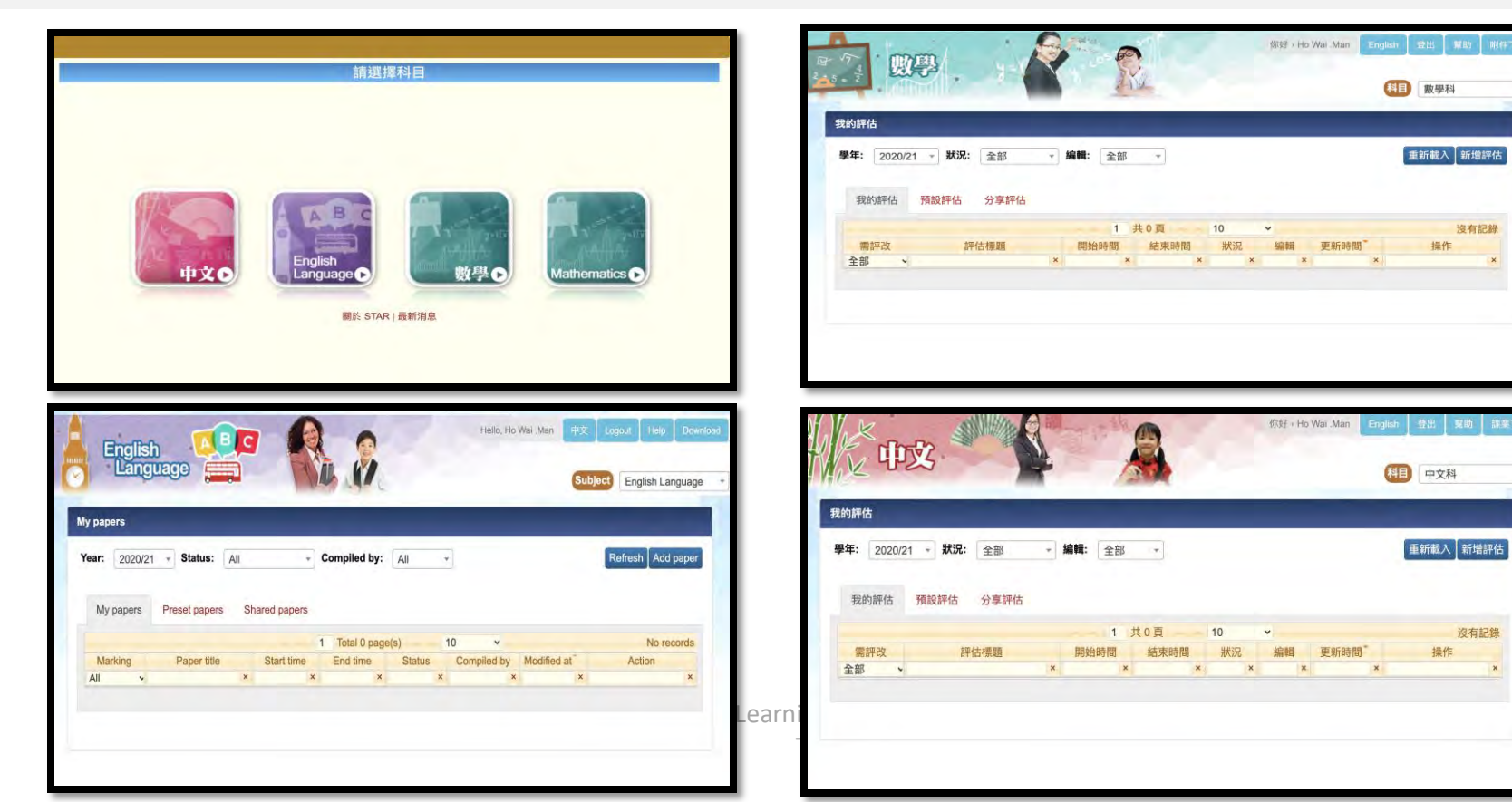

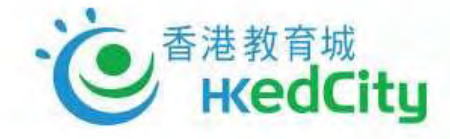

### eAssessment Resources and Tools : Introduction of the features of STAR (HKEdCity)

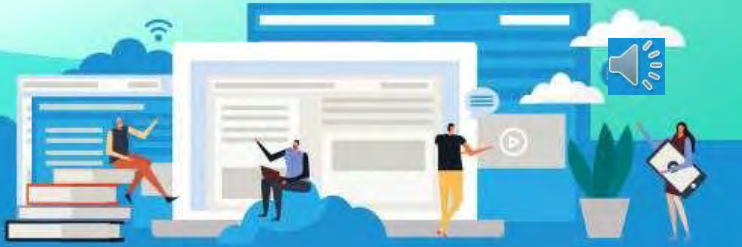

www.hkedcity.net

### STAR

### 「學生評估」系統(SA)升級至STAR平台,功能包括:

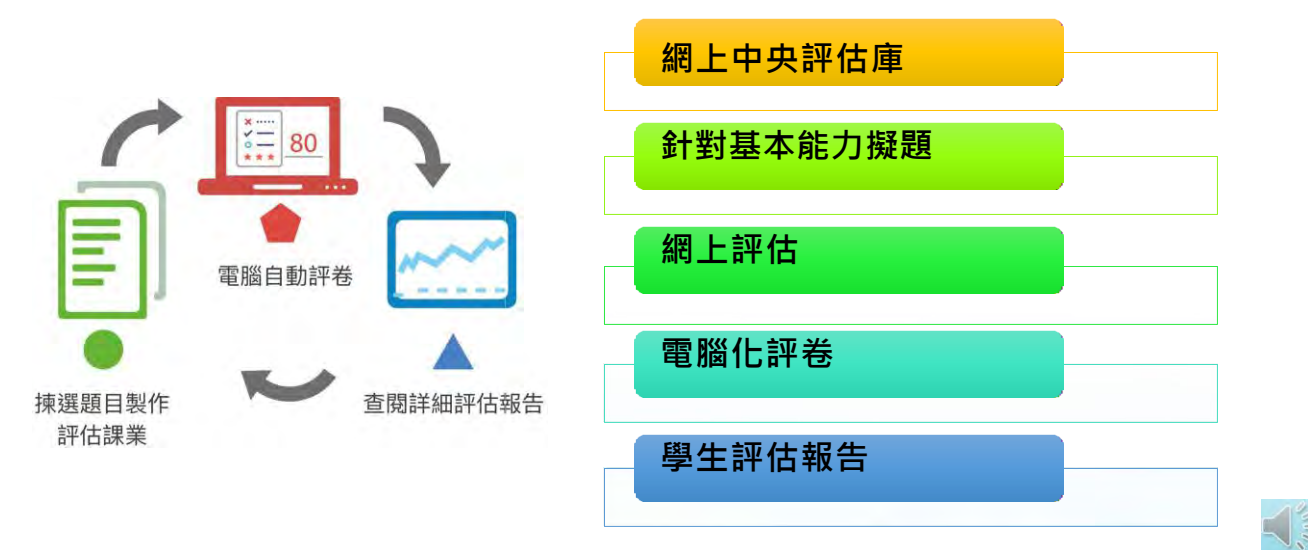

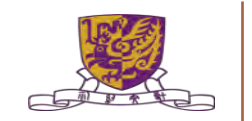

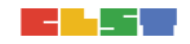

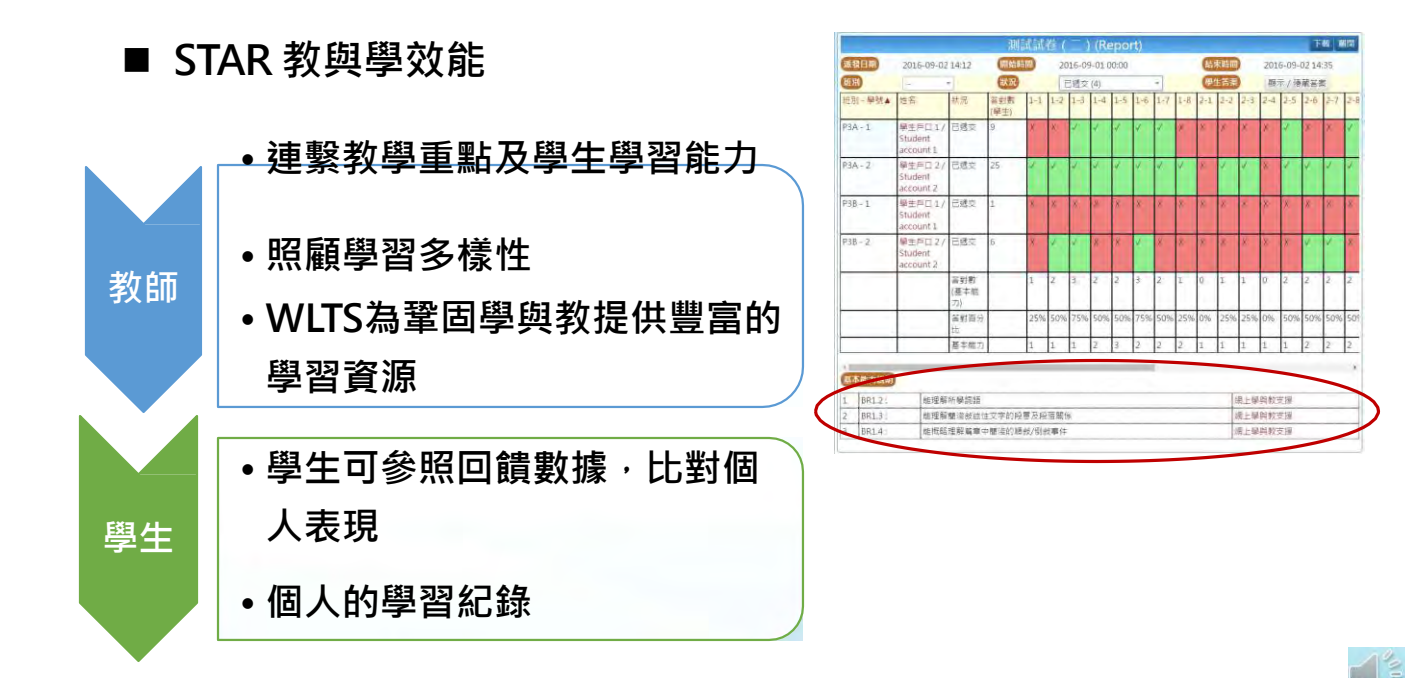

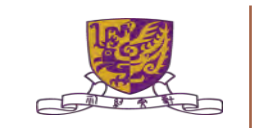

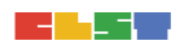

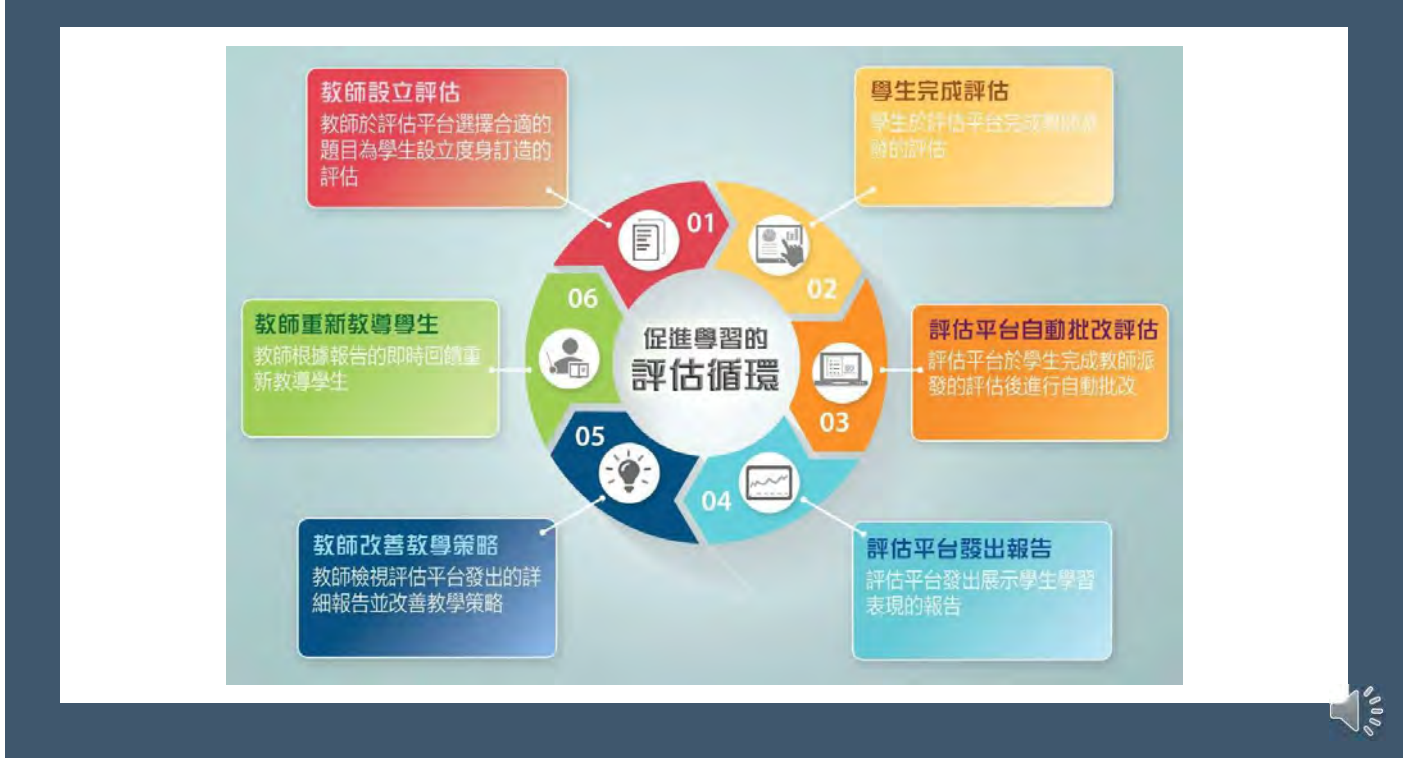

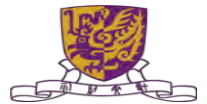

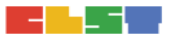

### ■ 網上學與教支援 wlts.edb.hkedcity.net

- 因應學生的學習難點而設 計的教材
- 涵蓋科目:中、英、數
- 種類:互動練習、遊戲、學 與教活動、材料

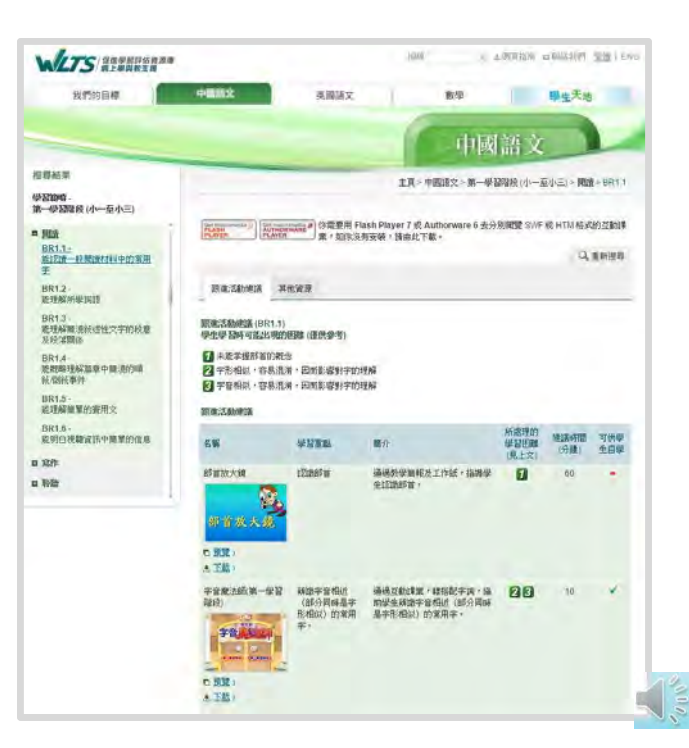

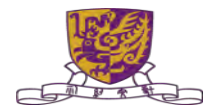

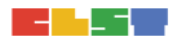

### 我在STAR平台上可作哪些科目的評估?

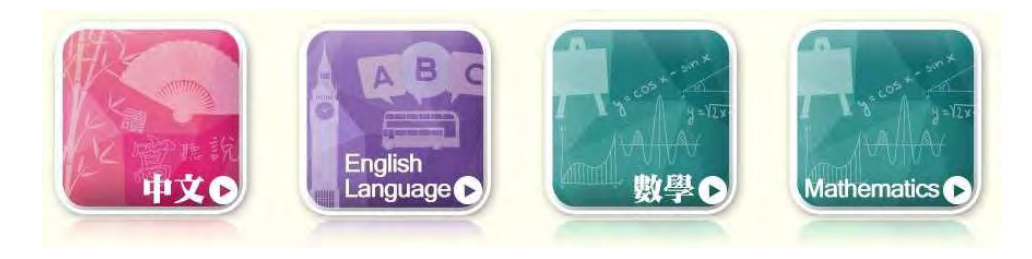

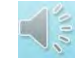

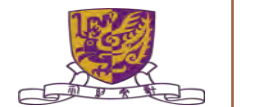

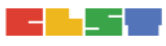

### 中文科 (接近4000條中文題目)

### 各學習階段分: 聆聽、閱讀、說話、寫作

|    | KS1<br>(小-至小三) | KS2<br>(小四至小六) | KS3<br>(中-至中三) |
|----|----------------|----------------|----------------|
| 聆聽 | 142            | 187            | 174            |
| 閱讀 | 264            | 293            | 361            |
| 說話 | 399            | 421            | 445            |
| 寫作 | 314            | 368            | 351            |

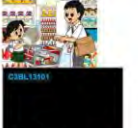

加心静器话语内容、就是四茶颜程。

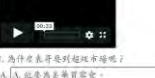

| D. 他遇明天旅行日首常全-                |  |
|-------------------------------|--|
| C. 他要帮疑码去腾扬。                  |  |
| B. 他要幫 <u>美華</u> 京東语。         |  |
| A. 此奏為 <u>美華</u> 買零食。         |  |
| during held restries and as a |  |

#### 杨雄下南的天宗,黑龙田等风起;

合良笑学校的也许近,我们到<u>这堂</u>海光的方便处,这些农村的这些茶笔的那些简,这是漂洋会简:美有限的,中美智的技术进课各环律校的石村了,但这你这 你直到他是发现会,我最一定各取开资源的,那代高明于含得餐、冷然建造不是吃了

美的事的现物分发装备。各年收点直接的选择性存在。各用量品处提供直的存在是非常正形态达的每一层情想空发之场选择的多路流涨落。一是你东,大的雪罗 实现重优美处理。 各人就主张在中,只觉到他觉觉就成是是这一家的爱望时下去,那么可靠是无能所有非正常接触都的理论,只觉都明明着人品牌。来闻者找这 吃菜菜干,我是做这些你心,是这些你已是一些你们不能是这个"这种"的来说是不是

下午副明会说辞,我好能到我的能得等的被听来及紧张,我曾上下这回过的,你很太视得很大外海之感,还是干安根花。

1.或有二段具法用量的到油油处料型体的一量每个的票面完整。 1.為了對客运完成整理:

| 2.第二進代於建築的好体進化的分格的一度为于的思想完整。<br>至至2.4年的人们常的 。 、 在对法学家了一次常期 |  |
|------------------------------------------------------------|--|
| 与什麼 (式)時現實證於最7                                             |  |
| 用大克学校的张行首                                                  |  |
| 「我」不喜爱尚行時思想。                                               |  |
| 「我」第一次年和臣臣帝朝。                                              |  |
| 「我」古彭恩知律板離除。                                               |  |

的投得了線型推行化常改革,進行於北月十八日(臺湖北)城上北陸到<u>土道是城中心</u>領京一 請該罵一將選領中局即後,於梁,還讓他们各物位相關貿界裡。

近如心视影下面的闇畫:然後順序說出一個尤指的故事。

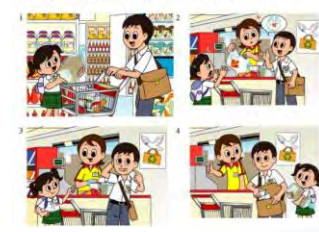

| 21 | 45   | <br> | <br>- |
|----|------|------|-------|
| _  |      |      |       |
|    | #! : | <br> | <br>  |
| 将  |      |      | - 1   |
| k  | a.:  |      | - 1   |
|    |      | _    | - 1   |

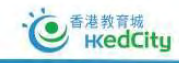

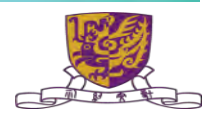

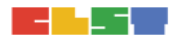

### \* K

### 英文科 (接近3000條英文題目)

各學習階段分: Listening、Reading、 Speaking、Writing

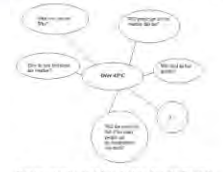

do and why in about 80 words. The following questions may help you.

There is a heat wave in Hong Kong. The temperature has been over 45 "C for a week! Explain what you will

Please use the text box below for draft work.

|           | KS1 | KS2 | KS3 |
|-----------|-----|-----|-----|
| Listening | 183 | 218 | 127 |
| Reading   | 438 | 431 | 189 |
| Speaking  | 72  | 265 | 370 |
| Writing   | 156 | 164 | 228 |

Helen's mum is telling Helen a story. Listen to the story. Choose the best answer.

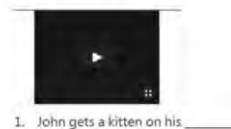

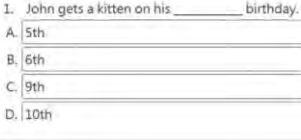

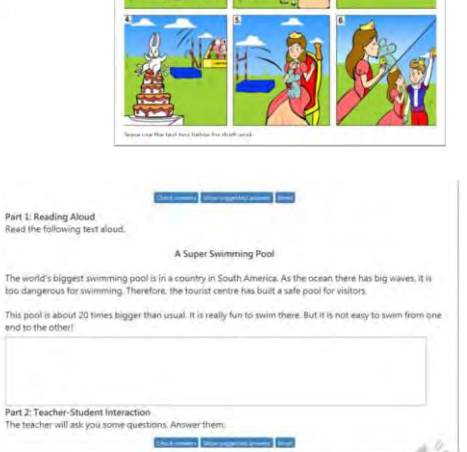

· 使 <sup>香港教育城</sup> HedCity

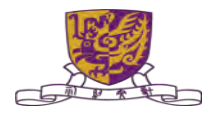

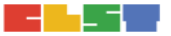

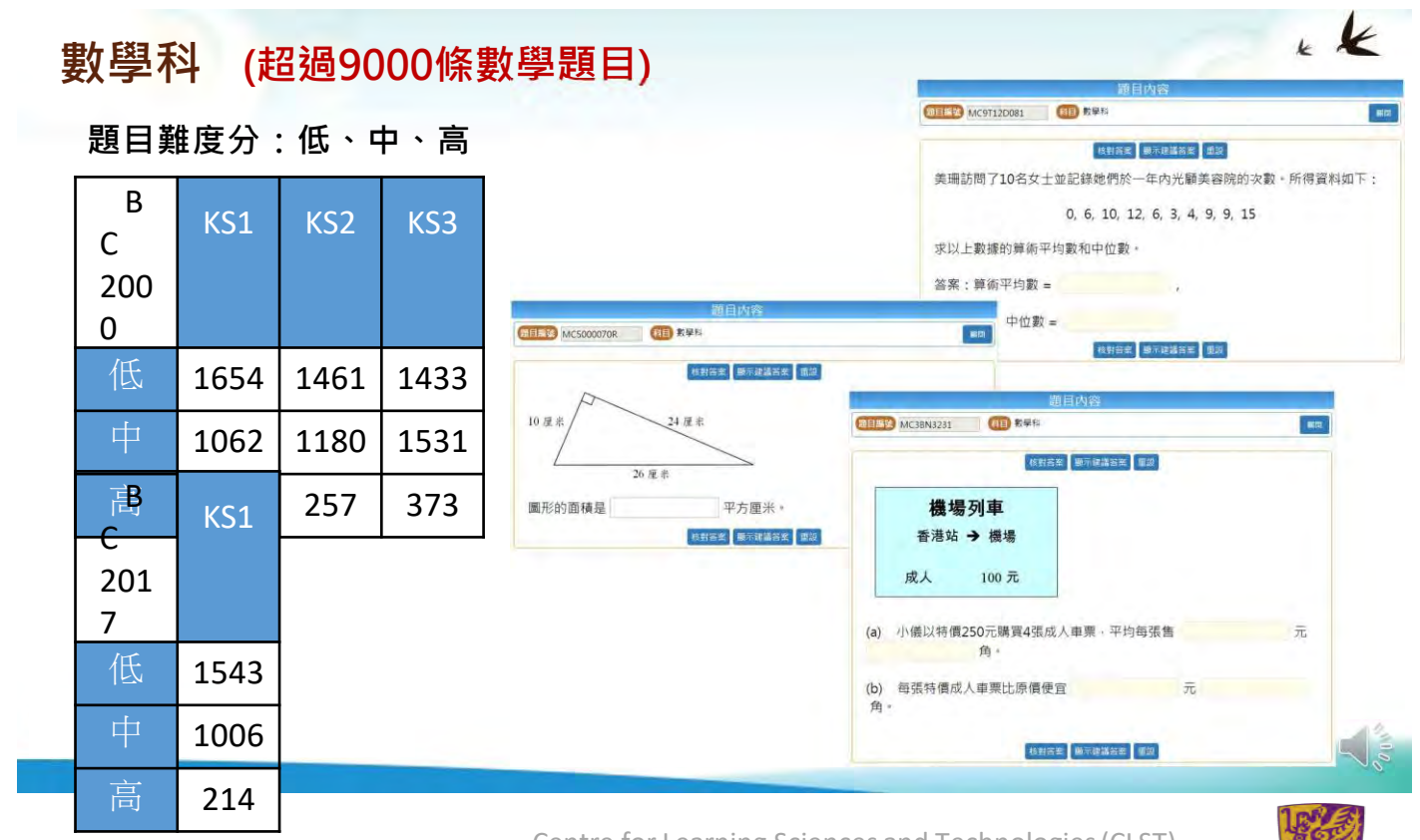

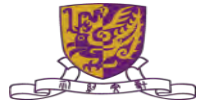

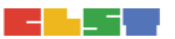

### 哪些裝置可使用 STAR?

### 建議系統要求

- MAC OS 或 Windows 電腦、iOS 或 Android 平板電腦
- Chrome、 Firefox、 Safari 或 Microsoft Edge 的最新版本

### 登入戶口(教育城戶口)

- 校本教師帳戶或已聯結學校教師帳戶
- 學生帳戶

### 支援

https://star.hkedcity.net/zh-hant/user-guide

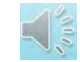

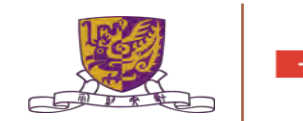

# 2. 掌握如何製作及進行簡單電子評估活動 -- HKEDCITY STAR

STAR 平台登入 https://star.hkedcity.net/zh-hant/

STAR 平台示範 <u>https://star.hkedcity.net/sites/star.hkedcity.net/files/files/upload/De</u> <u>monstration\_of\_STAR\_platform\_0.pdf</u>

STAR 用戶指南 https://star.hkedcity.net/zh-hant/user-guide

STAR 專業發展課程 https://www.hkedcity.net/goelearning/series/pdp

## Hands-on experience of designing e-assessment activities with STAR

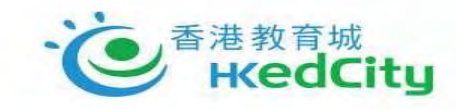

### STAR 的操作與應用

www.hkedcity.net

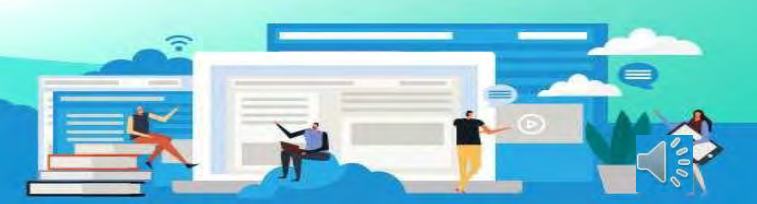

### 教城主頁-<u>www.hkedcity.net</u>

| <ul> <li>香港教育城<br/>HedCity</li> </ul> | 認識教城 o 教師                              | · 中學生。  | 小學生。家長。企業。 | G IRRAND. |
|---------------------------------------|----------------------------------------|---------|------------|-----------|
| 敗師主頁                                  |                                        |         |            | Sec. 1    |
| 学员教育派                                 | 專業發展                                   | 石動社町    | 特殊教育需要     | 戶口管理及工具   |
| • 软带资源库                               | • 教師電視                                 | • 教師討論區 | • 共融資料館    | • 學校戶口管理  |
| "現與救資源平台                              | Go eLearning                           | • 教城網話  |            | • 資源及工具管理 |
| • STAR                                | <ul> <li>         教育新聞     </li> </ul> |         |            |           |
|                                       | • 教育局培訓行事曆                             |         |            |           |
| • 教育筆視                                | • 教師活動總党                               |         |            |           |
| <ul> <li>English Campus</li> </ul>    |                                        |         |            |           |
| • 知文識趣                                |                                        |         |            |           |
| • 香港關讀城                               |                                        |         |            |           |
| • e悦論學校計劃                             |                                        |         |            |           |
| • VLEAH M                             |                                        |         |            |           |
| • eREAP                               |                                        |         |            |           |

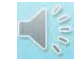

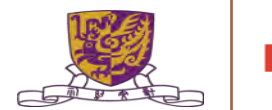

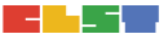

### 登入STAR平台 - <u>star.hkedcity.net</u>

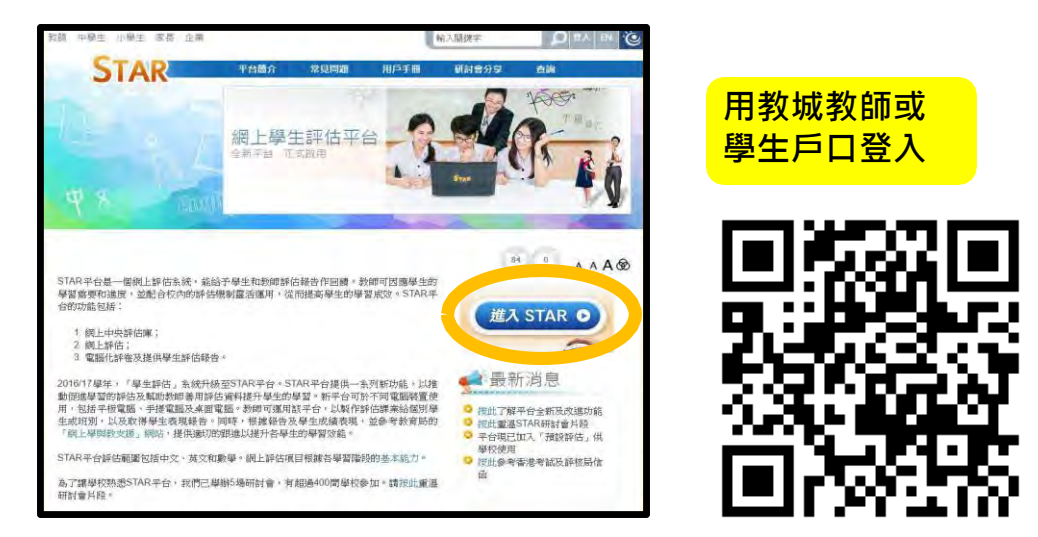

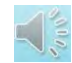

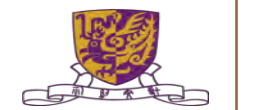

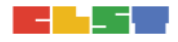

# k k

# 如何以STAR平台進行評估

A) 擬訂評估及派出評估B) 學生進行評估C) 檢視及分享學生表現報告

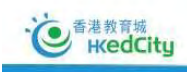

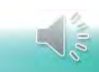

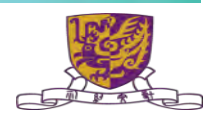

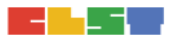

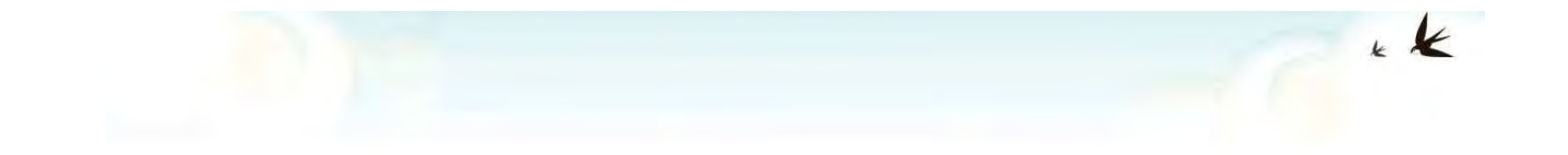

# A) 擬訂評估及派出評估

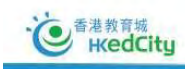

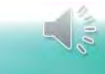

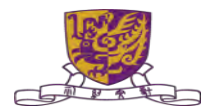

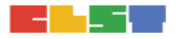

### 步驟1:選擇科目,題目涵蓋小一至中三

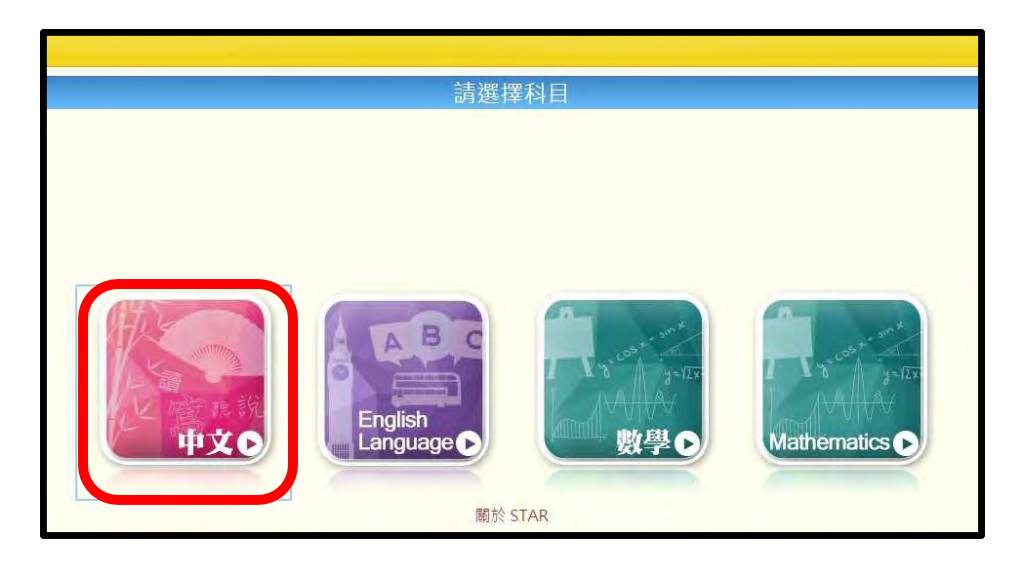

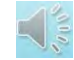

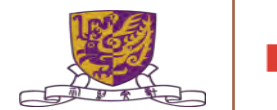

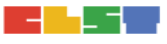

### 步驟2:新增評估或編輯現有練習

| É 🕂 😧                                  |                     |                     |             | 15 t    | 仔,陳思明 En            | glish 登出 和<br>科目 中文科 | 助 課業  |
|----------------------------------------|---------------------|---------------------|-------------|---------|---------------------|----------------------|-------|
| 的評估                                    |                     |                     |             |         |                     |                      |       |
| <b>▶年: 2019/20 → 狀況: 全部 → 攝輯:</b> 全部 → |                     |                     |             |         |                     | 重新成 第                | 所增評估  |
| 我的評估 預設評估 分享評估 評估材料2020                |                     |                     |             |         |                     |                      |       |
| 1 共1頁                                  | 10 ~                | (1)                 | univer.     | 140 100 |                     | 1-9                  | 共9條   |
| 3千10個題                                 | 1999509(B)<br>× × × | 油米时间<br>×           | #X 776<br>× | AB VE.  | 史初时间<br>×           | 19RTF                | ×     |
| 三 中國語文模擬評估 (開讀) 開始制料2020               | 2020-06-29<br>08:00 | 2020-07-31<br>13:00 | 已完成         | 日日      | 2020-07-31<br>13:05 | / Q C = I            | • e * |
| ly 15 testing                          | 2020-07-15          | 2020-07-19<br>00:00 | 已完成         | 自己      | 2020-07-19<br>00:05 | / Q C # [            | 1 e   |
| 估報告示範                                  | 2020-06-04<br>00:00 | 2020-06-12<br>00:00 | 已完成         | 白白      | 2020-07-07<br>09:52 | / Q 🖩 C              |       |
| 三中園語文模提評估(閱讀) #444年2020(模型)            | 2020-06-22<br>00:00 | 2020-06-26<br>23:59 | 已完成         | 白白      | 2020-06-27<br>00:19 | / Q C .              | - e   |
| 020-01-04 language                     | 2020-01-05          | 2020-01-11          | 已完成         | 白己      | 2020-01-11          | / Q C = I            | e     |

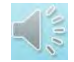

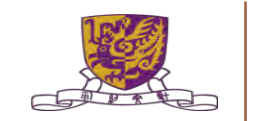

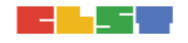

### 步驟3A:加入課業

|                    | 如人理集 派發研究                             |                               |                                    |                  |             |
|--------------------|---------------------------------------|-------------------------------|------------------------------------|------------------|-------------|
| (1)填寫基本資料          | 基本資料 標題 權疑                            | 2017-07-03<br>他子 Pra藍M-短期時期前編 |                                    |                  |             |
| (2)選擇課業數<br>量或所需時間 | 加入課業<br>点好包括傳統書業量素会合用時<br>該業務量上現 5    | ● 或 時曜上隊                      | (分離) 30 🛛                          |                  |             |
| (3)按不同程度的          | 議会多価値10 福温本紙力作為提着所件<br>+OXS1<br>+OXS2 |                               | 搜禱條件<br>已端基本能力數音:未確讓               |                  | (4)其他搜尋課業方法 |
| <b>奉</b> 平能        | +0K53                                 |                               | 輸入蒸減学/銀票請找/銀票名稱<br>由子 大王山          |                  |             |
|                    |                                       |                               | 共有 0 個課業符合提尋條件,而當<br>中有 0 個在你的書館內。 | 19年 18日月月        |             |
|                    | 已加入課業;<br>B-編課業都會:0(0分编)              |                               |                                    |                  |             |
|                    |                                       |                               | 傳導                                 | 7 <b>5.8</b> 108 |             |

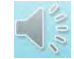

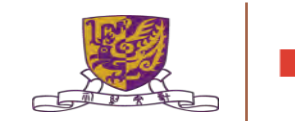

#### e HedCity

### 請最多逞擇10 個基本能力作為搜尋條件 •. 『4, *&* <sup>書</sup>

#### - □ 閱讀

0 BR1.1: 能認讀一般閱頷材料中k 常用字

B BR1.2: 能理解所學詞語

0 BR1.3: 能理解圖淺敍述性文字的 段意及段落願係

B BR1.4: 能概路理解篇 章中簡淺k 應敍虛Ⅰ敍事件

0 BR1.5: 鉬理解闓軍的實用文

0 BR1.6: 能日相視 黥 資 訊 中 簡 單 m 信息

#### 十□說話

+□寫作

+0 KS2

#### www.hkedcity.net

搜霑條件

#### 已選基本能力數目:2

- BRL 2: 能理解所學詞語X
- 或 BRi4 能概略理解篇章中闢淺的顧敍 /倒敍事
   X

□ 每悟課業須包括所有已選基本能力 (若退摺包括所有已選綦本能力,搜專結果的數量會較少)

#### 翰入問鍵字 /課築編號 /諷築名稱

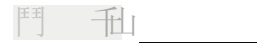

共j霑蠶二]二 戸—

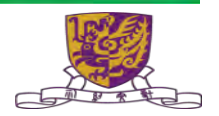

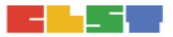

### 步驟3B:加入課業—搜尋課業

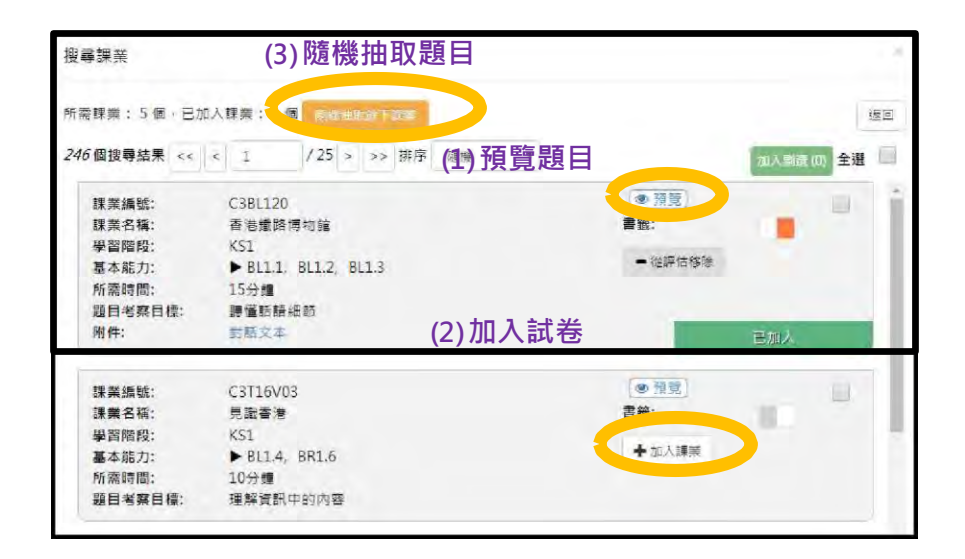

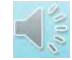

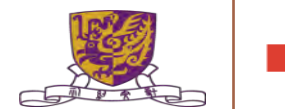

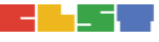
#### 步驟4:派發評估

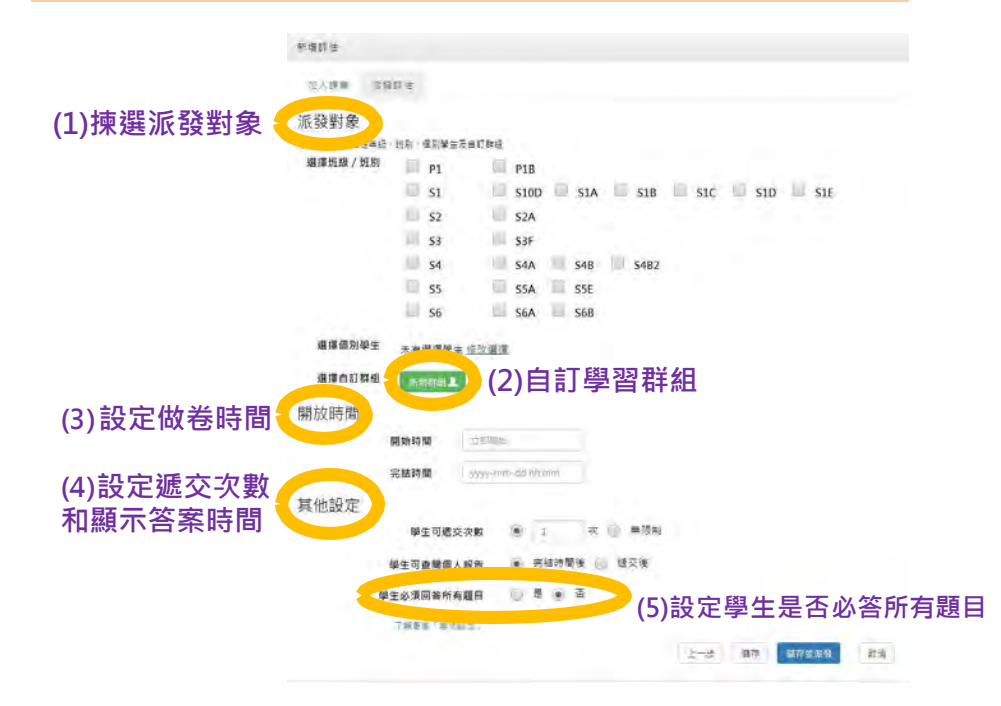

Centre for Learning Sciences and Technologies (CLST)

The Chinese University of Hong Kong

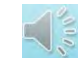

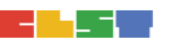

#### 步驟5:預覽評估

| 我的評估            |               |                     |                     |     |      |                     |             |
|-----------------|---------------|---------------------|---------------------|-----|------|---------------------|-------------|
| 學年: 2016/17 * # | <b>状況:</b> 全部 | •                   |                     |     |      |                     | 重新載入 新增語    |
| 我的評估 預設評        | 估 分享話         | 平估                  | 1 #4百               | 10  |      |                     | 1 - 10 + 20 |
| 評估標題            |               | 開始時間                | 結束時間                | 狀況  | 評估來源 | 更新時間                | 操作          |
|                 | ×             | ×                   | ×                   | ×   | ×    | ×                   |             |
| 2017-05-22      |               | 2017-05-25<br>00:00 | 2017-06-21<br>00:00 | 未就緒 | 我    | 2017-06-21<br>00:00 |             |
| 2017-05-26      |               | 2017-05-26<br>16:49 | 2017-06-05<br>00:00 | 已完成 | 我    | 2017-06-05<br>00:00 | ✓ Q C 前 目   |

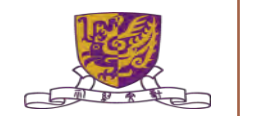

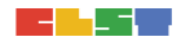

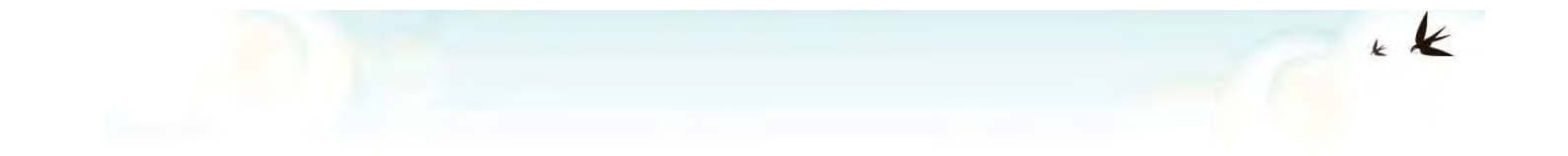

## B) 學生進行評估

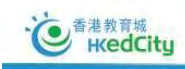

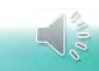

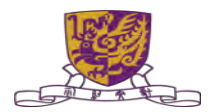

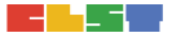

| 學生進行評估                               | 古-由老師派發的試卷                                                            |
|--------------------------------------|-----------------------------------------------------------------------|
| 我的評估                                 |                                                                       |
| <b>學年:</b> 2019/20 * <b>狀況:</b> 全部 * | 重新載人                                                                  |
| 我的評估                                 |                                                                       |
|                                      | 1 共4頁 ** ** 10 ~ 1-10共37條                                             |
| 評估標題                                 | 科目 開始時間 結束時間 編輯 狀況 過交次數 更新時間 操作                                       |
| 中文_0820                              | 中文科 2020-08-20 2020-08-31 陳思明 未透交 0/1 2020-08-20 2 (1) 學生按開始進行由老師派發的試 |
|                                      | 中文_0820                                                               |
| 中文_0820                              |                                                                       |
| 離開                                   |                                                                       |
|                                      | 3. 學生完成作答後,按「遞交」。                                                     |
|                                      | サール六日                                                                 |
| 這評估共有1個課業。                           | 1. 從第一則便條來看,志成是想向李老師 《宇宙的奥秘》 。                                        |
| 需時大約5分鐘。                             | 2. 下列哪兩項是第二則便操的主要目的?                                                  |
| (2) 學生可了解評估資料・按                      | A. 各愿信圈書始心成。                                                          |
| 「開始」進行評估                             | B. 提醒志成快要考试。                                                          |
| 開始                                   | C. 告诉态成遥者的日期。                                                         |
| 10 自港权内城                             | D. 鼓励志成要再接再属。                                                         |
| C Reduity                            | E. 稱謙志成考試成猜理想。                                                        |

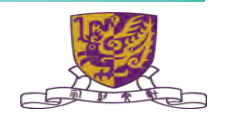

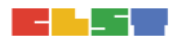

#### 學生作答時可瀏覽自己的作答進度

| 瀏覽題目-     |   |
|-----------|---|
| 題目1       |   |
| 題目 2      |   |
| 題目 3      | 0 |
| 題目 4      | • |
| 題目 5      | 0 |
| 題目 6      | 0 |
| 題目 7      | 0 |
| 题目 8      |   |
| 題目 9      | 0 |
|           |   |
| 9<br>#취행동 | 5 |

- 綠色- 已完成作答
   橙色- 未完成作答
   橙色- 未作答
- 學生可按「未完成課業 / 題目」集中查看未完成課業 / 題目,按題號可直接跳到該課業 / 題目繼續作答。

| ■ 日本成所有課業              |   |  |
|------------------------|---|--|
| 提《福定建交》按钮              |   |  |
| 課業:(已完成:1/1) 29元成 2元元成 |   |  |
| 1                      | - |  |
|                        |   |  |
|                        |   |  |
|                        |   |  |

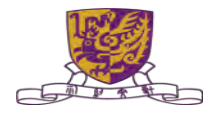

### 學生**檢閱報告**

| (I Y                     | NE TRA                                                                       |                            |    | 個別報告 |                        |                                  | River and the second second second second second second second second second second second second second second |
|--------------------------|------------------------------------------------------------------------------|----------------------------|----|------|------------------------|----------------------------------|----------------------------------------------------------------------------------------------------|
| 平估標<br>開始時<br>生名)<br>題目數 | <ul> <li>申文_0820</li> <li>2020-08-201</li> <li>學生戶口1/S</li> <li>2</li> </ul> | .4:20<br>itudent account 1 |    |      | 結束時間<br>班別 - 學號<br>答對數 | 2020-08-31 00:00<br>S1A - 1<br>0 |                                                                                                    |
| 號                        | 建議答案                                                                         | 學生答案                       | 對錯 | 常見錯誤 |                        |                                  | 基本能力                                                                                                    |
| 1                        | 借閱《宇宙的奧秘》                                                                    | 《宇宙的奥秘》                    | X  |      |                        |                                  | BR2.7                                                                                                    |
| -2                       | A,D                                                                          | С                          | ×  |      |                        |                                  | BR2.7                                                                                                    |
| 「木創                      | 6力說明                                                                         |                            |    |      |                        |                                  |                                                                                                    |

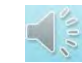

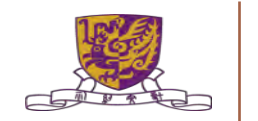

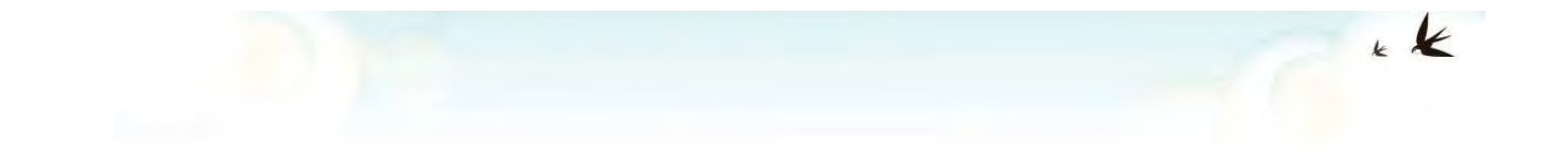

## C) 檢視及分享學生表現報告

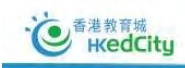

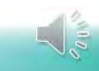

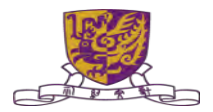

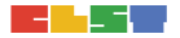

#### 步驟6:查閱評估報告Extract and share reports

| 診許估                  | _                   |                     |     |      | _                   |             |
|----------------------|---------------------|---------------------|-----|------|---------------------|-------------|
| 월年: 2016/17 → 默況: 全部 | Ŧ                   |                     |     |      |                     | 重新載入 新增評估   |
| 我的評估 預設評估 分享書        | 平估                  | 1 共4頁               | 10  | •    |                     | 1-10共39條    |
| 評估標題                 | 開始時間                | 結束時間                | 狀況  | 評估來源 | 更新時間                | 操作          |
| ×                    | ×                   | ×                   | ×   | ×    | ×                   | x           |
| 2017-05-22           | 2017-05-25<br>00:00 | 2017-06-21<br>00:00 | 未就緒 | 我    | 2017-06-21<br>00:00 |             |
| ware dealer hade     | 2017-05-26          | 2017-06-05          | 已会成 | 我    | 2017-06-05          | Z Q C ( 🔳 ) |

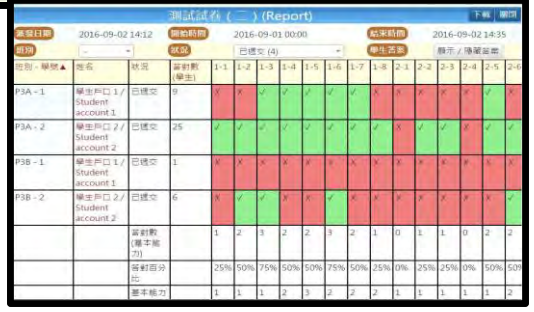

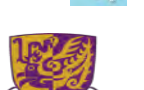

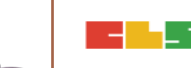

#### 步驟7:統計及網上學與教支援(WLTS)

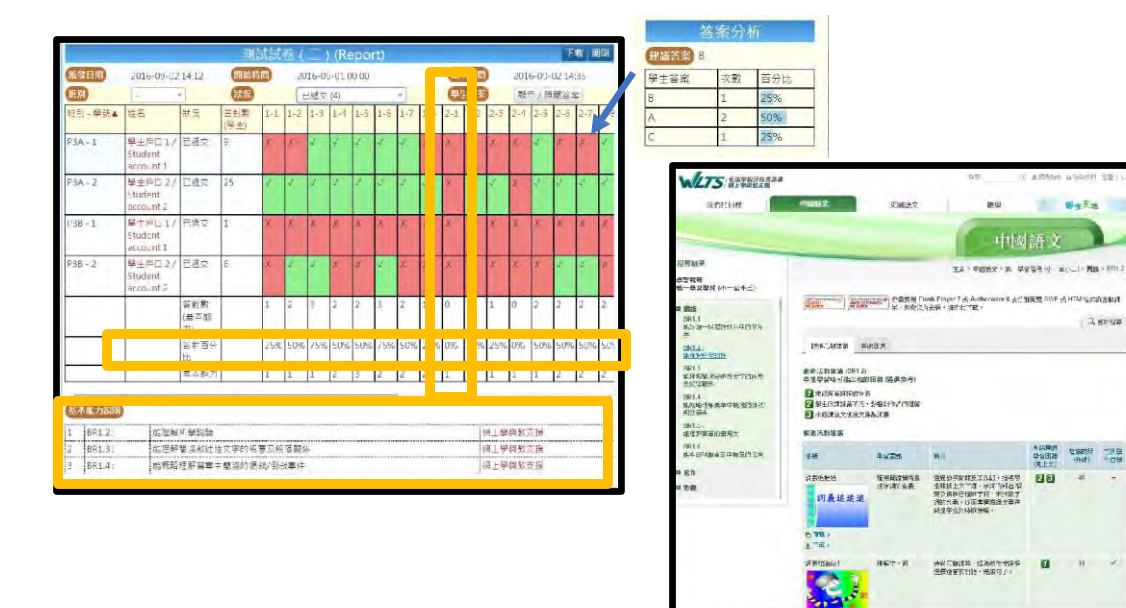

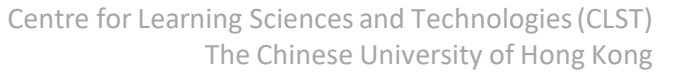

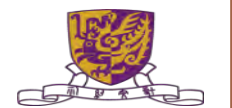

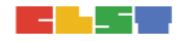

#### 步驟8:分享評估或報告

| 我的評估                  |                     | _                   |     |      | -                   |           |
|-----------------------|---------------------|---------------------|-----|------|---------------------|-----------|
| <b>祭年: 2016/17 - </b> | 全部・                 |                     |     |      |                     | 重新載人 新增評估 |
| 我的評估 預設評估             | 分募評估                |                     | 1.  | 按「   | 分享評                 | 估及報告」     |
|                       |                     | 1 共4頁               | 10  | •    |                     | 1-10共39條  |
| 評估標題                  | 開始時間                | 结束時間                | 联系  | 評估示源 | 更新转間"               | 鎮作        |
|                       | *                   | • ×                 | ×   | ×    | ×                   | *         |
| 2017-05-22            | 2017-05-25<br>00:00 | 2017-06-21<br>00:00 | 未就擁 | 我    | 2017-06-21<br>00:00 |           |
| 2017-05-26            | 2017-05-26<br>16:49 | 2017-06-05<br>00:00 | 已完成 | 18   | 2017-06-05<br>00:00 | ✓ Q C ■ = |

#### 2. 選擇分享評估或報告 (報告只限分享給校內老師)

| 請選 | 擇分享項目:           |
|----|------------------|
|    | 評估(只包括題目/課業)     |
|    | 報告(只限香港教育城學校)    |
|    | <b>1018</b> at 2 |
|    |                  |

#### 3. 搜尋校內老師名稱 或輸入教城登入名稱

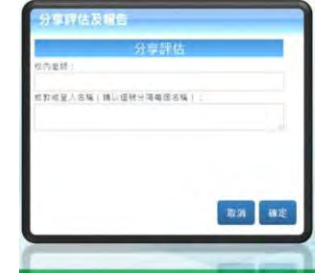

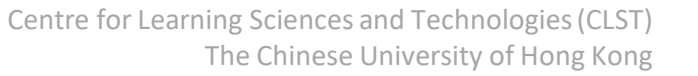

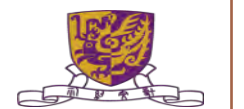

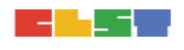

## STAR 分享功能

1. 分享報告/接收報告

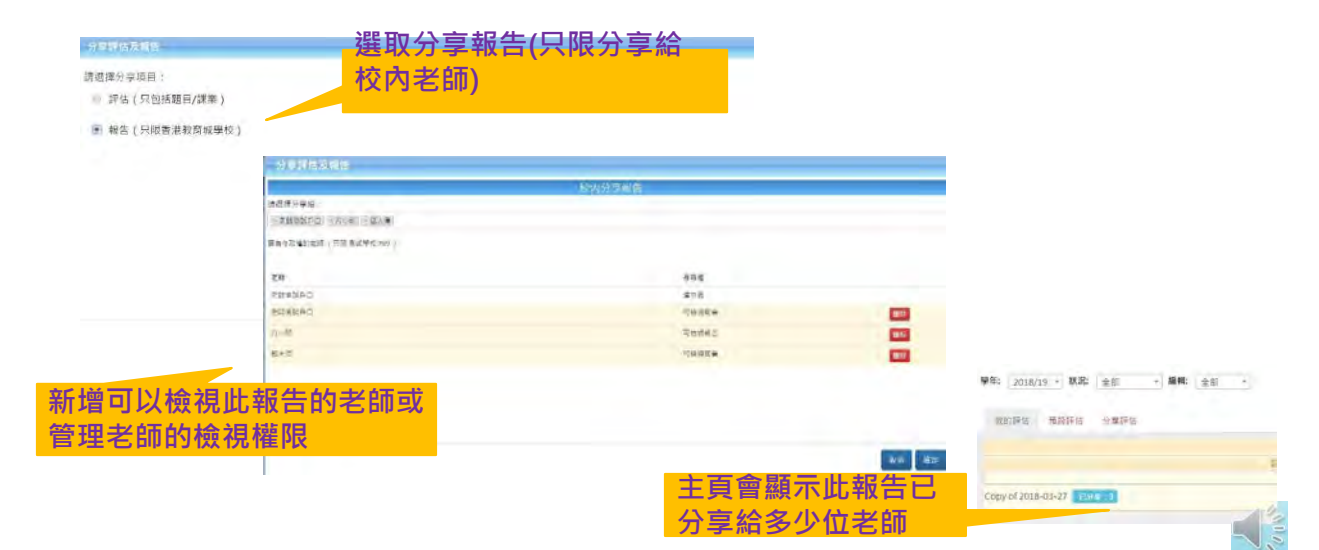

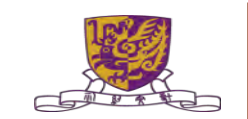

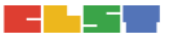

### STAR分享功能

- 1. 分享報告/接收報告
  - 在「分享評估」欄,教師可決定是否接受該評估或報告
  - 已接收的評估或報告將顯示在「我的評估」中

|            |               |             |   | 1    | 1 | 共1頁  | 10  | ~    |                     | 1-23    | t2條 |
|------------|---------------|-------------|---|------|---|------|-----|------|---------------------|---------|-----|
|            | 評估標題          |             |   | 開始時間 |   | 結束時間 | 狀況  | 編輯   | 更新時間                | 操作      |     |
|            |               |             | × |      | × | ×    | ×   | ×    | ×                   |         | ×   |
| 2017-03-09 | Homework (3B) | <b>邮</b> 辞估 |   |      |   |      | 未嘗試 | 老師測試 | 2018-08-30<br>10:48 | ∕ Q ± ⊗ |     |
| 2017-03-09 | Homework (3A) | 目報告         |   |      |   |      | 未就緒 | 老師測試 | 2018-08-30<br>10:47 | ∕ Q ± ⊚ |     |

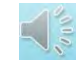

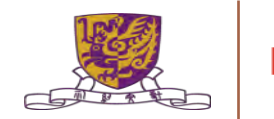

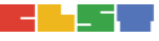

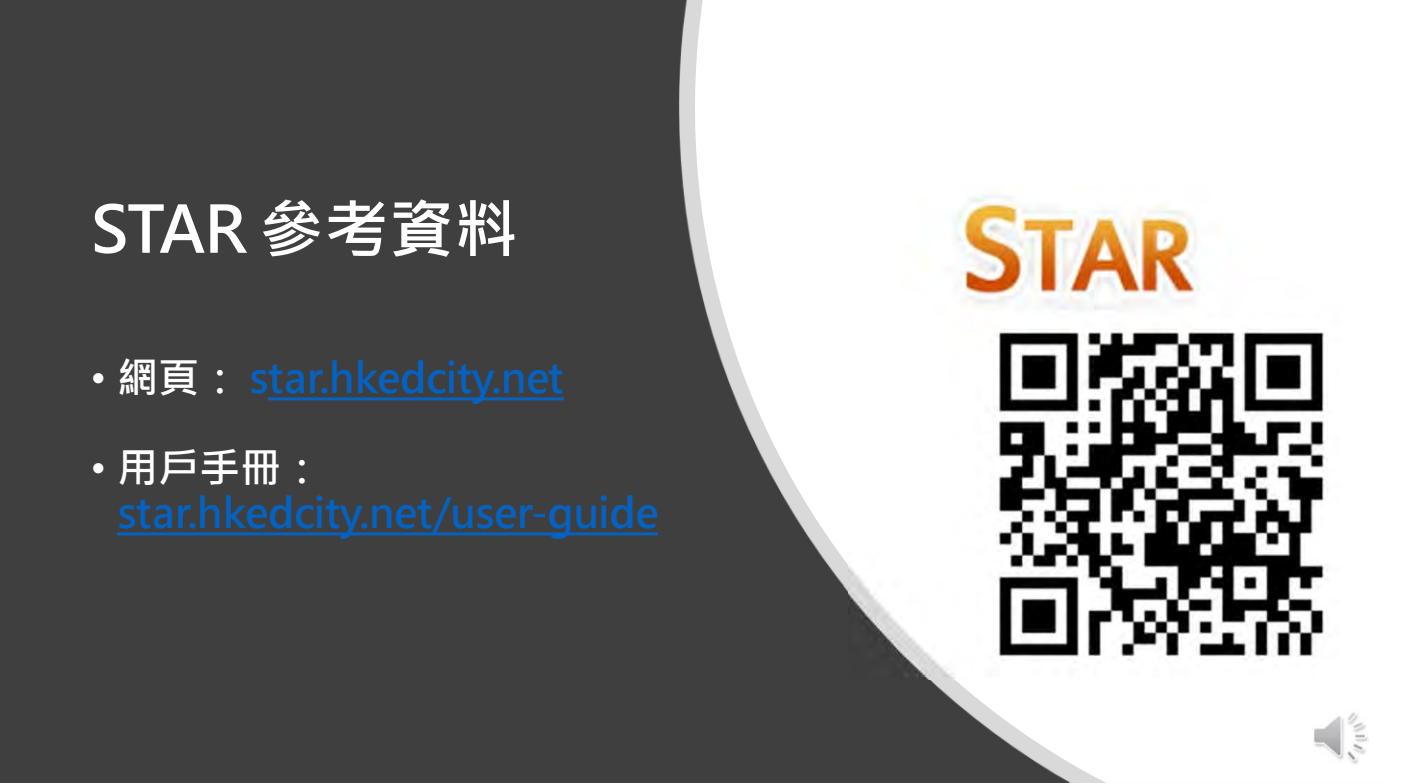

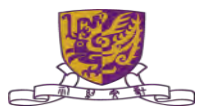

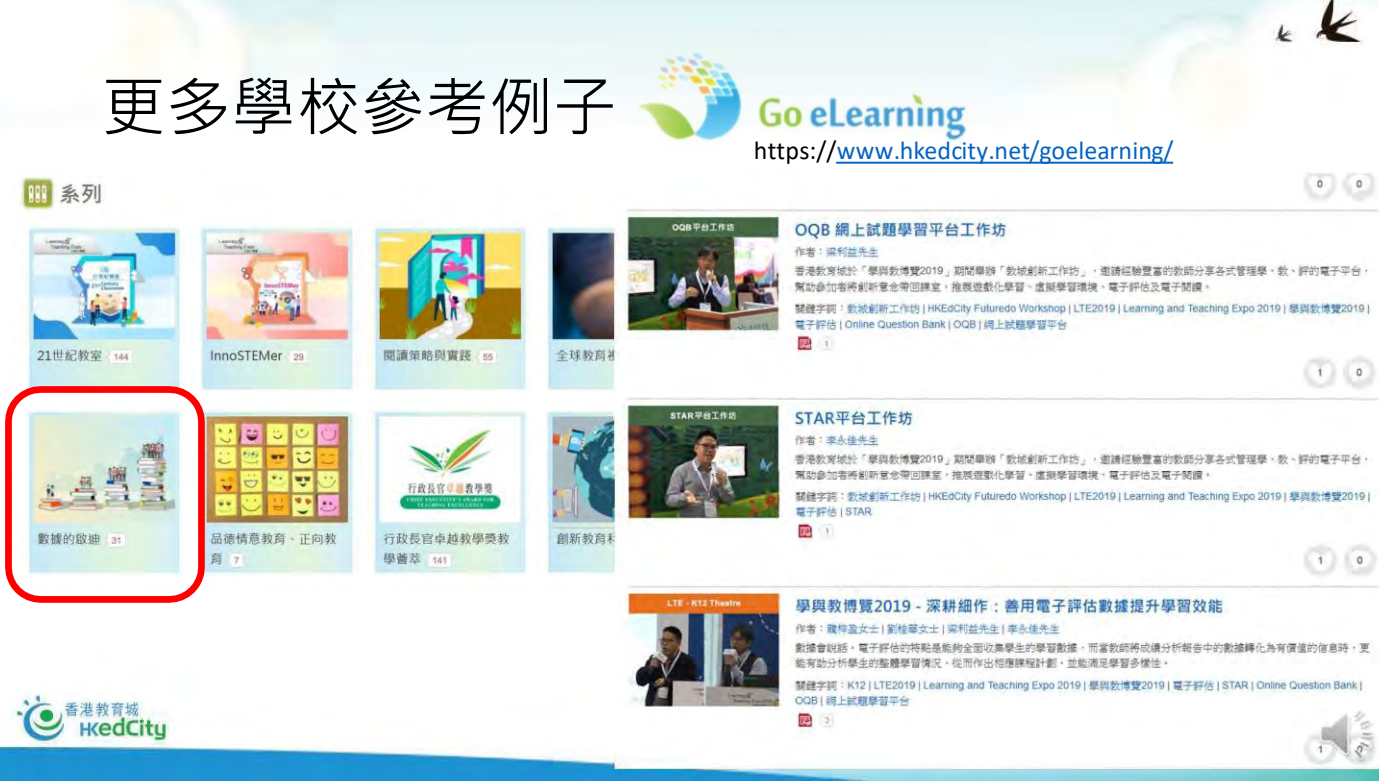

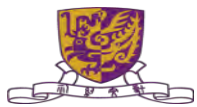

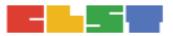

# STAR 服務支援及查詢

- •網頁:<u>star.hkedcity.net</u>
- 熱線: +852 2624 1000
  - 星期一至星期六
  - (3)課題》
    - 上午8時至下午10時
- 電郵: <u>info@hkedcity.net</u>

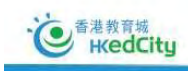

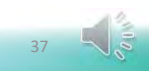

KK

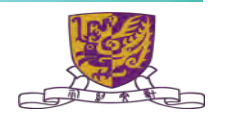

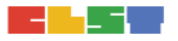

3. 掌握如何製作及進行簡單實時協作學習

- a Coding Room
- b. 3D 模型的在線資源 Tinkercad
- c. AP Sensor
- d. Google Science Journal 科學日誌
- e. FlipGrid
- f. Pear Deck

Centre for Learning Sciences and Technologies (CLST)

The Chinese University of Hong Kong

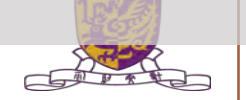

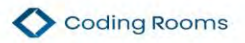

#### Home Pricing About Us Blog Help Login

Sign Up

#### Superpowers for Programming Teachers

The first real-time platform for teaching programming online and in-person that enables you to connect with each student, see their work, and engage with their code instantly.

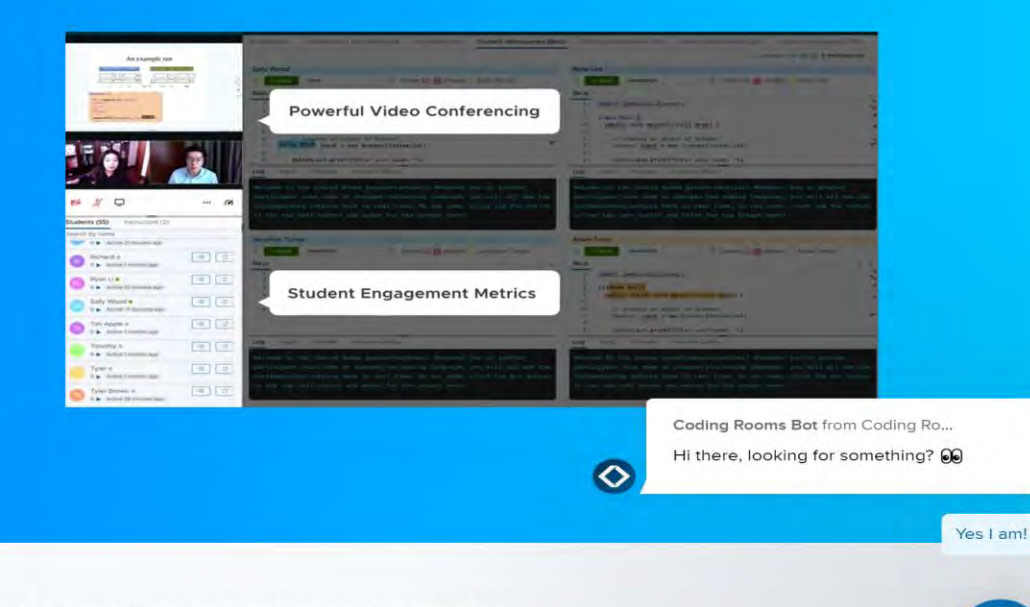

#### Get Started

Loved by the world's most demanding universities and businesses

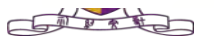

全部顯示

### 使用LMS 戶口登入CODING ROOM

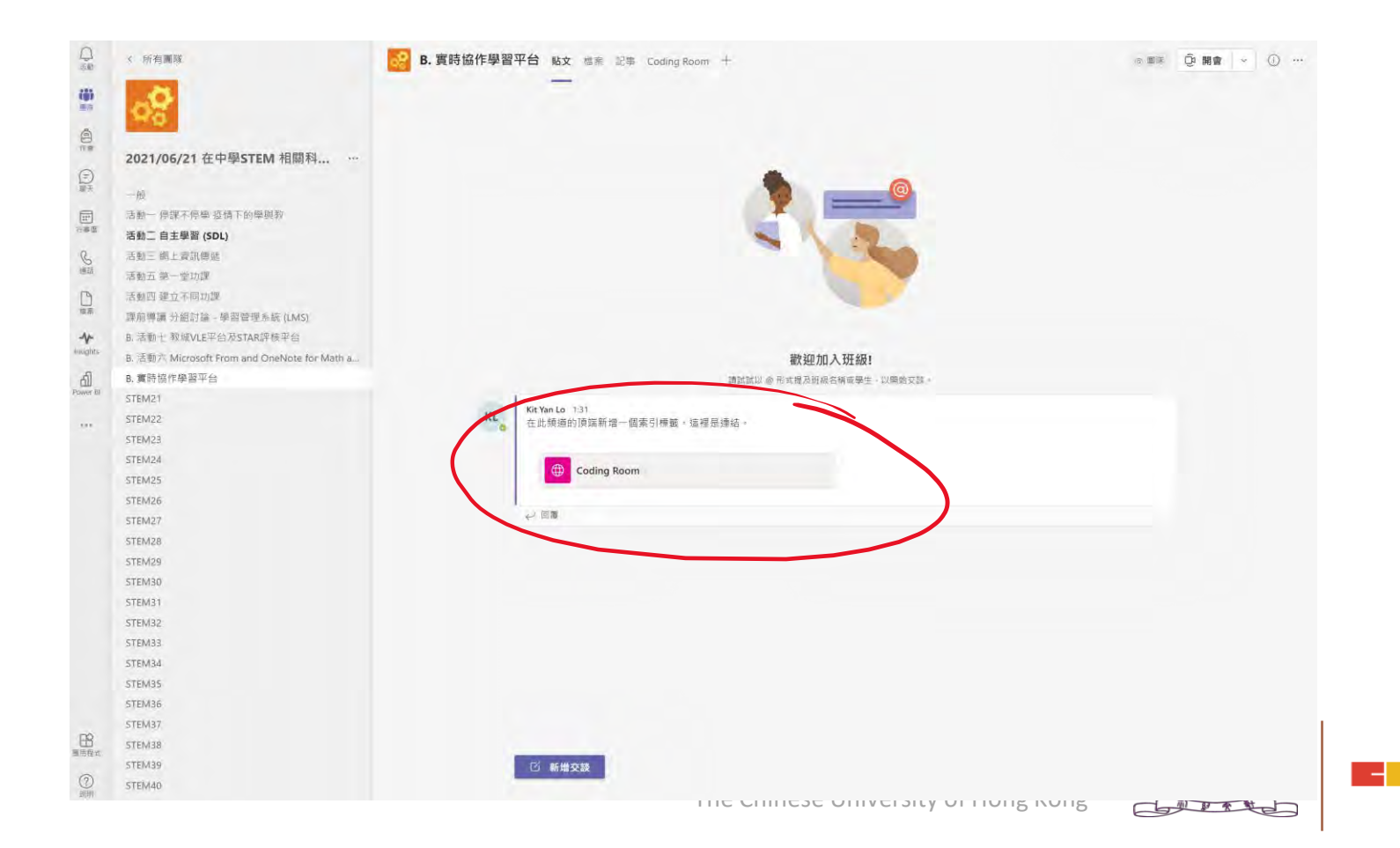

| 2 | EC TO MALL                                                                                                    |
|---|----------------------------------------------------------------------------------------------------|
|   | 191 213 1981 13                                                                                                    |
|   | and the second second sec |

一般

2021/06/21 在中學STEM 相關科... …

活動一 停課不停學 疫情下的學與教 活動二 自主學習 (SDL)

課前導請分組討論 - 學習管理系統 (LMS) B. 活動七 教城VLE平台及STAR評核平台

B. 活動六 Microsoft From and OneNote for Math a...

活動三 網上資訊傳遞 活動五 第一堂功課

活動四 建立不同功課

| B. | 實時協 | 作學習平台 | 脂文 |
|----|-----|-------|----|
|----|-----|-------|----|

| 100                                                                                         |
|---------------------------------------------------------------------------------------------|
| 1<br>1<br>1<br>1<br>1<br>1<br>1<br>1<br>1<br>1<br>1<br>1<br>1<br>1<br>1<br>1<br>1<br>1<br>1 |
|                                                                                             |
| 111<br>111<br>111                                                                           |
| ら<br>())<br>())<br>話                                                                        |
|                                                                                             |
|                                                                                             |

白

(6)

STEM25 STEM26

STEM27 STEM28

STEM29

STEM30 STEM31

|       | STEM32 |
|-------|--------|
|       | STEM33 |
|       | STEM34 |
|       | STEM35 |
|       | STEM36 |
|       | STEM37 |
| B     | STEM38 |
| LITZA | STEM39 |
| 3     | STEM40 |

#### 0

#### Welcome

Log in to Coding Rooms to continue to Coding Rooms.

0

#### Email address Password

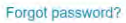

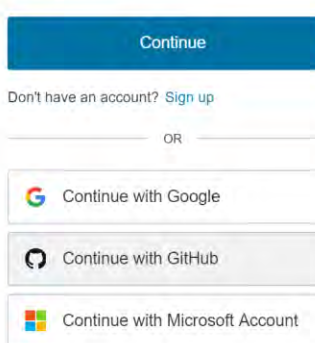

Continue with Bitbucket

Continue with Microsoft Institutional . SSO

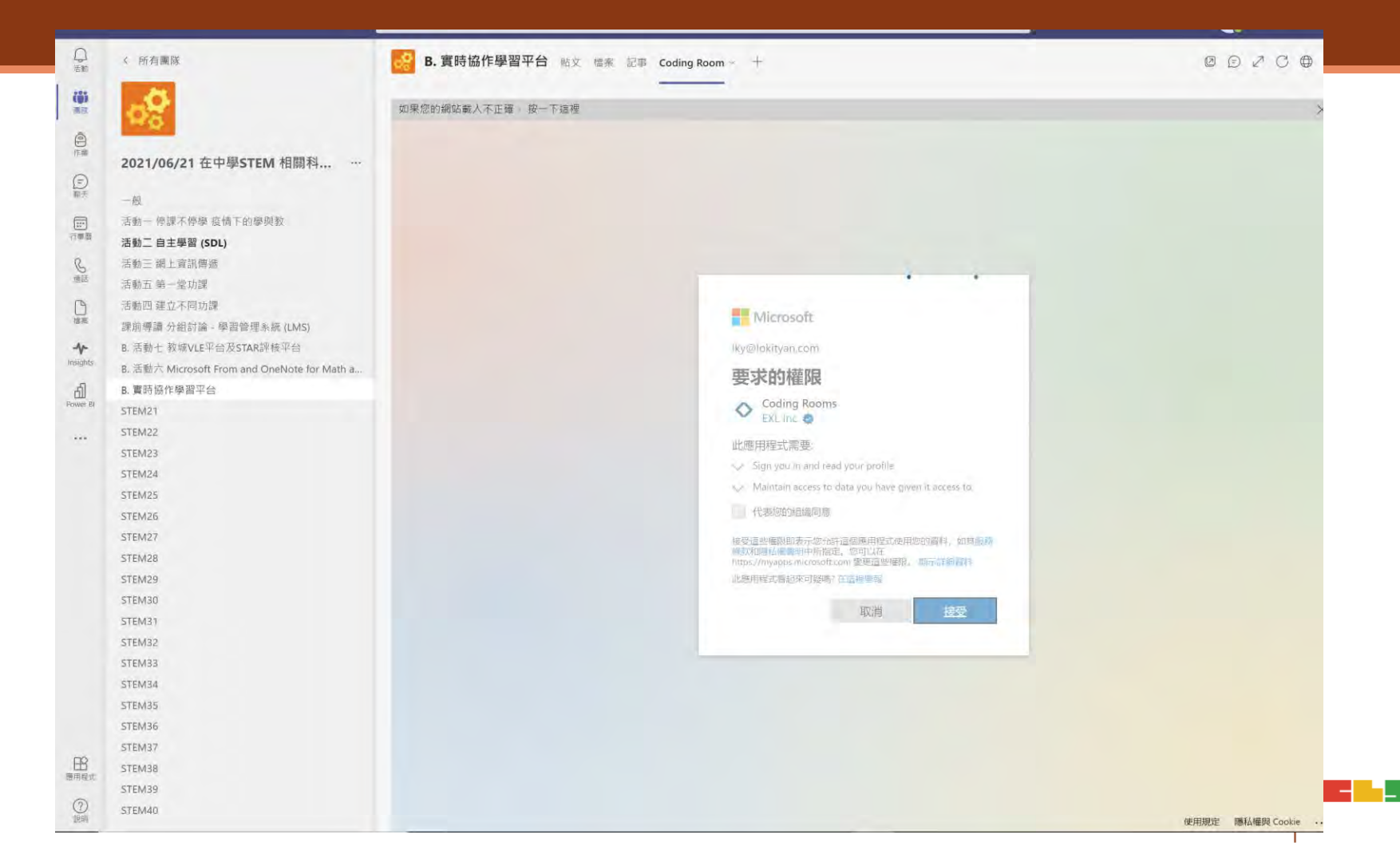

| < >                  |                              | Q. 搜尋                                | 🤬 – a x     |
|----------------------|------------------------------|--------------------------------------|-------------|
|                      | < 所有團隊                       | B. 實時協作學習平台 账文 檔案 記事 Coding Room ~ + | 0 9 2 C ⊕ … |
| ( <b>ii</b> )<br>307 | 00                           | 如果您的網路戰人不正確。按一下這裡                    | ×           |
| 行業                   | 2021/06/21 在中學STEM 相關科       |                                      |             |
|                      | -殿                           |                                      |             |
| (注:)                 | 活動一 停課不停學 疫情下的學問教            |                                      |             |
| G                    | 活動二 自主學習 (SDL)<br>活動三 網上資訊傳遞 | Let's finish your registration!      |             |
| (P)                  | 活動五 第一堂功課<br>活動四 建立不同功課      |                                      |             |
| 信奉                   | 課前專讀 分組討論 - 學習管理系統 (LMS)     | What's your full name?               |             |
| Insights             | B. 活動七 教壇VLE平台及STAR評核平台      | First Name                           |             |
| பி<br>Forware Bi     | B. 實時協作學習平台                  | Kit Yan                              |             |
|                      | STEM21<br>STEM22             | Lost Name<br>Lo                      |             |
|                      | STEM23<br>STEM24             | FINISH                               |             |
|                      | STEM25                       |                                      |             |
|                      | STEM26                       |                                      |             |
|                      | STEM27                       |                                      |             |
|                      | STEM29                       |                                      |             |
|                      | STEM30                       |                                      |             |
|                      | STEM31                       |                                      |             |
|                      | STEM32                       |                                      |             |
|                      | STEM33                       |                                      |             |
|                      | STEM34                       |                                      |             |
|                      | STEM35                       |                                      |             |
|                      | STEM36                       |                                      |             |
| ~                    | STEM37                       |                                      | 1           |
| 商用程式                 | STEM38                       |                                      |             |
| 0                    | STEM39                       |                                      |             |
| 記明                   | STEM40                       |                                      |             |

Carles

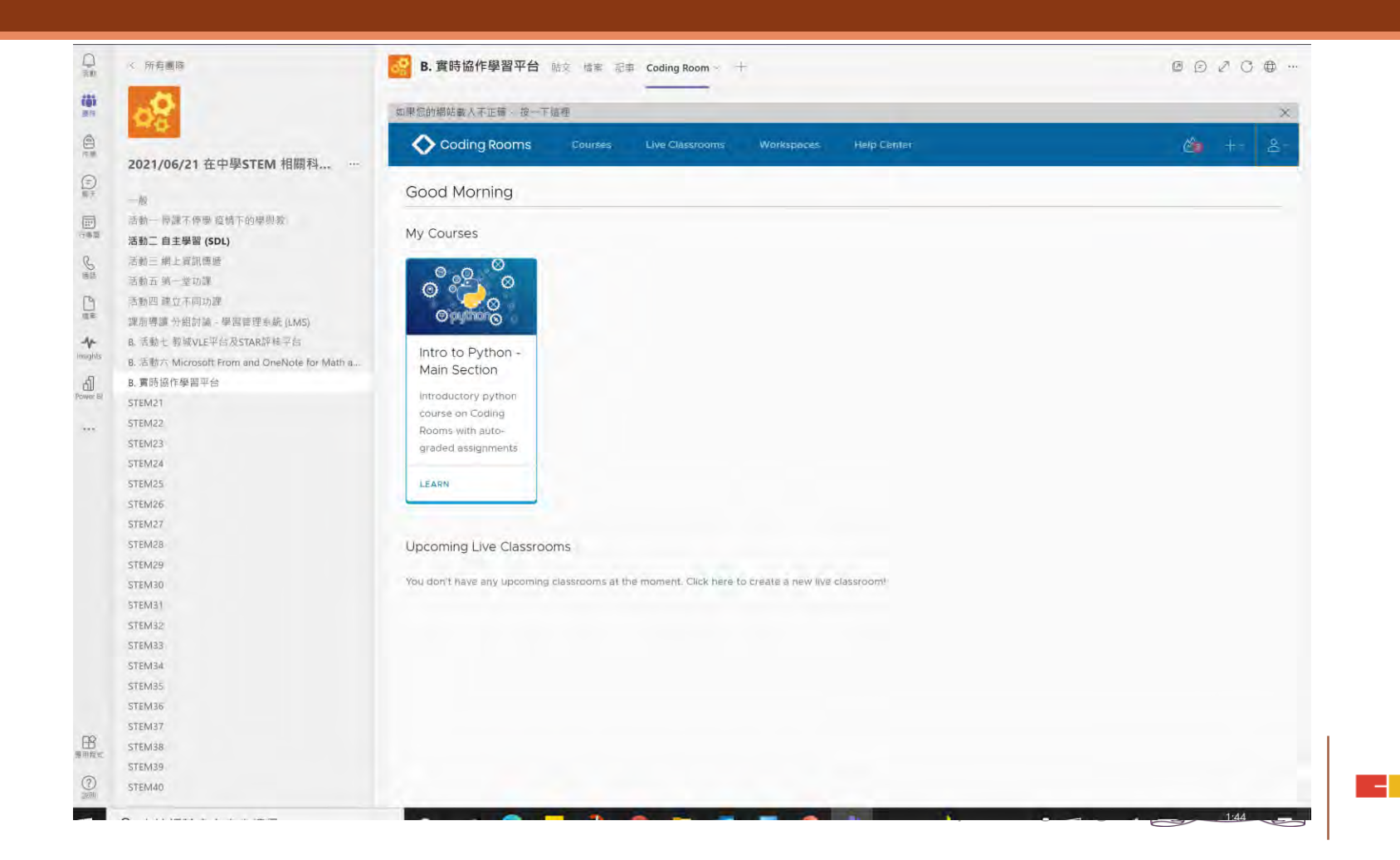

## 不同的課堂工具

| $\diamond$ | Coding Rooms                                 | Courses Live Classrooms W | lorkspaces Help Center | <b>⊘</b> a +~ & |
|------------|----------------------------------------------|---------------------------|------------------------|-----------------|
| Intrc      | to Python                                    |                           |                        |                 |
| Assigr     | Live Classrooms                              | Gradebook Sections Roster | Settings               |                 |
| Section    | n: ① Main Section ~ Sort: ④                  | ) Alphabetical (A-Z)      |                        | + MODULE        |
| 8          | 1.1. Input/print: Sum of three No due date   | ee numbers Open           |                        |                 |
|            | 1.2. Input/print: Area of rig<br>No due date | ht triangle Open          |                        |                 |
|            | 1.3. Input/print: Hello, Harr<br>No due date | y! Open                   |                        |                 |
|            | 1.4. Input/print: Previous a<br>No due date  | nd next Open              |                        |                 |
|            | 1.5. Input/print: Apple shar<br>No due date  | ing Open                  |                        |                 |
| #          | 1.6. Input/print: Hours and No due date      | minutes Open              |                        |                 |
|            | 1.7. Input/print: Two times<br>No due date   | tamps Open                |                        |                 |
|            | 2.1. Numbers: Two digits<br>No due date      | Open                      |                        |                 |
| н          | 2.2. Numbers: Swap digits<br>No due date     | Open                      |                        | Q               |

| 白海                       | 《 所有國隊                                                                 | B. 實時協作學習平台 點文 檔案 記事 Coding Room ~ +                        |         |
|--------------------------|------------------------------------------------------------------------|-------------------------------------------------------------|---------|
| (j)<br>818               | 返回至所有小組                                                                | 如果您的網站載人不正確、按一下這裡                                           | x       |
| 白熊                       |                                                                        | Coding Rooms Courses Live Classrooms Workspaces Help Center | 🖄 +· &· |
| (=)<br>(0)<br>(0)<br>(0) | 2021/06/21 在中學STEM 相關科                                                 | Intro to Python                                             |         |
| 11°                      | 一成<br>活動一 停課不停學 疫情下的學與教                                                | Main Section                                                |         |
| n pe                     | 活動二 自主學習 (SDL)<br>活動三 網上資訊傳遞                                           | Assignments Live Classrooms Roster                          |         |
| 画語                       | 活動五 第一堂协課                                                              | 1.1. Input/print: Sum of three numbers Open                 |         |
| は茶                       | 清動回 建立不同功能<br>課前導讀 分組討論 - 學習管理系統 (LMS)                                 | 1.2. Input/print: Area of sight triangre ( Open )           |         |
| <b>≁</b><br>nsights      | B. 活動七教城VLE平台及STAR評核平台<br>B. 活動六 Microsoft From and OneNote for Math a | No due date                                                 |         |
| di<br>ower BI            | B. 實時協作學習平台                                                            | 1.3. Input/print: Hello, Harry! Open<br>No due date         |         |
|                          | STEM22                                                                 | 1.4 Input/print: Previous and next Open<br>No due date      |         |
|                          | STEM24                                                                 | 1.5. Input/print: Apple sharing Open                        |         |
|                          | STEM25<br>STEM26                                                       | 1.6. Input/print: Hours and minutes Open                    |         |
|                          | STEM28                                                                 | No due date                                                 |         |
|                          | STEM29<br>STEM30                                                       | No due date                                                 |         |
|                          | STEM31<br>STEM32                                                       | 2.1. Numbers: Two digits Open<br>No due date                |         |
|                          | STEM33                                                                 | 2.2. Numbers: Swap digits                                   |         |
|                          | STEM35                                                                 | No que date                                                 |         |
|                          | STEM36<br>STEM37                                                       | No due date                                                 |         |
| 田程式                      | STEM38                                                                 | 2.4. Numbers: Tens digit Open<br>No due date                |         |
| <b>?</b><br>説明           | STEM40                                                                 | 2.5. Numbers: Sum of digits Open                            | *       |

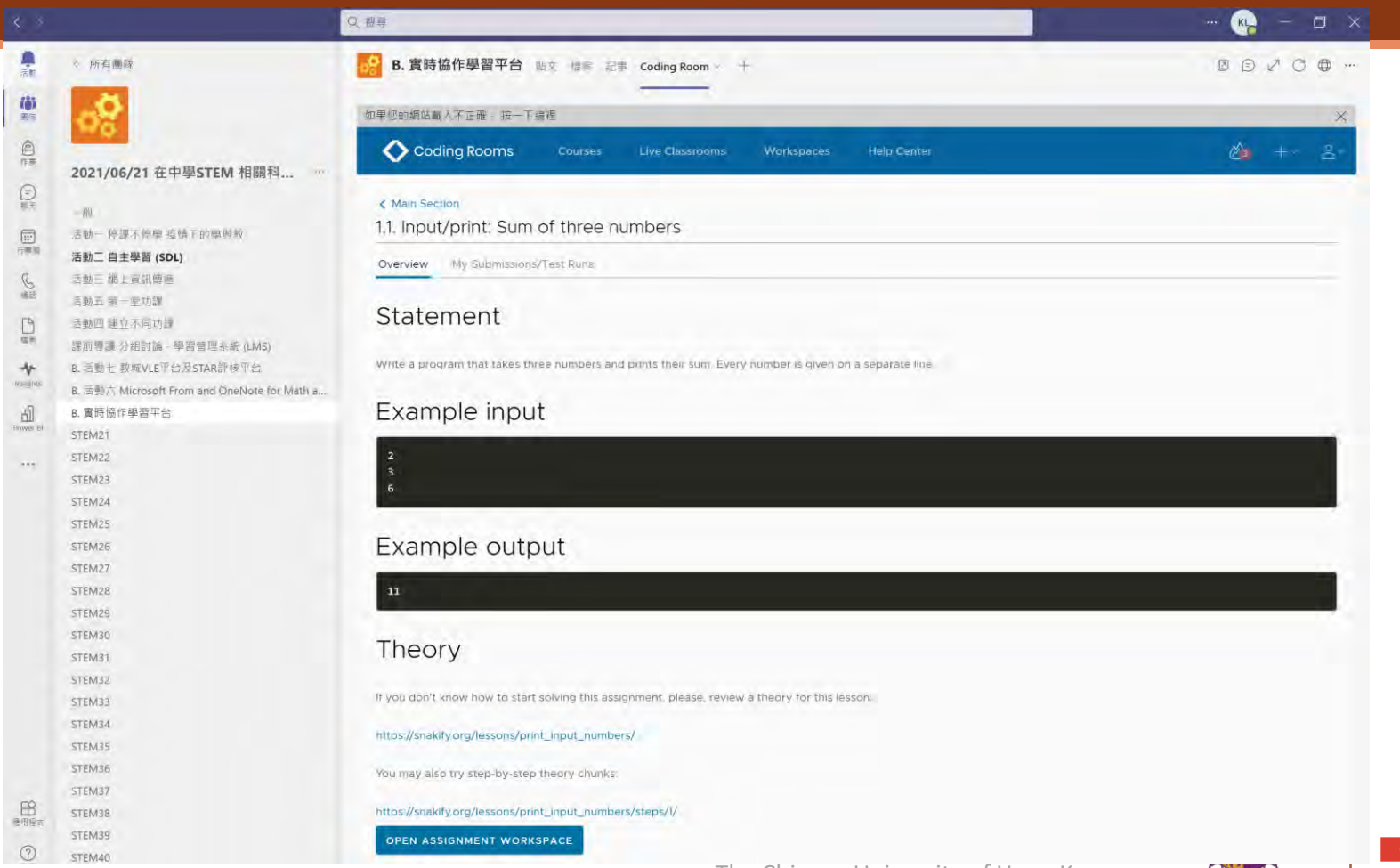

The Chinese University of Hong Kong

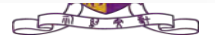

### 同時觀看不同學生學習過程

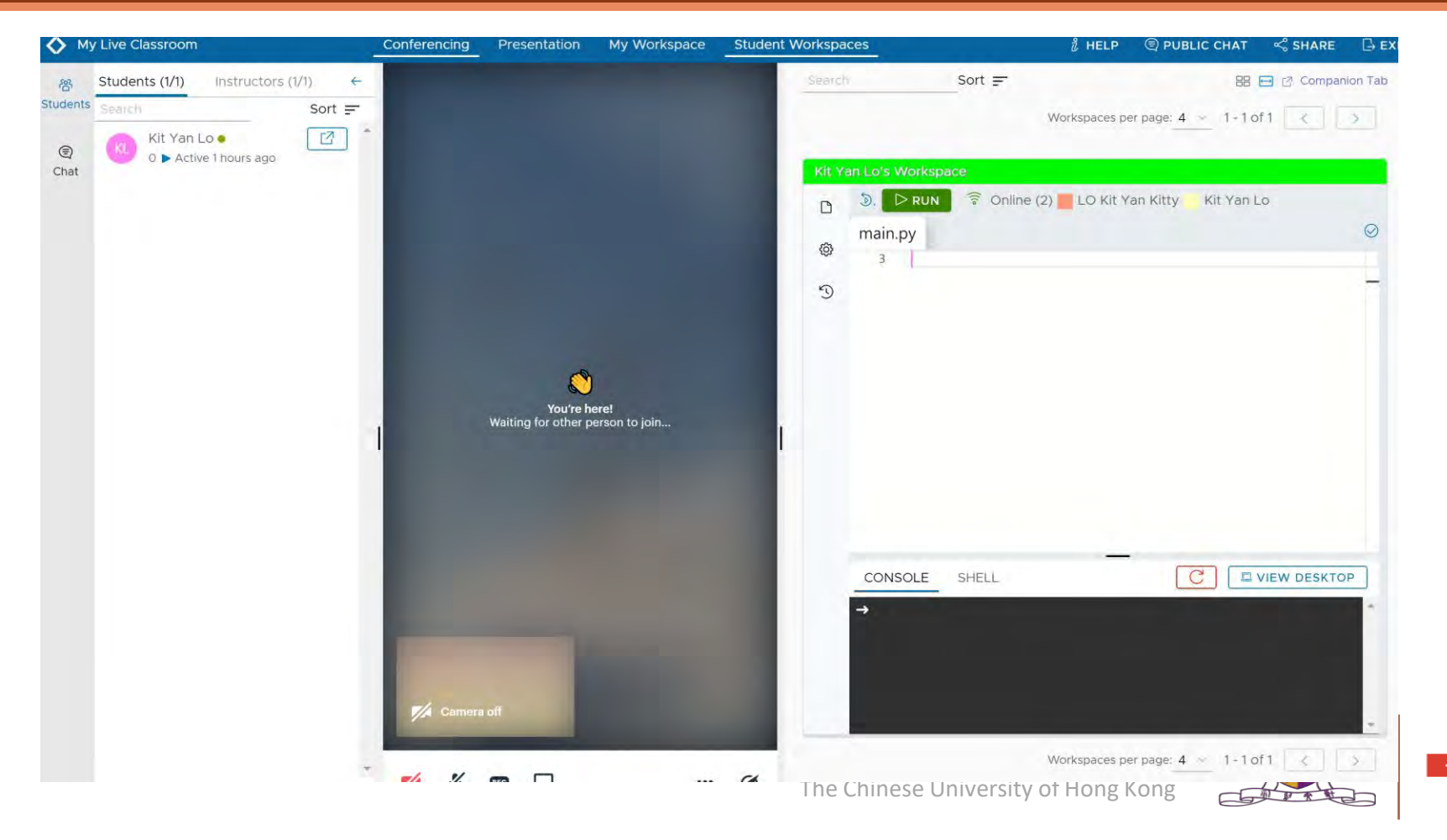

### 重播學生的學習過程

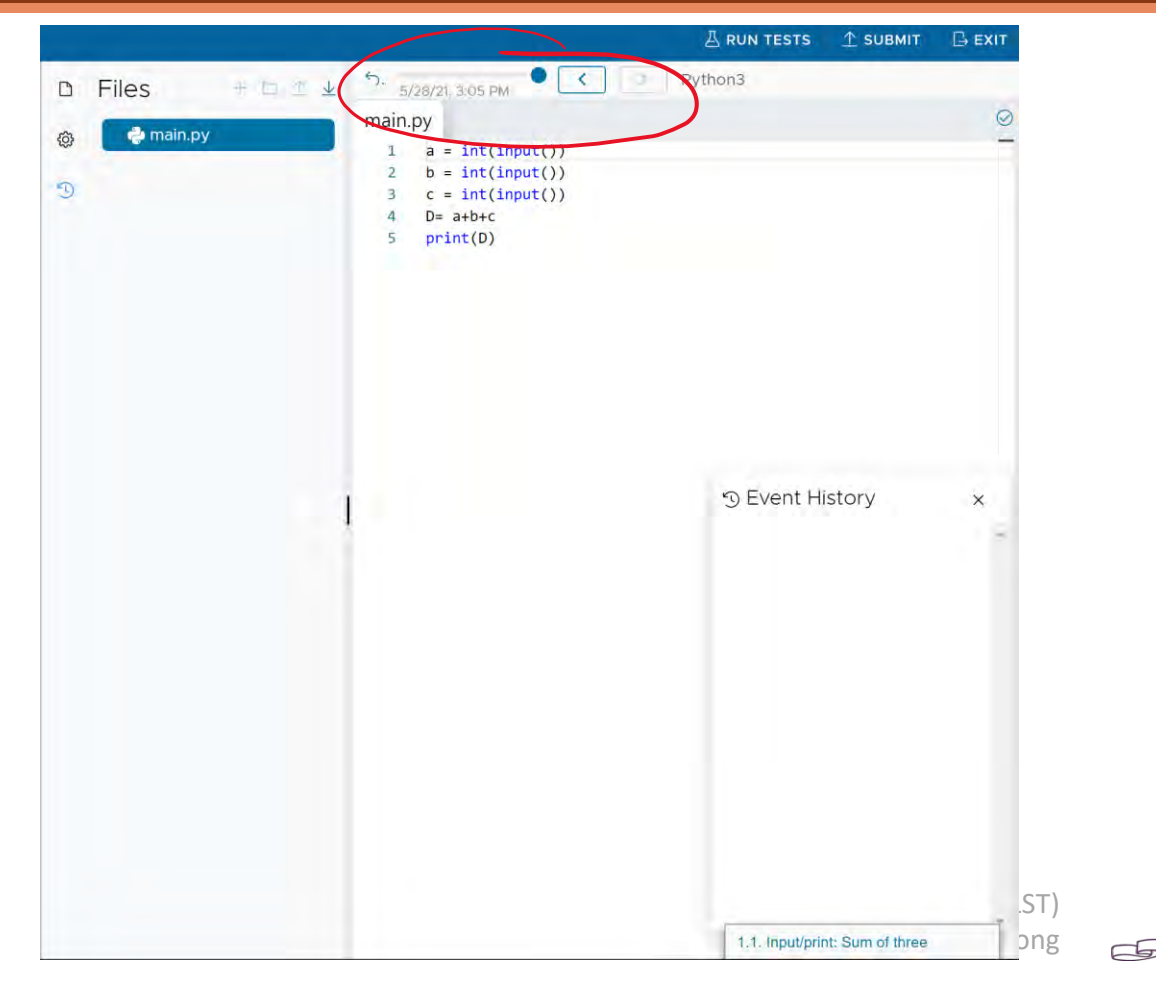

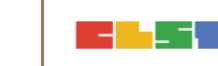

### 登入 TinkerCAD

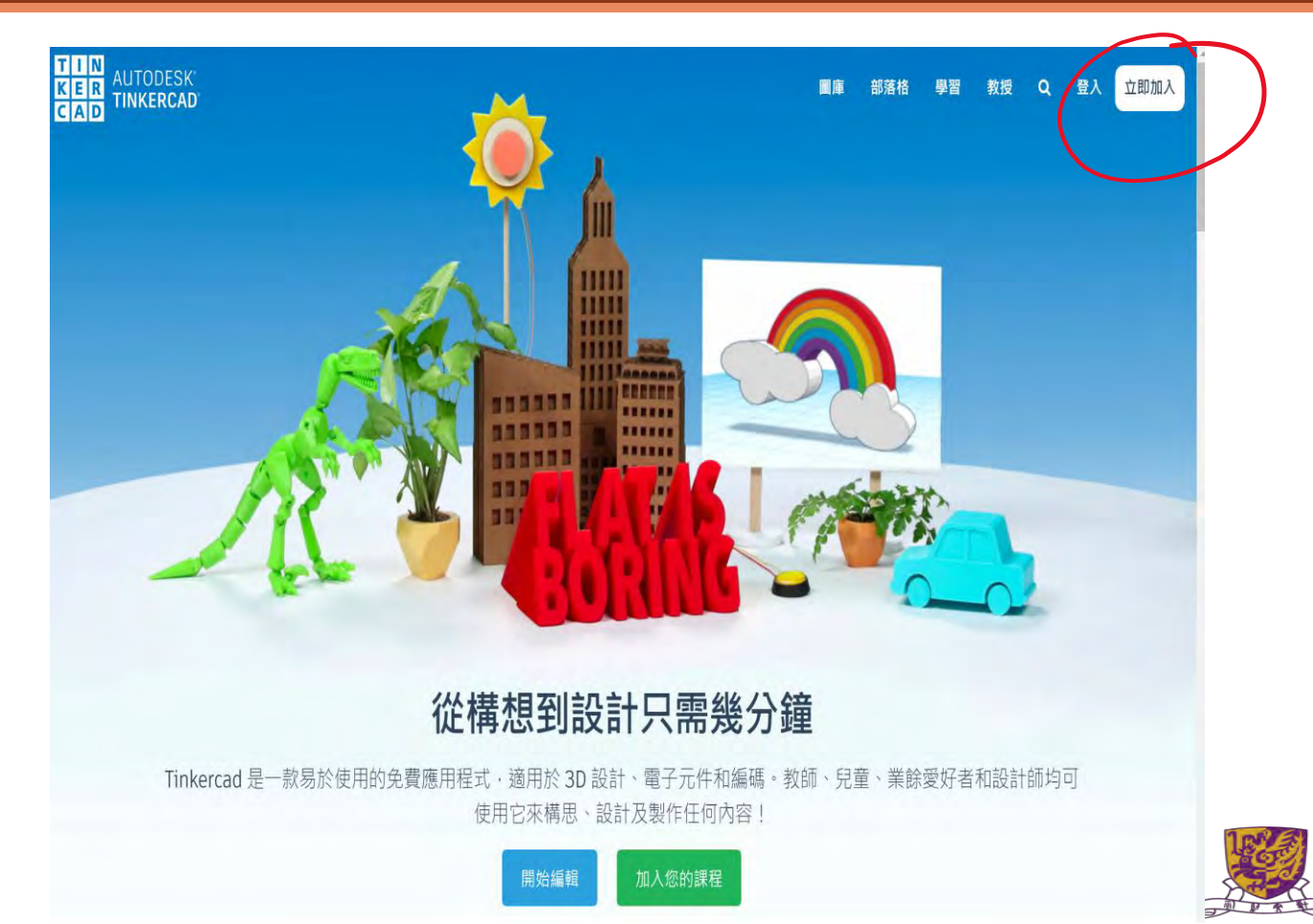

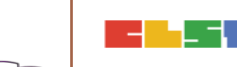

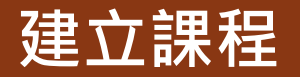

|       |                         | 画庫 部落格 學習 教授 Q 🕻                                            |                                                          | 成為教育工作者                                                      | 131 十 4 印 倍 4 博 平 2                       |                   |
|-------|-------------------------|-------------------------------------------------------------|----------------------------------------------------------|--------------------------------------------------------------|-------------------------------------------|-------------------|
| Ser . |                         |                                                             |                                                          | <ul> <li>◆使用可分享給學生的課程C碼級調</li> <li>◆在課程下管理學生及其設計。</li> </ul> | 愛士麥與您的課程。                                 |                   |
|       | 圖片                      |                                                             |                                                          | 3 我是教育工作者·並且有權限按<br>另請閱讀我們的孩子的資金導致<br>主人提供                   | 用我們的服務條款所述來監督違些學生。                        |                   |
|       |                         | · <b>蜀黍维养</b> 未居体任何性实                                       |                                                          |                                                              | : <b>4</b> 4.49                           |                   |
|       | 螢幕名稱*:                  | Kit Yan Lo                                                  |                                                          | 电子部件*:                                                       | 精視或更新容在 Autodesk Account 展示<br>下音向其他人觀示。) | 注約電子動作。(電子動作是私心理- |
|       | 電子郵件*:                  | 林赛或更新信在 Autodesk Account 國际上的電子翻译;(電子翻译臺基人的)。<br>不會向於他人國示。) |                                                          | 您的相關資訊:                                                      | *****                                     |                   |
|       | 您的相關資訊:                 | 是小麦菜的香茶花有 (                                                 |                                                          | 您將如何使用<br>Tinkercad ?:                                       | ¥286                                      |                   |
|       | 您將如何使用<br>Tinkercad ? : | 教師                                                          |                                                          |                                                              |                                           | 儲存變更              |
|       |                         | 儲存變更                                                        | Tinkercail is a free online<br>of software book that had | culteration                                                  |                                           | AUTODESK.         |

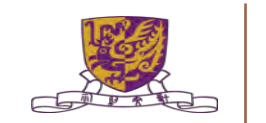

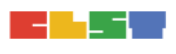

### 建立課程

| AUTODESK'<br>CAD |                         | 課程 圖庫 部落格 學習                                                    | 教授 Q 🔾                   | 新課程        | ×       |
|------------------|-------------------------|-----------------------------------------------------------------|--------------------------|------------|---------|
|                  | 圖片                      | 1                                                               | , Kit Yan Lo<br>新聞<br>設計 | 課堂名稱 齋認語計  | 0       |
|                  |                         | 道復龍案 未通復任何推案                                                    |                          | 年級         |         |
|                  | 螢幕名稱*;                  | Kit Yan Lo 📴 !                                                  | 登出                       | 14-15歲 九年級 | $\sim$  |
|                  | 電子郵件*;                  | 檢視或更新您在 Autodesk Account 概況上的電子發件 · (電子郵件是私人約<br>· 不會向其他人展示 · ) | ,                        | 科目         |         |
|                  | 您的相關資訊:                 | 是什麼讓這個意不同了                                                      |                          | 工程         | ~       |
|                  |                         |                                                                 |                          |            |         |
|                  | 您將如何使用<br>Tinkercad ? : | 款詞                                                              | v                        |            | 取消 建立課程 |
|                  |                         | 儲存變更                                                            |                          |            |         |

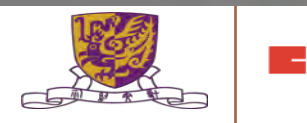

### TinkerCAD

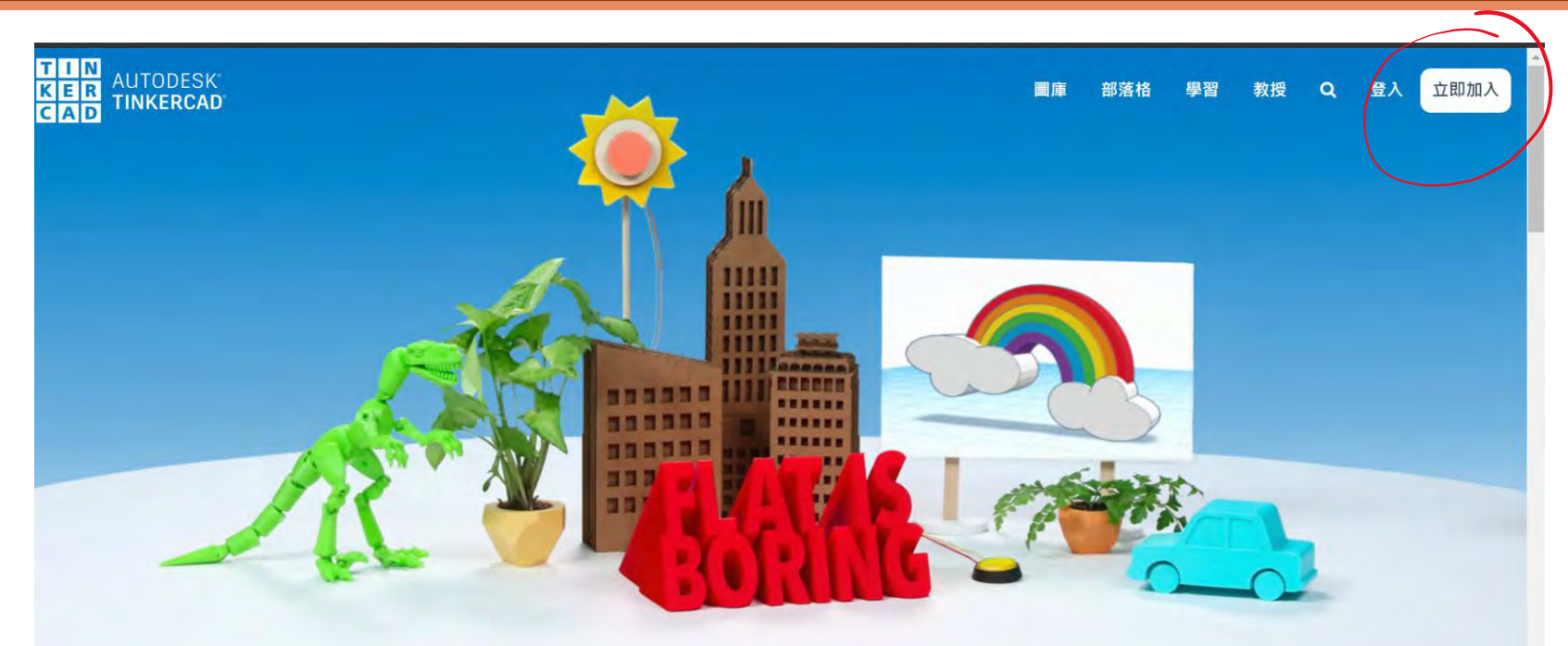

#### 從構想到設計只需幾分鐘

Tinkercad 是一款易於使用的免費應用程式,適用於 3D 設計、電子元件和編碼。教師、兒童、業餘愛好者和設計師均可 使用它來構思、設計及製作任何內容!

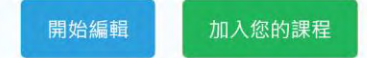

## 教師登入 TinkerCAD

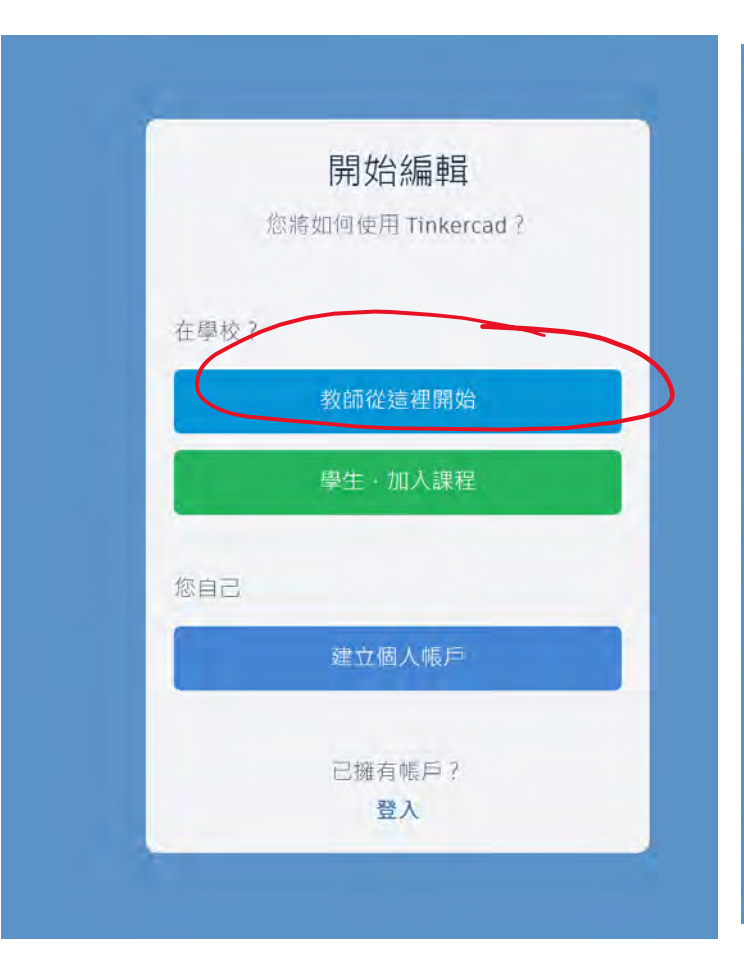

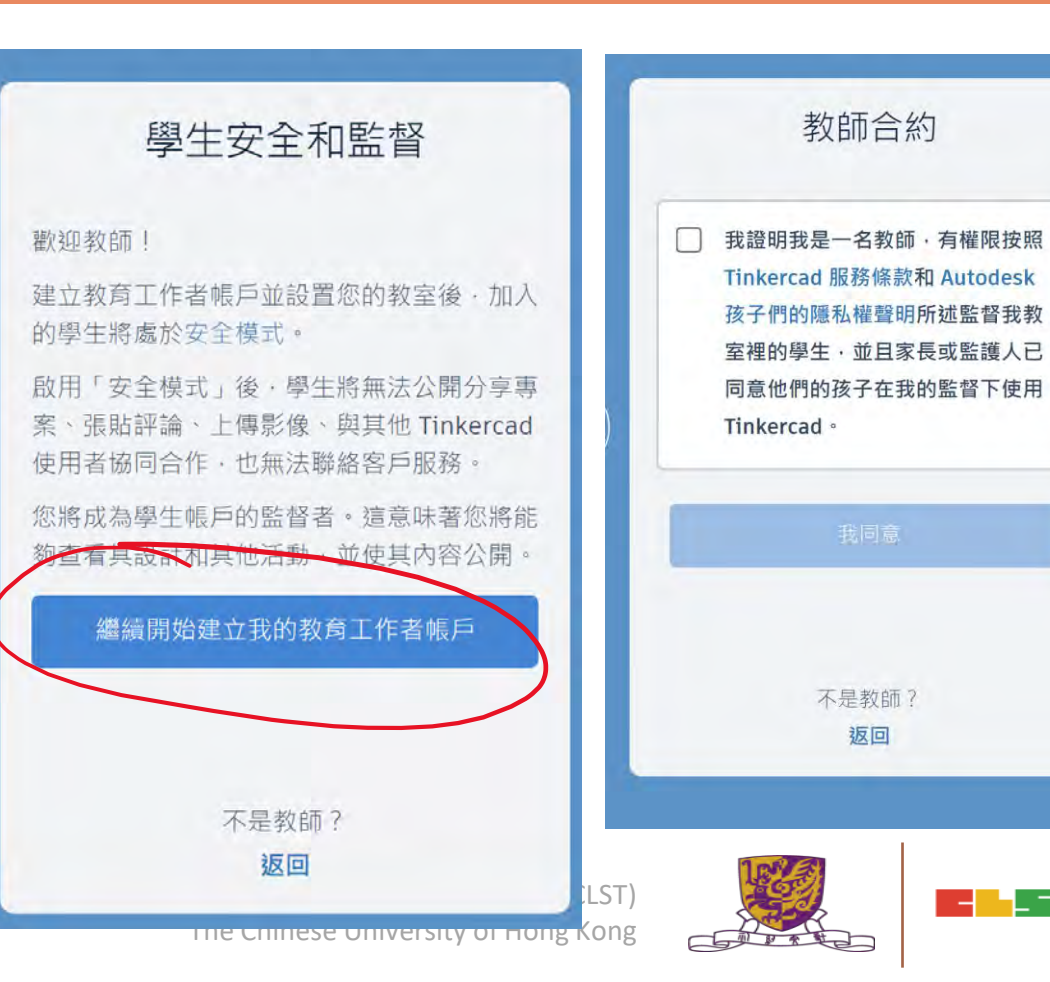

| AUTODESK<br>AD<br>AD                                    |                                                                                                    |                      | 課程               | 圖庫              | 部落格            | 學習 教授                                                                | a (         |
|---------------------------------------------------------|----------------------------------------------------------------------------------------------------|----------------------|------------------|-----------------|----------------|----------------------------------------------------------------------|-------------|
| Tinker<br>Discov<br>more                                | <mark>rcad Lesson Plans</mark><br>rcad lesson plans are ready to use online or in the classroom.<br>ver curriculum developed in partnership with teachers. <u>Learn</u> | ×                    |                  |                 |                | <ul> <li>LO Kin</li> <li>+ 新增</li> <li>Ⅲ 設計</li> <li>还 通知</li> </ul> | t Yan Kitty |
| <b>Tinkercad 課堂已更新</b><br>每個人現在都可以輕鬆加入您的課程。 <u>展示更多</u> | <u>3</u>                                                                                                    |                      |                  |                 | (              | <ul><li></li></ul>                                                   | - 1         |
| 您的課程 新増!<br>建立新課程                                       |                                                                                                    |                      |                  | ?               | <b>\$</b> 分享您的 | ☞ 登出<br>的反饋                                                          |             |
| f3A                                                     |                                                                                                    | 0個學出                 |                  |                 | 21/05/28       | ø                                                                    |             |
| online stem course                                      |                                                                                                    |                      |                  | <b>建立</b> 标 20. | 21/06/28       | 0                                                                    |             |
| 未指派的學生<br>尚未指派至課程的學生                                    |                                                                                                    | 0個學生                 |                  |                 |                |                                                                      |             |
|                                                         | Centre for Learning Sciences and Teo<br>The Chinese Univers                                                                                                    | cnnolog<br>sity of H | ies (CL<br>ong K | ong             |                |                                                                      |             |

| ✿課堂性質                                               | ~      |                                        |                                  |
|-----------------------------------------------------|--------|----------------------------------------|----------------------------------|
| 课堂名稱*                                               |        |                                        |                                  |
| online stem course                                  | 0      |                                        |                                  |
| 年級                                                  |        | <ul> <li>online stem course</li> </ul> |                                  |
| 15 - 16 歳   十年級                                     | Ŷ      | 學生 設計 活動 合作教師                          | 安全模式                             |
| 科目                                                  |        | 加入學生 課程代碼 道取動作                         | Class code: WY3I-NJ28-G7KS 依名编授等 |
| 電子元件                                                | ~      |                                        |                                  |
| □ 删除課堂<br>刪除此課程將移除所有課程套數及其資料。課程中的帳戶不會刪除<br>「未指派」課程。 | 余·而是移至 |                                        |                                  |

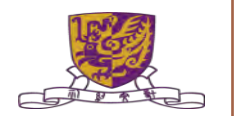

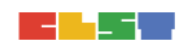

## 3. 掌握如何製作及進行簡單實時協作學習 – Coggle

Coggle 畫廊 https://coggle.it/ coggle 以清楚的方式分享複雜的訊息。 coggle Tutorial Video: Introduction 0:00 / 1:30 13

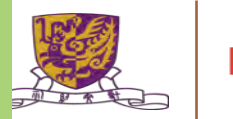

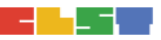

### 3. 掌握如何製作及進行簡單實時協作學習 – Coggle 免費功能

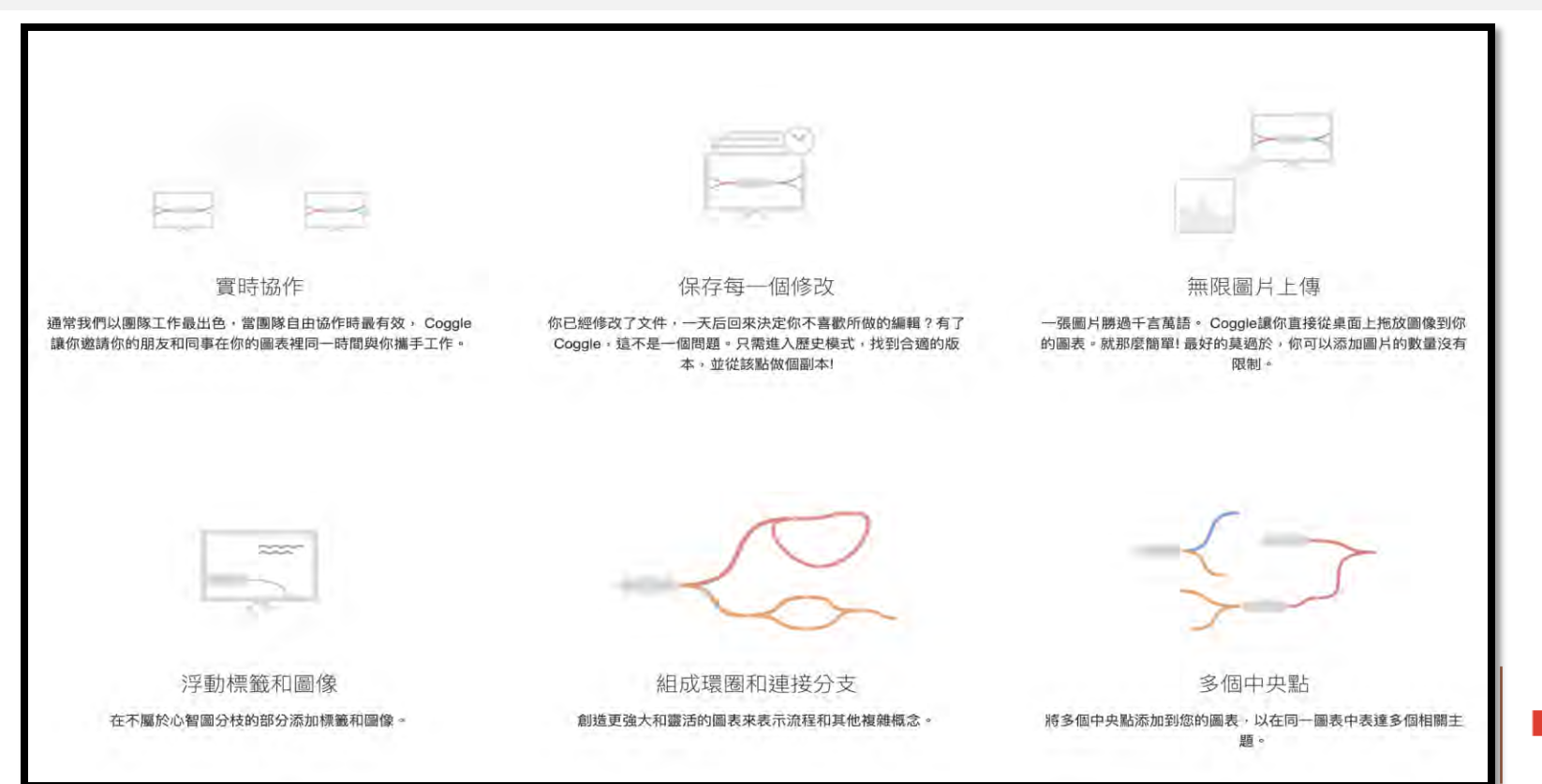
#### 3. 掌握如何製作及進行簡單實時協作學習 – Coggle 收費功能

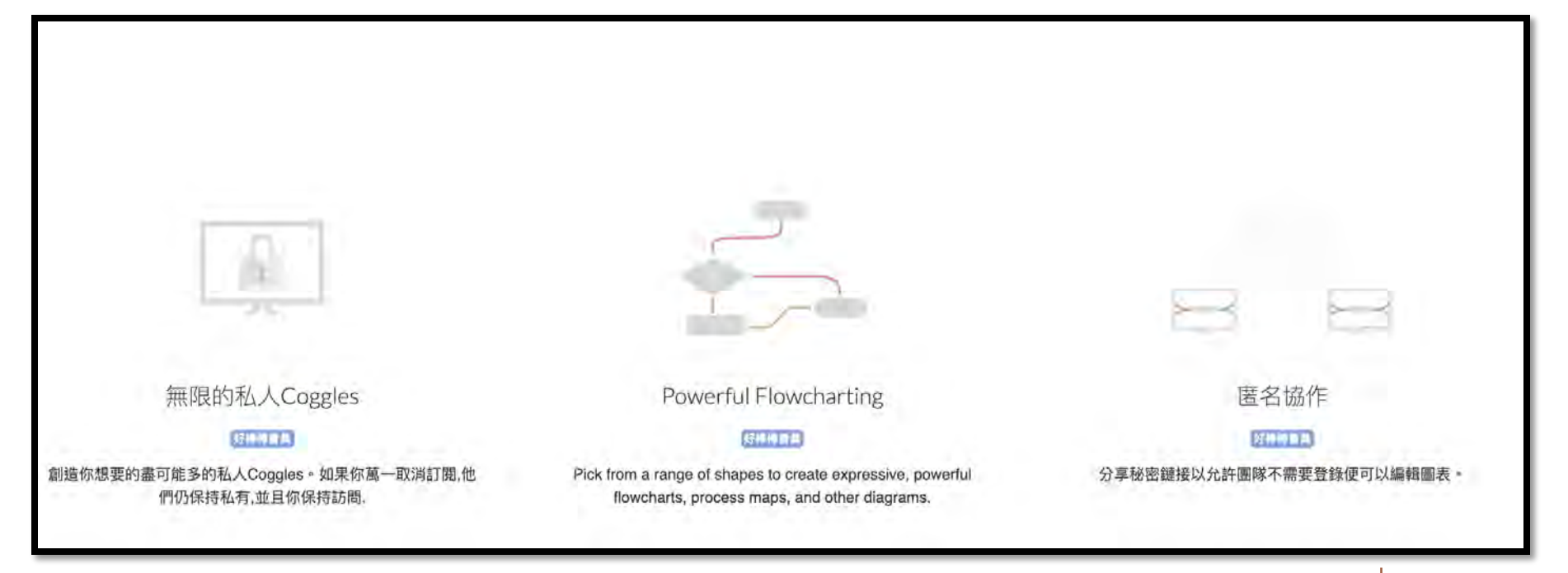

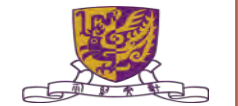

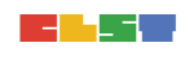

### 3. 掌握如何製作及進行簡單實時協作學習 – Coggle 賬戶註冊

| 免費會員                       | 好棒棒會員                                | 組織會員                                    |
|----------------------------|--------------------------------------|-----------------------------------------|
| 體驗Coggle和一般使用的理想<br>握擇     | <b>個人</b> 或專業使用的理想選擇,有<br>較大隱私和先進的功能 | <b>團隊</b> 使用的理想選擇,管理員<br>能控制團隊權限,並合併收費。 |
| \$ 🕕                       | *5                                   | \$8                                     |
|                            | per month                            | per member per month                    |
| Parts:                     | 了解更多                                 | 了醉更多                                    |
| 3個私人圖表                     | 免費會員的所有功能                            | 好棒棒會員的所有功能                              |
| 無限公共圖表                     | +                                    | +                                       |
| 超過1600漂亮圖案                 | 無限私人圖表                               | SAML單點登錄                                |
| 無限的圖片上傳                    | More Item Shapes                     | 每人獨立工作區                                 |
| 自動排列分支                     | 更改線條樣式                               | 合併收費                                    |
| 完整的更改歷史記錄                  | Control line paths                   | 批量匯出                                    |
| PDF和圖像 下載                  | Change text alignment                | 用戶和數據管理                                 |
| 漂浮的文本框                     | 全部聊天歷史                               | 品牌圖表                                    |
| 匯出 .mm 和文字                 | 高分辨率圖像上傳                             |                                         |
| Export for Microsoft Visio | 通過鏈接進行協作                             |                                         |
| 匯入 .mm 和文字                 |                                      |                                         |
| 多個中央點                      |                                      |                                         |
| 共享文件夾                      |                                      |                                         |
| Embed mindmaps anywhere    |                                      |                                         |

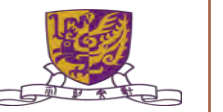

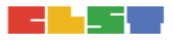

### 3. 掌握如何製作及進行簡單實時協作學習 – Coggle

| manhw@ykh.hk<br>Ho Wai Man<br>Oof® private diagrams used                           | + 創建圖表 Upgrade Now | Q、搜索你的圖表. |
|------------------------------------------------------------------------------------|--------------------|-----------|
| <ul> <li>由你創建</li> <li>與你分享</li> <li>畫廊</li> <li>共享文件夾</li> <li>① 創建文件夾</li> </ul> | 3年之前               |           |
|                                                                                    | TESTING            |           |
|                                                                                    |                    |           |
|                                                                                    |                    |           |

#### 3. 掌握如何製作及進行簡單實時協作學習 – Coggle 製作教件

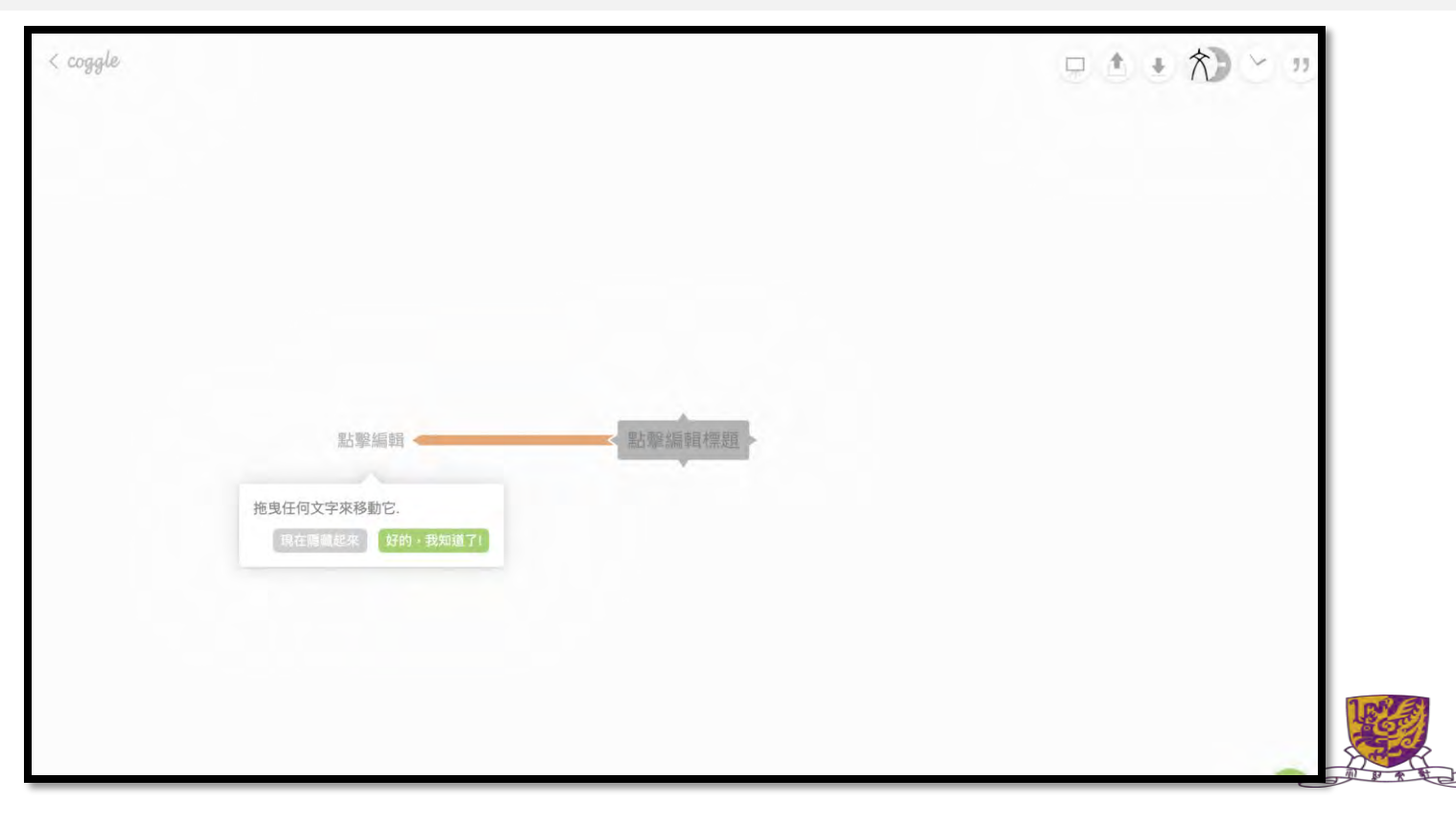

#### 4. 掌握如何提升及加強學教效能 -- FlipGrid

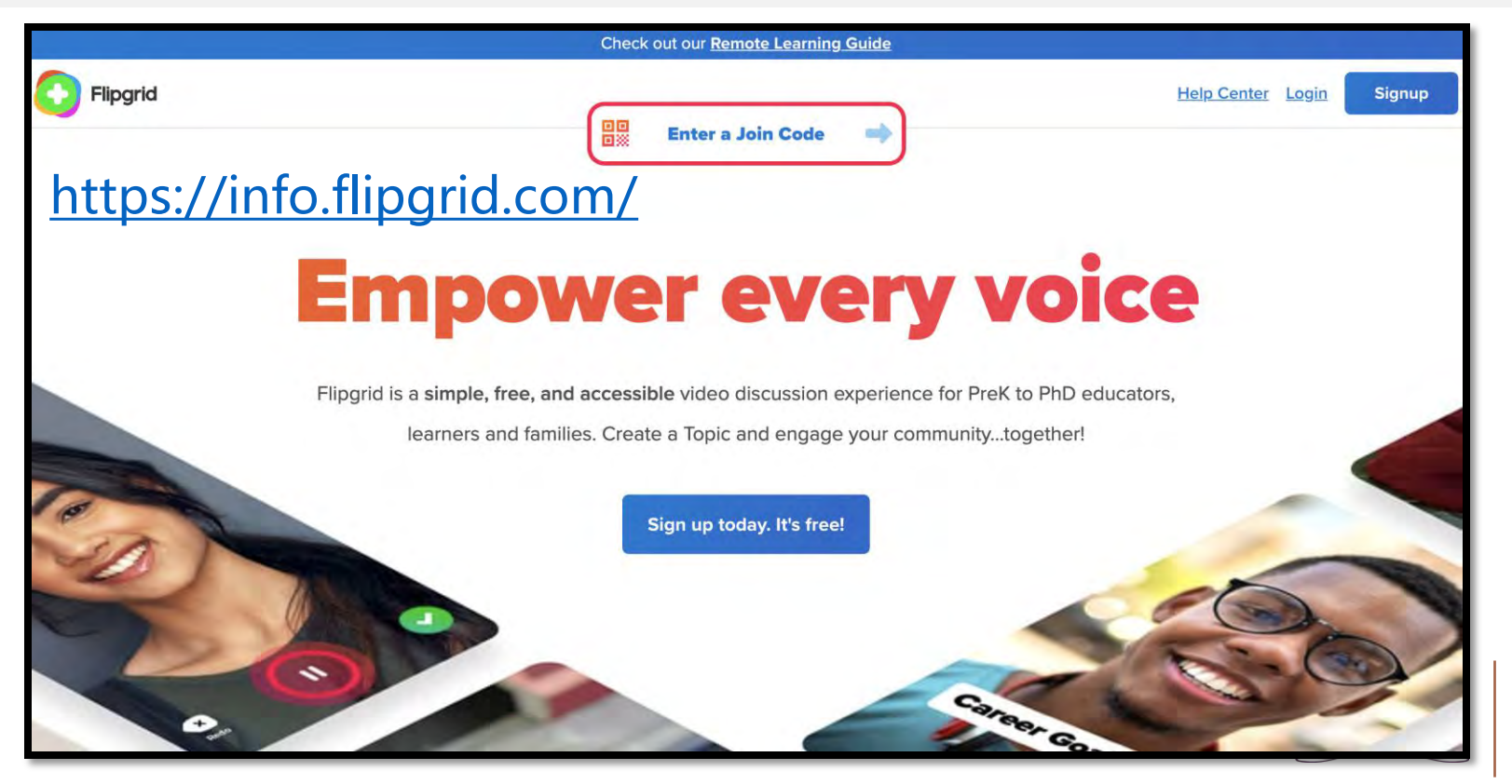

### 4. 掌握如何提升及加強學教效能 -- FlipGrid戶口登記

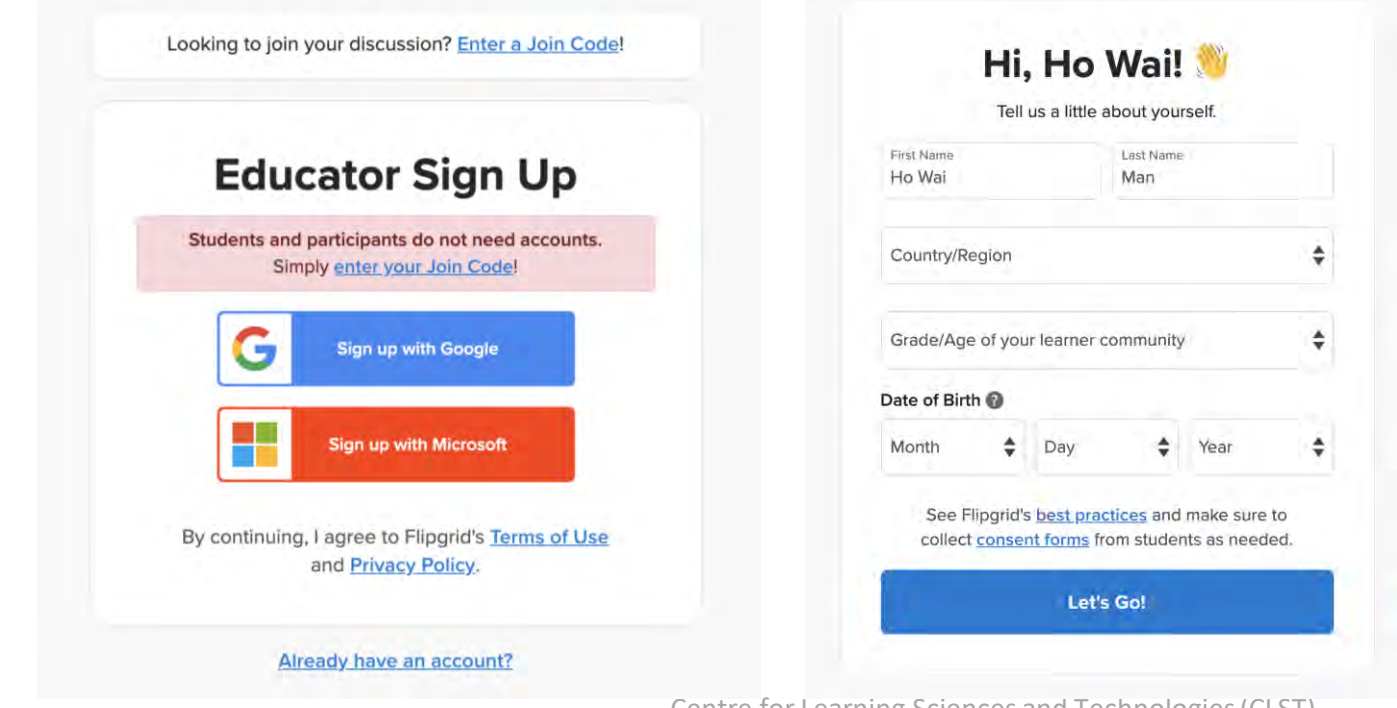

Centre for Learning Sciences and Technologies (CLST) The Chinese University of Hong Kong

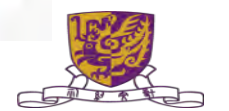

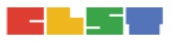

### 4. 掌握如何提升及加強學教效能 -- FlipGrid 三步曲

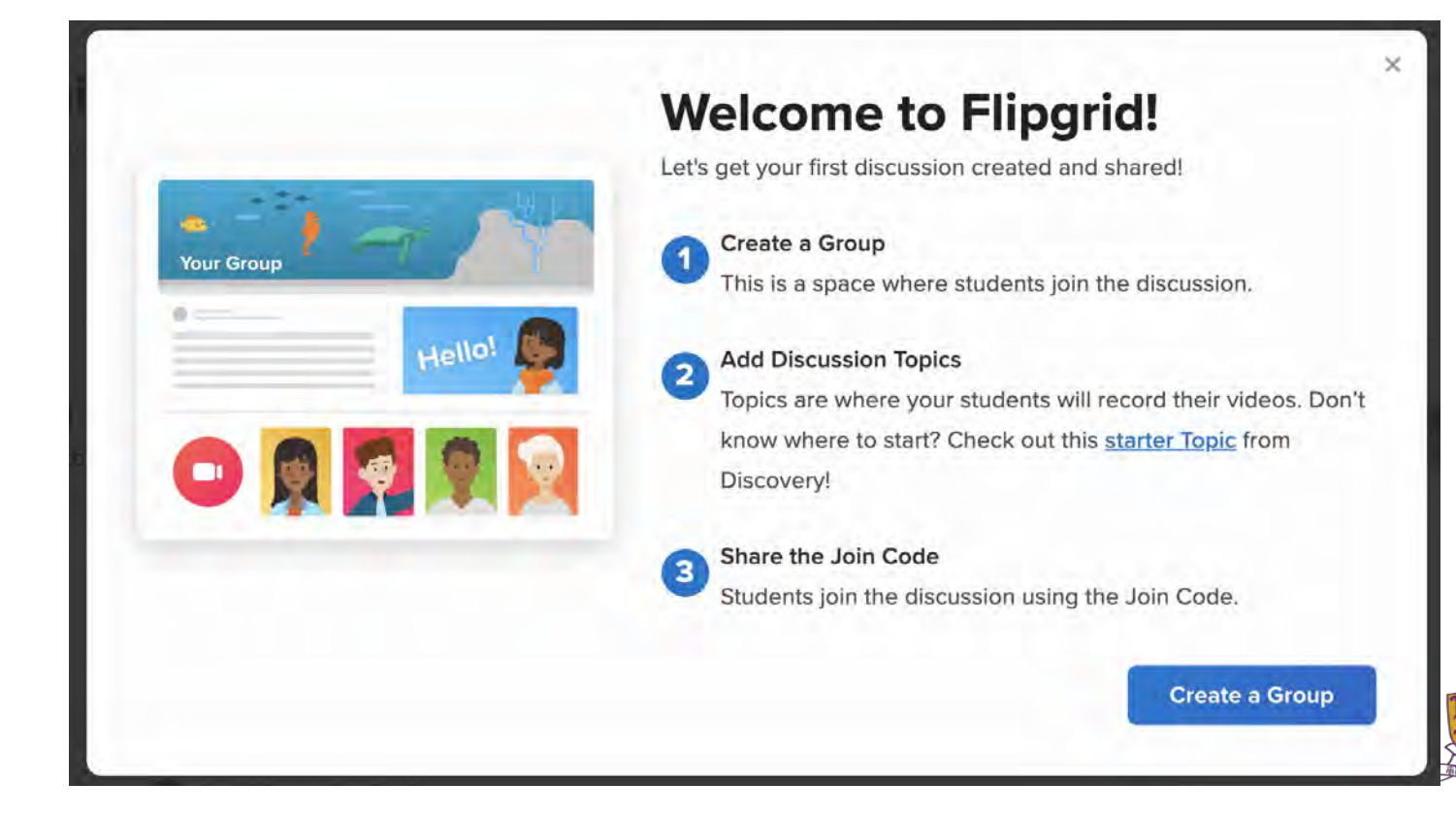

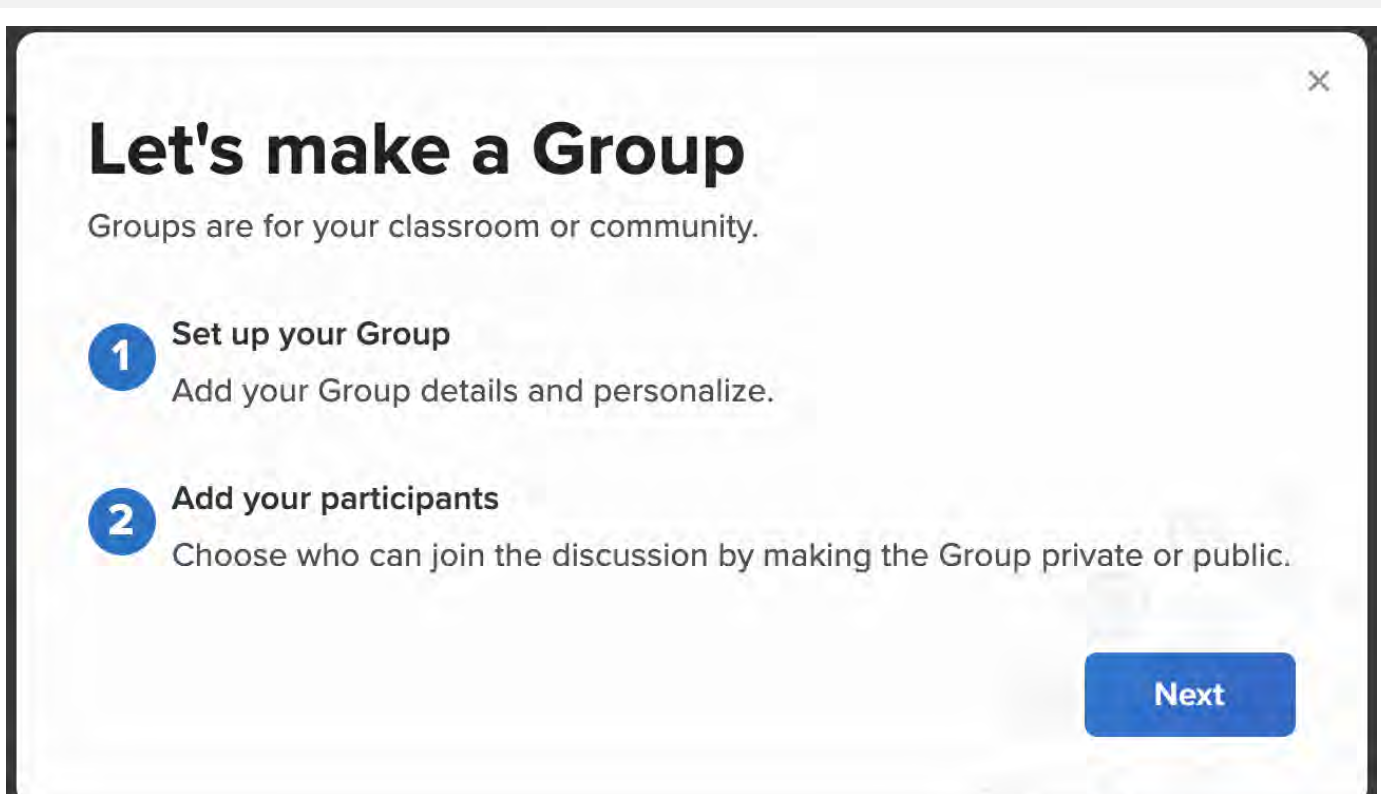

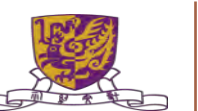

#### **Create a new Group**

Groups allow you to organize and share multiple Topics with your learning community.

#### Details

#### \* Group Name

The name for your community or classroom.

Add a Group name

0/45

#### Join Code Students use this code to join the group. man1901 7/20 flipgrid.com/man1901 Available Accepts letters a-z and numbers 0-9. All letters will be saved in lowercase.

Centre for Learning Sciences and Technologies (CLST) The Chinese University of Hong Kong

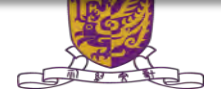

| dd your students                |                                       |                                        |                               |
|---------------------------------|---------------------------------------|----------------------------------------|-------------------------------|
| e private permissions for class | sroom discussions or public permissio | ns for larger learning communities. Pu | blic Groups should not be use |
| classrooms. Learn more abou     | t permission types.                   |                                        |                               |
|                                 |                                       |                                        |                               |
|                                 | 0                                     |                                        | A                             |

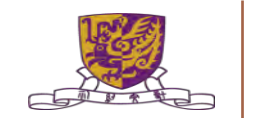

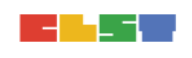

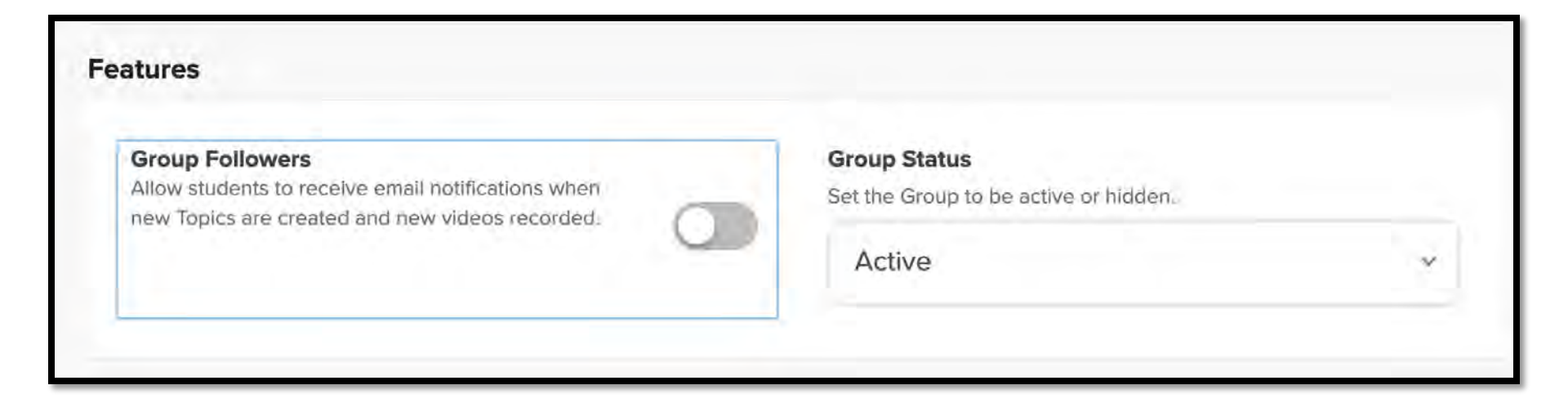

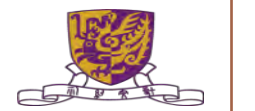

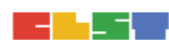

#### Personalize

Select an image for the Group cover, or upload an image of your own to personalize.

#### Drop an image file or click to browse.

(We currently support JPEGs and PNGs. Recommended size for uploaded images is 1500 px by 500 px - you will be able to crop.)

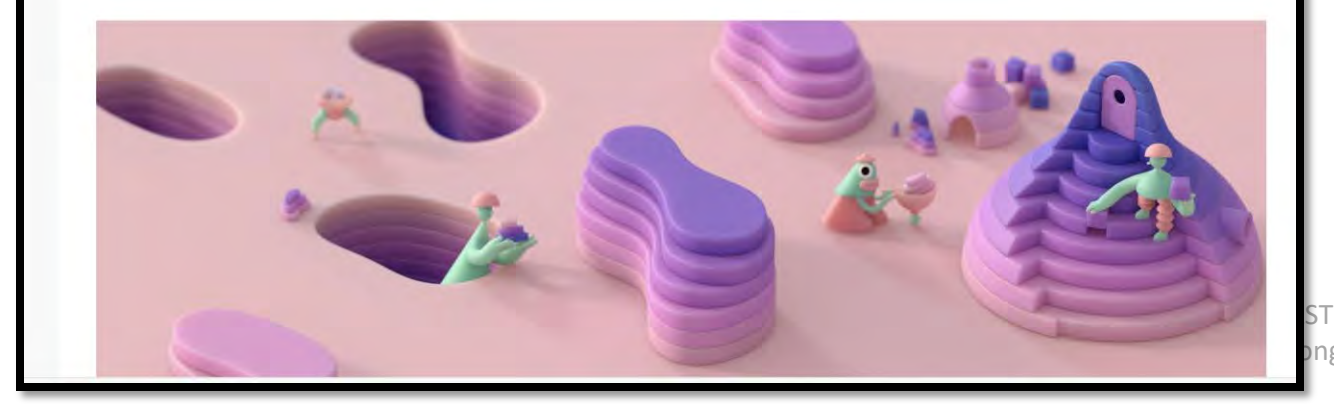

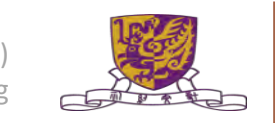

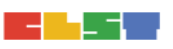

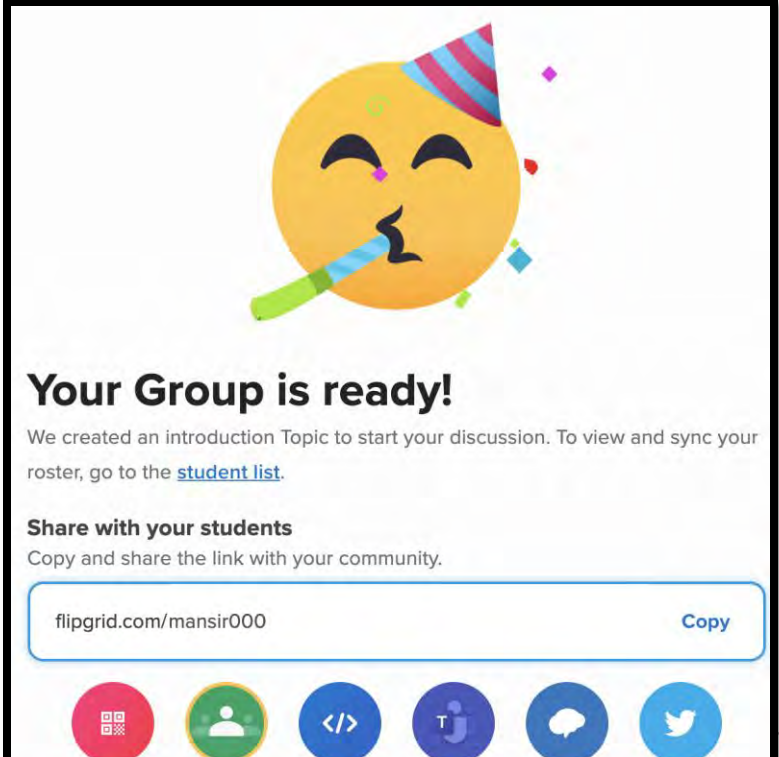

Learning Sciences and Technologies (CLST) The Chinese University of Hong Kong

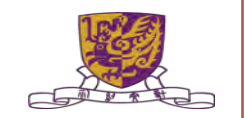

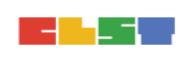

|                                                                                                    |                                                                                                    | 0 7                                                                   |        |
|----------------------------------------------------------------------------------------------------|----------------------------------------------------------------------------------------------------|-----------------------------------------------------------------------|--------|
| * Group Name                                                                                                    | Group Status                                                                                                    |                                                                       |        |
| CUSTEM28_6_2021                                                                                                    | 15/45 Active                                                                                                    |                                                                       | ~      |
|                                                                                                    | Your Group is active. F                                                                                                    | eople can respond to and comment on Topics in                         | 1 your |
| Add your students<br>Give access to your Group by adding specific email                                                                                                    | addresses, creating usernames or connecting with y                                                                                                    | our Google Classroom. Keep your community se                          | ecure  |
| Add your students<br>Give access to your Group by adding specific email<br>by only giving access to intended participants. Lear<br>Student Email                                                                                                    | addresses, creating usernames or connecting with y<br>n more about permission types.<br>O<br>Student Username                                                         | our Google Classroom. Keep your community se<br>A<br>Google Classroom | ecure  |
| Add your students<br>Give access to your Group by adding specific email<br>by only giving access to intended participants. Lear<br>Student Email<br>Student Email<br>Students join using a Microsoft or Google em<br>Enter email domains or individual email addresses to | addresses, creating usernames or connecting with y<br>n more about permission types.<br>Student Username<br>ail<br>o add them to this Group. Use our example template | our Google Classroom, Keep your community se<br>Google Classroom      | ecure  |

|                                                                                  |      | ^  | Flipgrid Live - Thank you for re × +                                                                            |
|----------------------------------------------------------------------------------|------|----|----------------------------------------------------------------------------------------------------|
| teams.microsoft.com/share?href=https%3A%2F%2Fflipgrid.com%2F9fecd4ae&referrer=ad | dmin | GX |                                                                                                    |
| 分享到 Microsoft Teams                                                              | KL   |    | ation 🛄 Education 🛄 航拍 🧾 朋友 🧕 reading 📙 IOS_mobile                                                              |
| 我想要                                                                              |      |    |                                                                                                    |
| <ul> <li>⑦ 分享至頻道</li> <li>⑦ 建立工作分派</li> </ul>                                    |      |    | ×                                                                                                    |
| 分享至                                                                              |      |    | dy!                                                                                                    |
| 搜尋團隊或頻道                                                                          |      |    | n topic.                                                                                                    |
| 敘述此內容                                                                            |      |    | Сору                                                                                                    |
| https://flipgrid.com/9fecd4ae                                                    |      |    | o your Group                                                                                                    |
|                                                                                  |      |    |                                                                                                    |
| CUSTEM28_6_2021<br>Check out this Flipgrid!                                      | ×    |    |                                                                                                    |
| flipgrid.com                                                                     |      |    |                                                                                                    |
| CUSTEM28_6_2021<br>Check out this Flipgrid!<br>flipgrid.com                      | ×    |    |                                                                                                    |
|                                                                                  |      |    |                                                                                                    |
|                                                                                  |      |    |                                                                                                    |
|                                                                                  |      |    | the second second second second second second second second second second second second second second second se |
|                                                                                  |      |    |                                                                                                    |
|                                                                                  |      |    |                                                                                                    |

#### 4. 掌握如何提升及加強學教效能 -- FlipGrid 第二步 (加入討論專題)

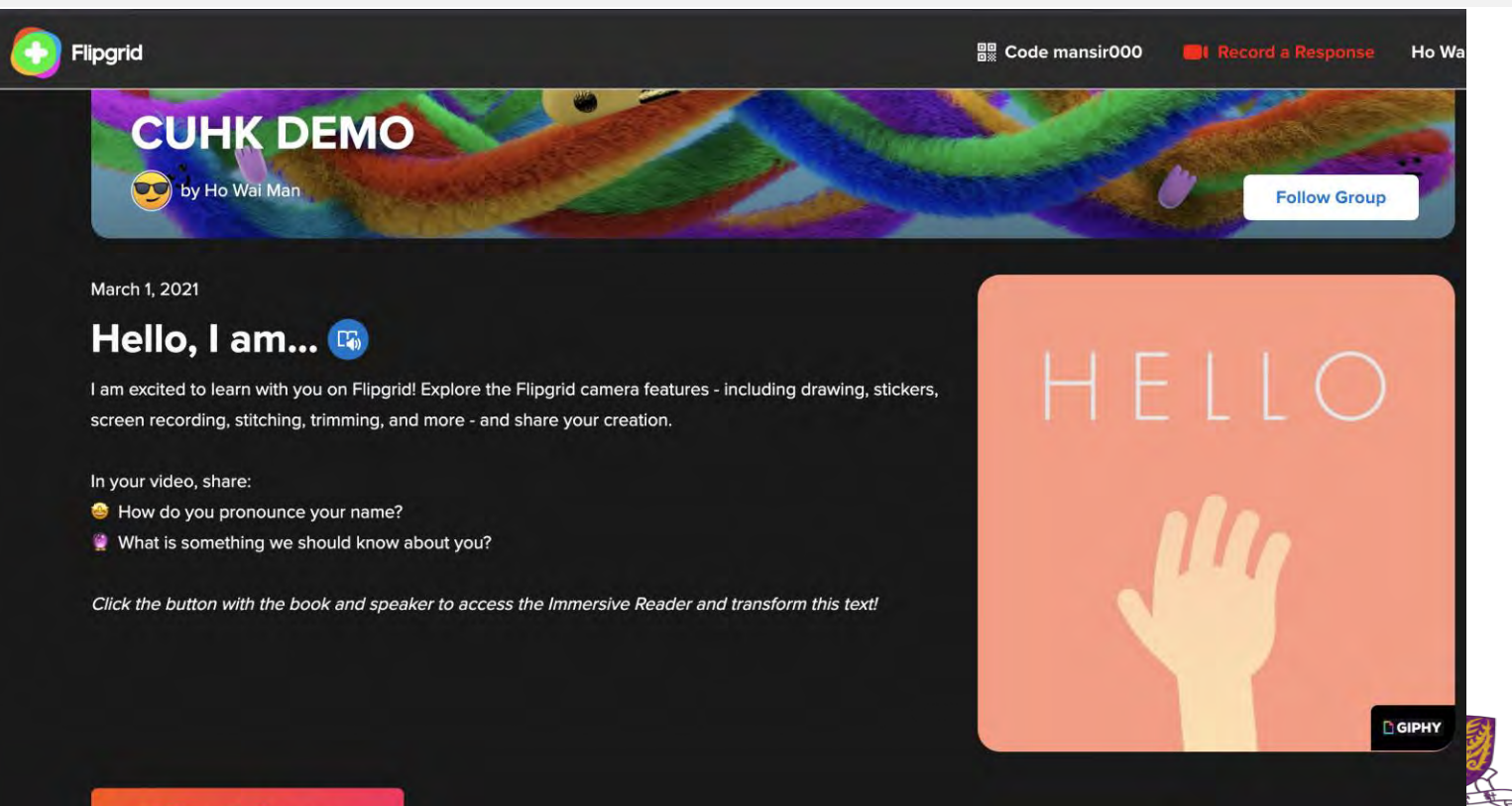

### 4. 掌握如何提升及加強學教效能 -- FlipGrid 第二步 (加入討論專題)

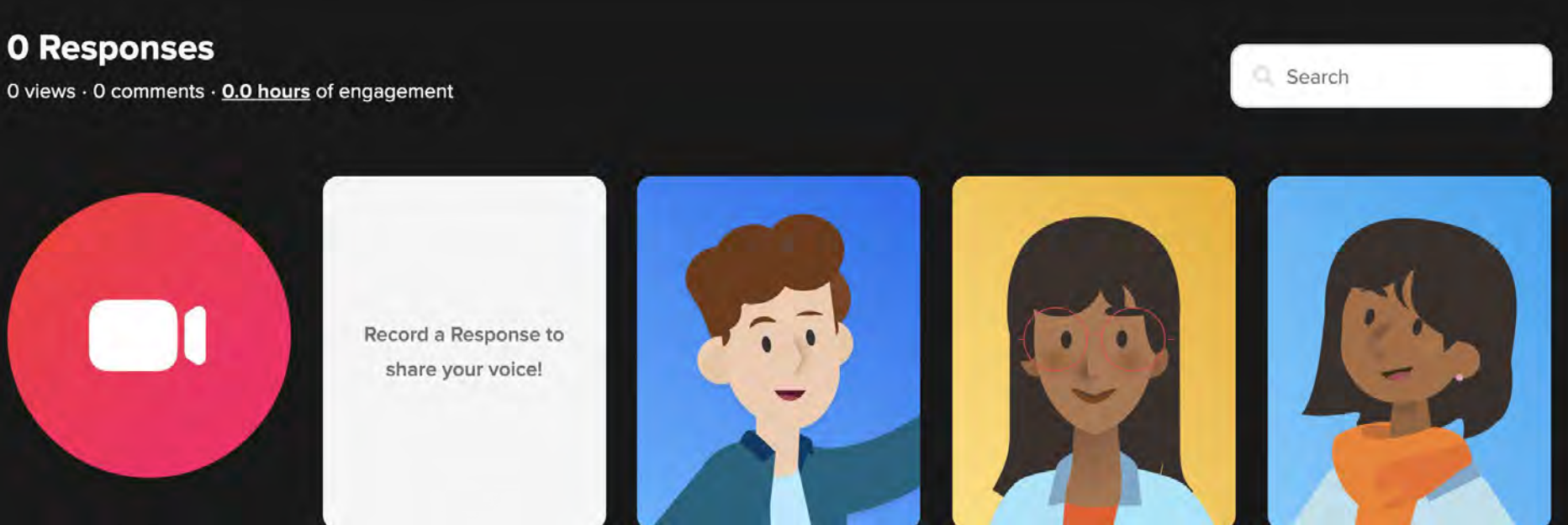

**Record a Response** 

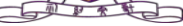

### 4. 掌握如何提升及加強學教效能 -- FlipGrid 第二步 (加入討論專題)

| E Dis               | Groups for your learning communities and   | d add Topics to start the disc | ussion.        |                |                |
|---------------------|--------------------------------------------|--------------------------------|----------------|----------------|----------------|
|                     |                                            |                                |                |                |                |
| Groups              | Topics                                     |                                |                |                |                |
| roups (1)           | conize and charge multiple Trains          |                                |                | Search Groups  | Create a Group |
| rups allow you to o | nganize and snare multiple Topics.<br>Name | Responses                      | Last Updated 🗸 |                |                |
| No.                 | CUHK DEMO<br>Private - 1 Topic             | 0                              | Mar 1, 2021    | Active 🗸 Share | Actions 🗸 🏓    |
|                     |                                            |                                |                |                |                |

### 4. 掌握如何提升及加強學教效能 -- FlipGrid 第三步 (分享參與)

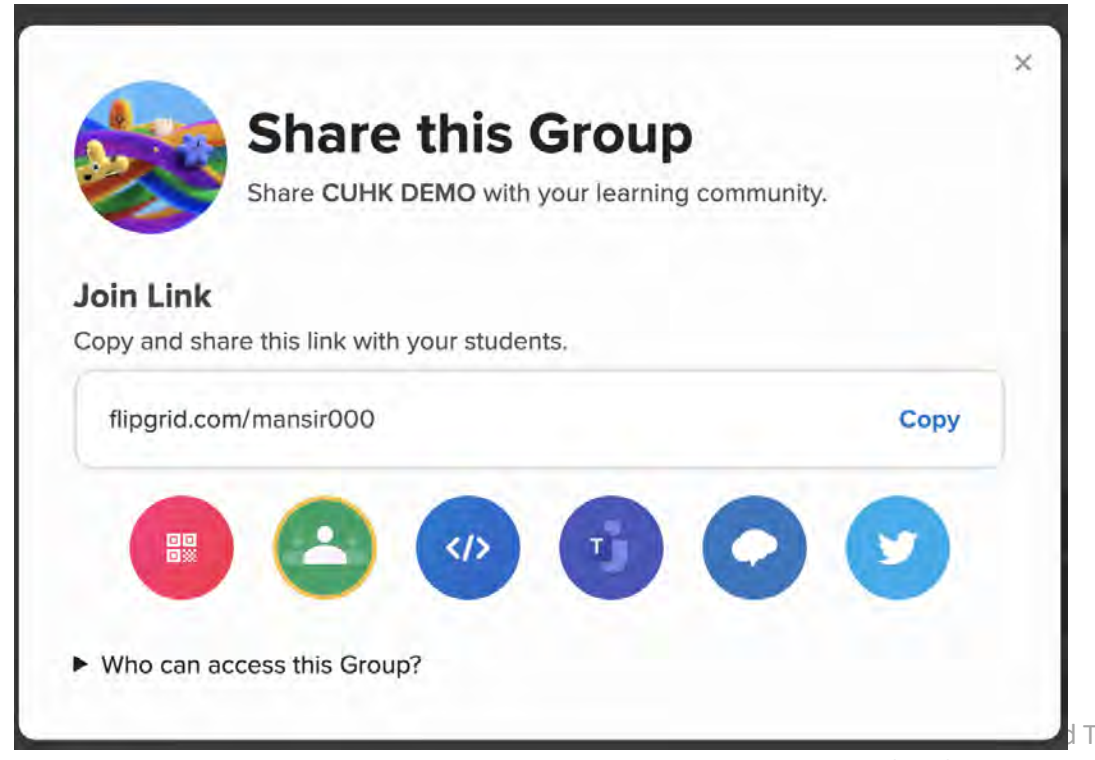

Technologies (CLST) The Chinese University of Hong Kong

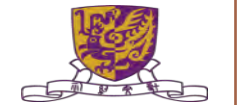

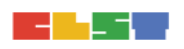

### 4. 掌握如何提升及加強學教效能 -- Pear Deck (with Google Slide) <u>https://www.google.com/drive/</u>

| 4  | 雲端硬碟       | Q 在雲 |
|----|------------|------|
| -  | 資料夾        | ä    |
| +  | 檔案上傳       |      |
| Ŧ  | 資料夾上傳      | le   |
|    | Google 文件  | 5 H  |
| 62 | Google 試算表 | >    |
|    | Google 簡報  | >    |
|    | Google 表單  | > 2  |
|    | 更多         | >    |

Centre for Learning Sciences and Technologies (CLST) The Chinese University of Hong Kong

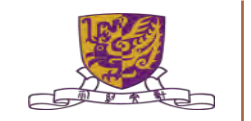

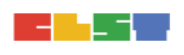

#### 4. 掌握如何提升及加強學教效能 -- Pear Deck (with Google Slide)

|       |                                                                   | (2) 主題                    |    |
|-------|-------------------------------------------------------------------|---------------------------|----|
|       | 1 2 3 4 5 6 7 8 9 10 11 12 13 14 15 16 17 18 19 20 21 22 23 24 25 |                           | -  |
|       |                                                                   | 這份關報中的主題 🗸                |    |
|       | 2                                                                 | 按一下即可新增標題                 | 0  |
|       |                                                                   | 按一下却可新增于根据                | +  |
|       | 按—下即可新增標題                                                         | 極簡白                       |    |
|       |                                                                   | 按一下即可新增標題                 |    |
|       | 。 按一下即可新增子標題                                                      | 「「「「「」」」」「「」」」」「「」」」「「」」」 |    |
|       | 11 21                                                             | 極簡黑                       |    |
|       | 2                                                                 | 按一下即可新增標題                 |    |
|       |                                                                   | a (Transien               | 6  |
|       | 按一下即可新增演講者備忘稿                                                     | 3件 60                     | E. |
| 12 12 | 0                                                                 | 匯入主題                      | >  |

#### 4. 掌握如何提升及加強學教效能 -- Pear Deck (加入 add-on)

| 〕 工具  | 外掛程式         | 說明                                   |     |    |
|-------|--------------|--------------------------------------|-----|----|
| 4   5 | 文件           | 外掛程式                                 |     | 17 |
|       | Near<br>Pear | pod<br>Deck for Google Slides Add-on | * * |    |
|       | 取得           | 外掛程式                                 |     |    |
|       | 管理           | 外掛程式                                 |     |    |

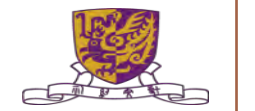

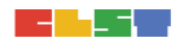

#### 4. 掌握如何提升及加強學教效能 -- Pear Deck (加入 add-on)

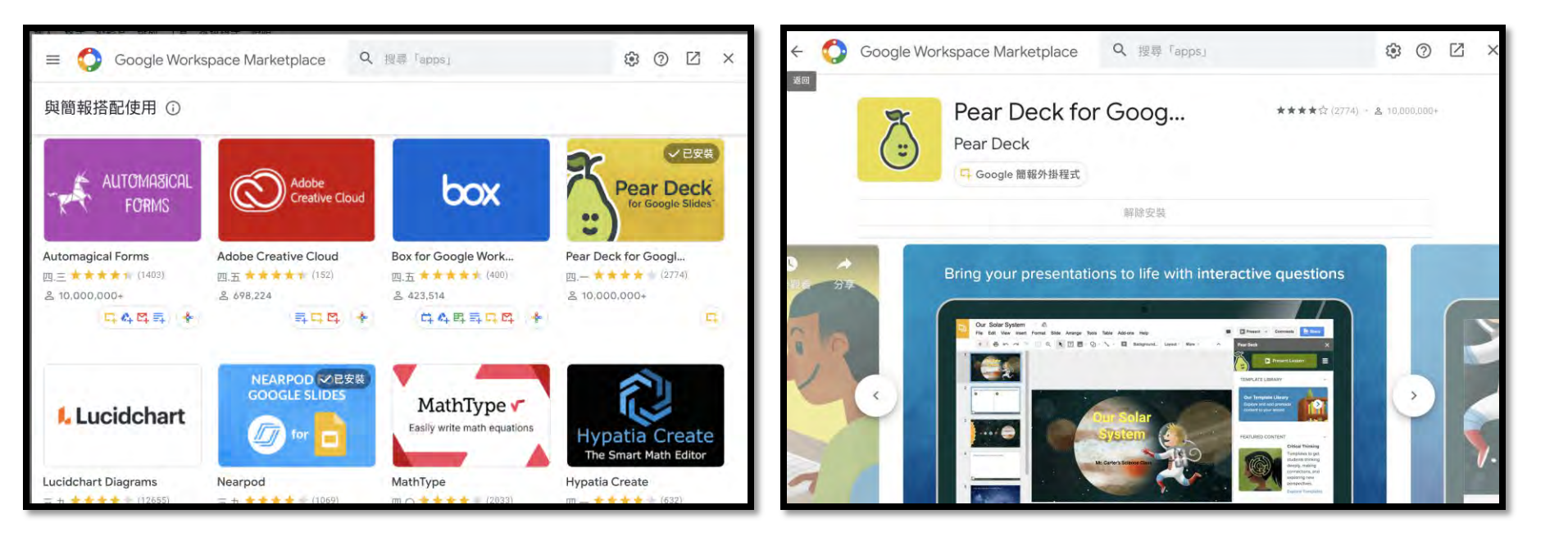

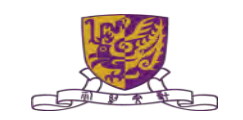

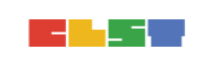

#### 4. 掌握如何提升及加強學教效能 -- Pear Deck (匯入投影片)

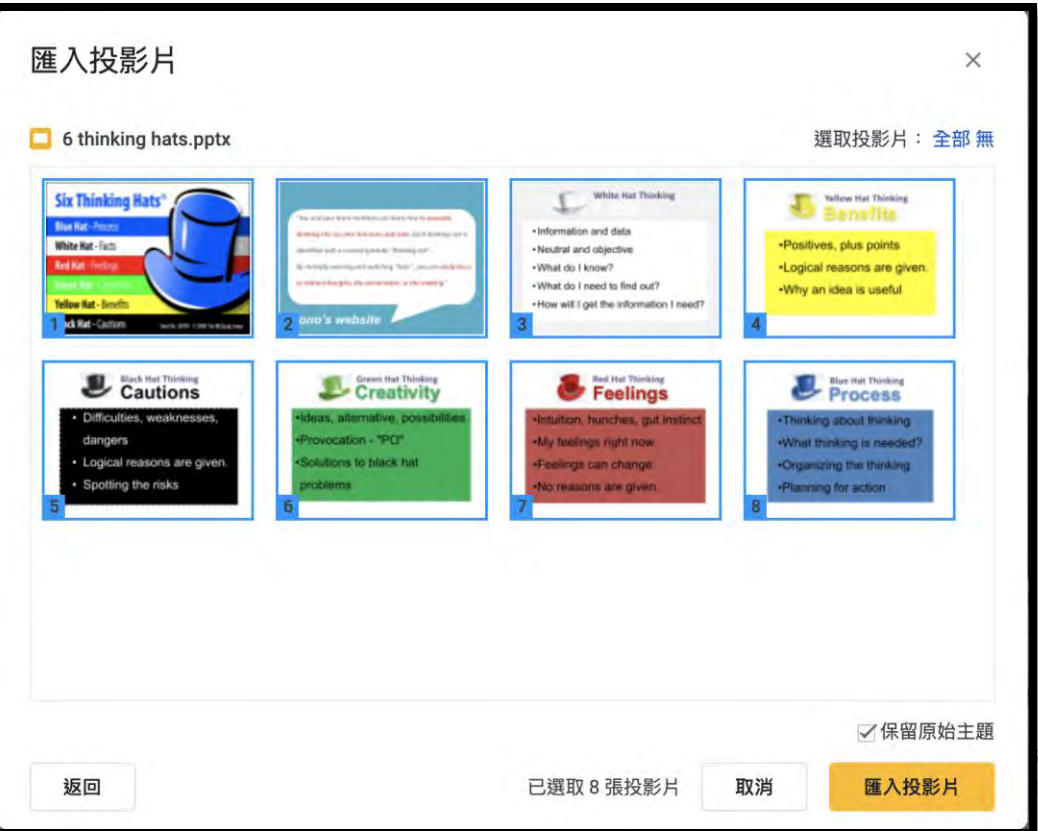

and Technologies (CLST) University of Hong Kong

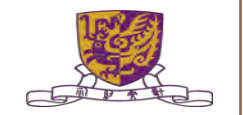

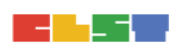

#### 4. 掌握如何提升及加強學教效能 -- Pear Deck (匯入投影片)

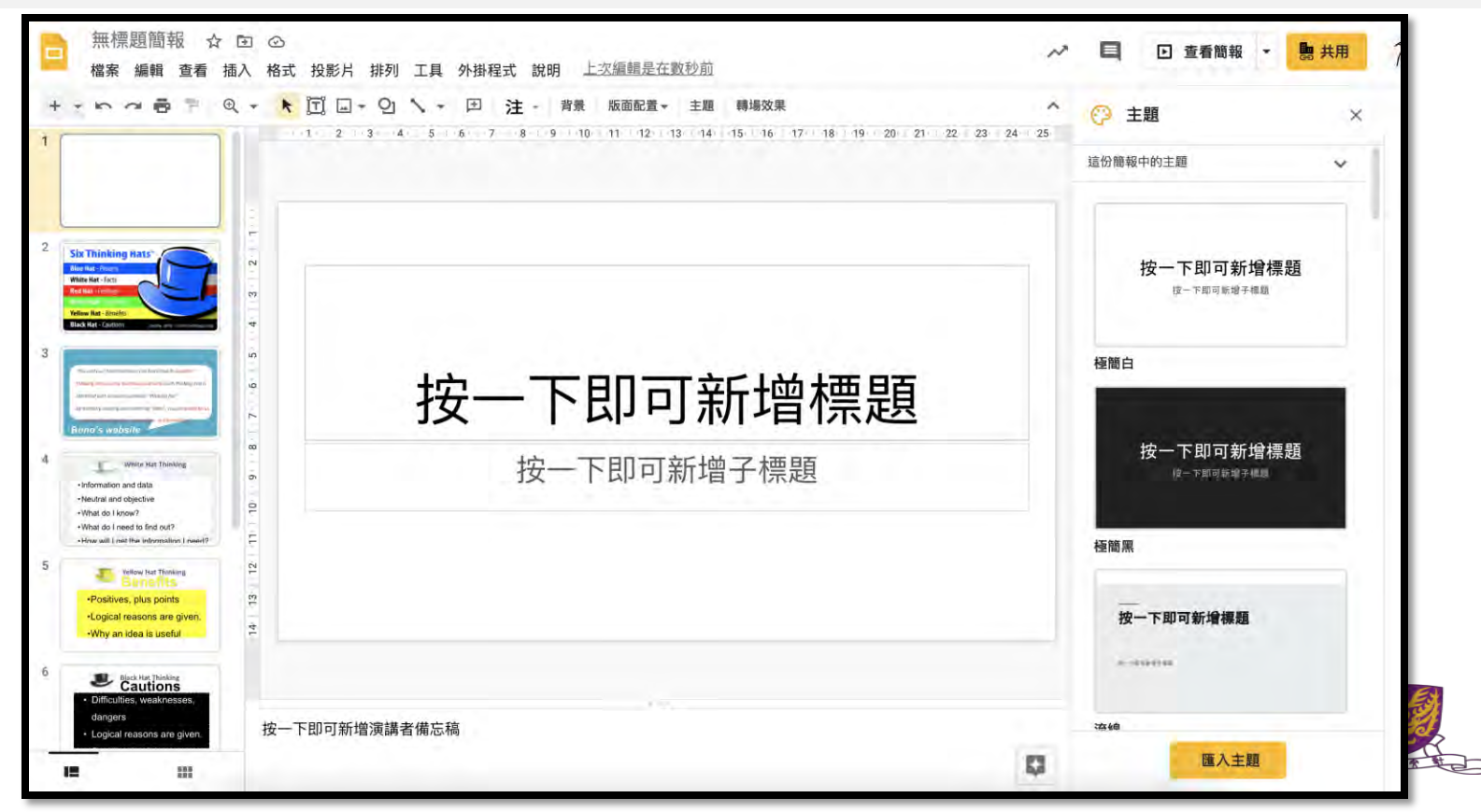

#### 4. 掌握如何提升及加強學教效能 -- Pear Deck (設計教件)

| 掛程式 說明 上次編輯是在4分鍾則                  | _  |                                      |
|------------------------------------|----|--------------------------------------|
| 文件外掛程式                             |    |                                      |
|                                    | 0  | 7   18   19   20   21   22   23   24 |
| Nearpod                            | ÷. |                                      |
| Pear Deck for Google Slides Add-on |    | Open Pear Deck Add-on                |
| 取得外掛程式                             |    | 說明                                   |
| 管理外掛程式                             |    |                                      |
|                                    |    |                                      |

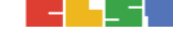

#### 4. 掌握如何提升及加強學教效能 -- Pear Deck (加入題目)

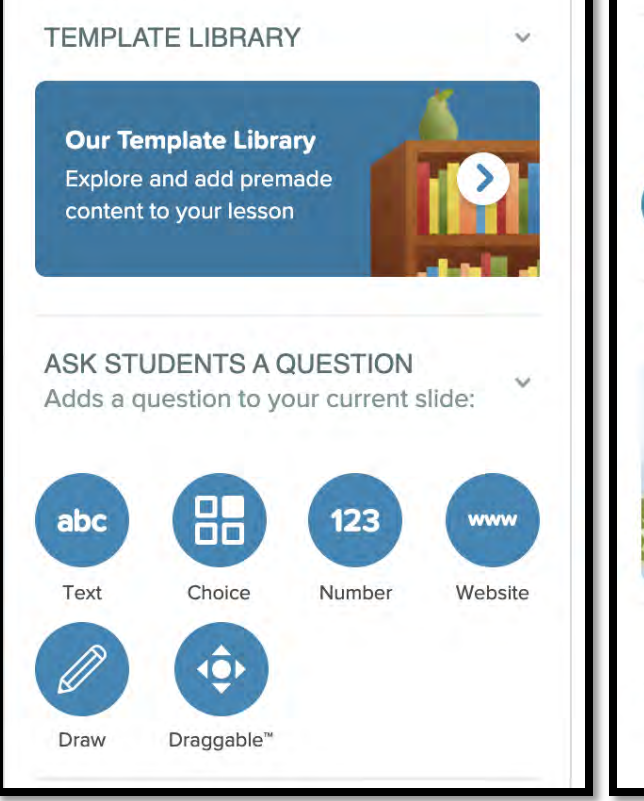

#### ADD AUDIO Record or upload audio files for your lesson:

Add Audio to Slide

#### FEATURED CONTENT

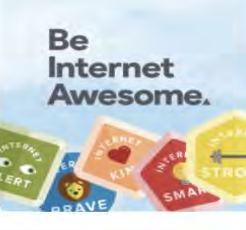

Make every day Safer Internet Day with this free digital citizenship curriculum! Add to Drive

V

#### About Our Add-on

Add interactive questions to your existing slides, or explore our slide library and add premade content to your lesson.

ies (CLST) ong Kong

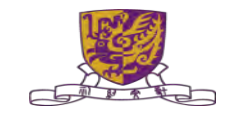

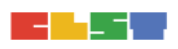

#### 4. 掌握如何提升及加強學教效能 -- Pear Deck (分派教件)

#### **Choose Your Lesson Mode**

You can always change this later.

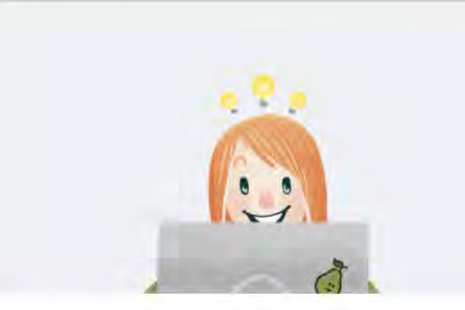

#### **Student-Paced Activity**

Pear Deck **Student-Paced Mode** allows you to get all the power of Pear Deck engagement even when students are working through lessons at their own pace, asynchronously.

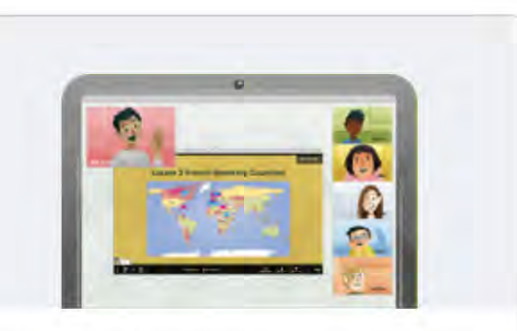

#### Instructor-Paced Activity

If you are connected with your students in **real-time** (virtually or otherwise), use this mode to guide them through the lesson and see their responses synchronously.

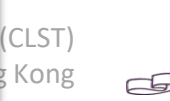

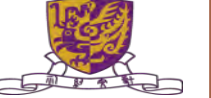

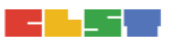

#### 4. 掌握如何提升及加強學教效能 -- Pear Deck (分派教件)

#### This Session is in Student-Paced Mode

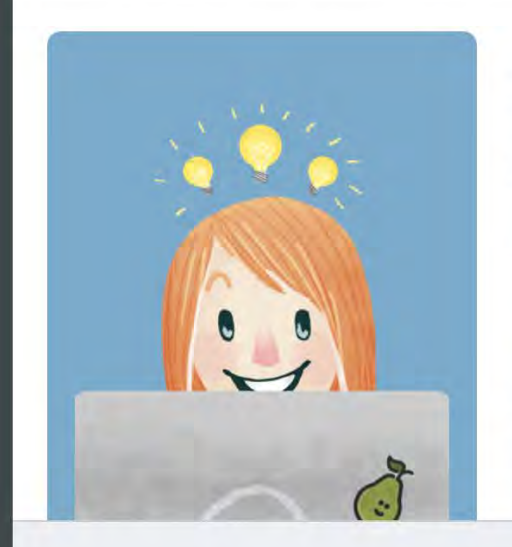

We've gone ahead and opened the Teacher Dashboard for you. To assign this as homework, you can:

Copy the link below and send it to your students.

https://app.peardeck.com/student/tdxtcnzah & Copy Link

Share To Classroom

Tell students to go to joinpd.com and enter pys iop .

Go to Teacher Dashboard

nnologies (CLST) ty of Hong Kong

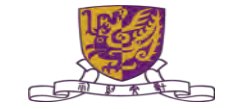

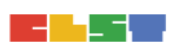

#### 4. 掌握如何提升及加強學教效能 -- Pear Deck (分派教件)

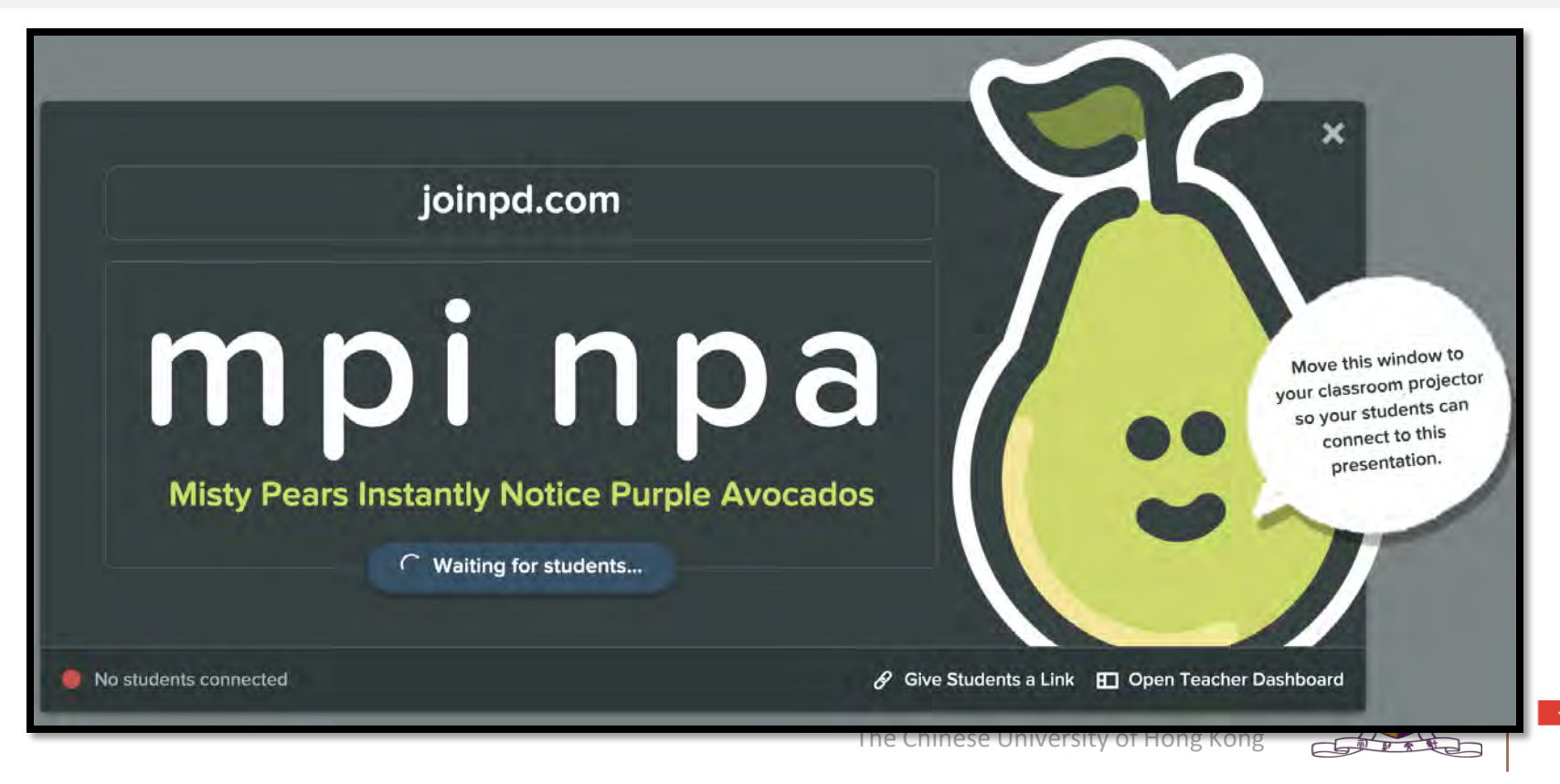

### 2. 掌握如何製作及進行簡單電子評估活動 -- Google Form

如何使用 Google 表單: <u>https://support.google.com/docs/answer/6281888?co=</u> <u>GENIE.Platform%3DDesktop&hl=zh-Hant</u>

#### 步驟 1: 建立新表單或測驗

- 步驟 2: 編輯表單或測驗並設定格式
- 步驟 3: 將表單傳送給使用者填寫

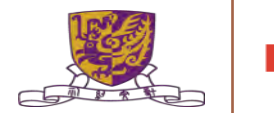

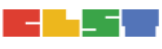

# **AP Sensor**

<u>http://apsensor.ap.polyu.edu.hk/</u>

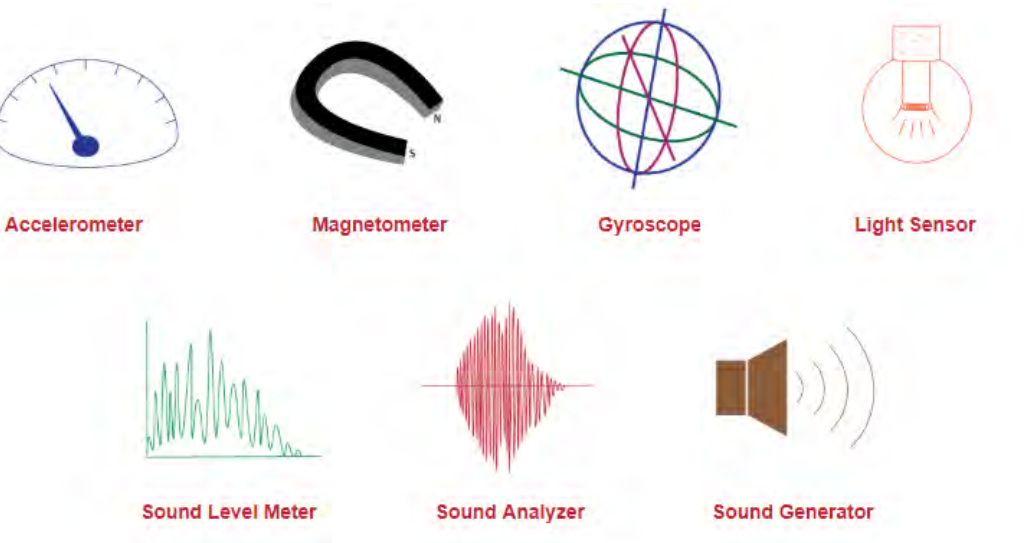

Centre for Learning Sciences and Technologies (CLST) The Chinese University of Hong Kong

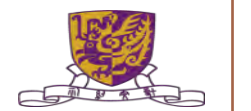

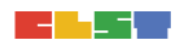

#### Google Science Journal 科學日誌

<u>https://sciencejournal.withgoogle.com/</u>

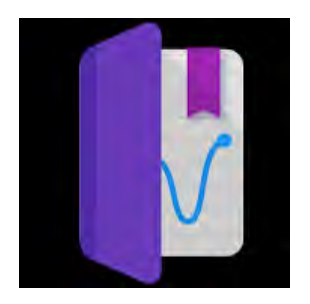

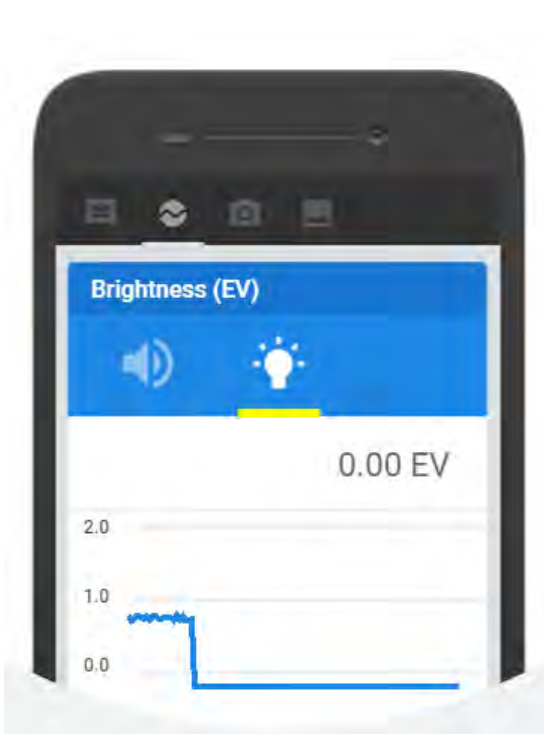

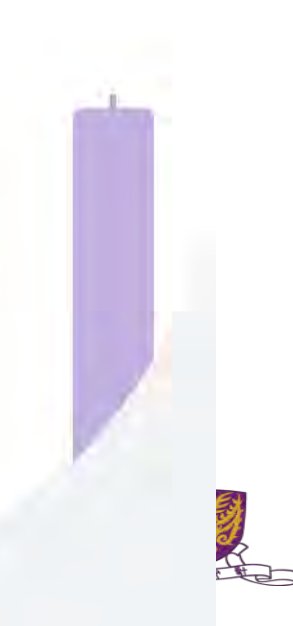

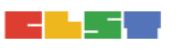

#### App Store Preview

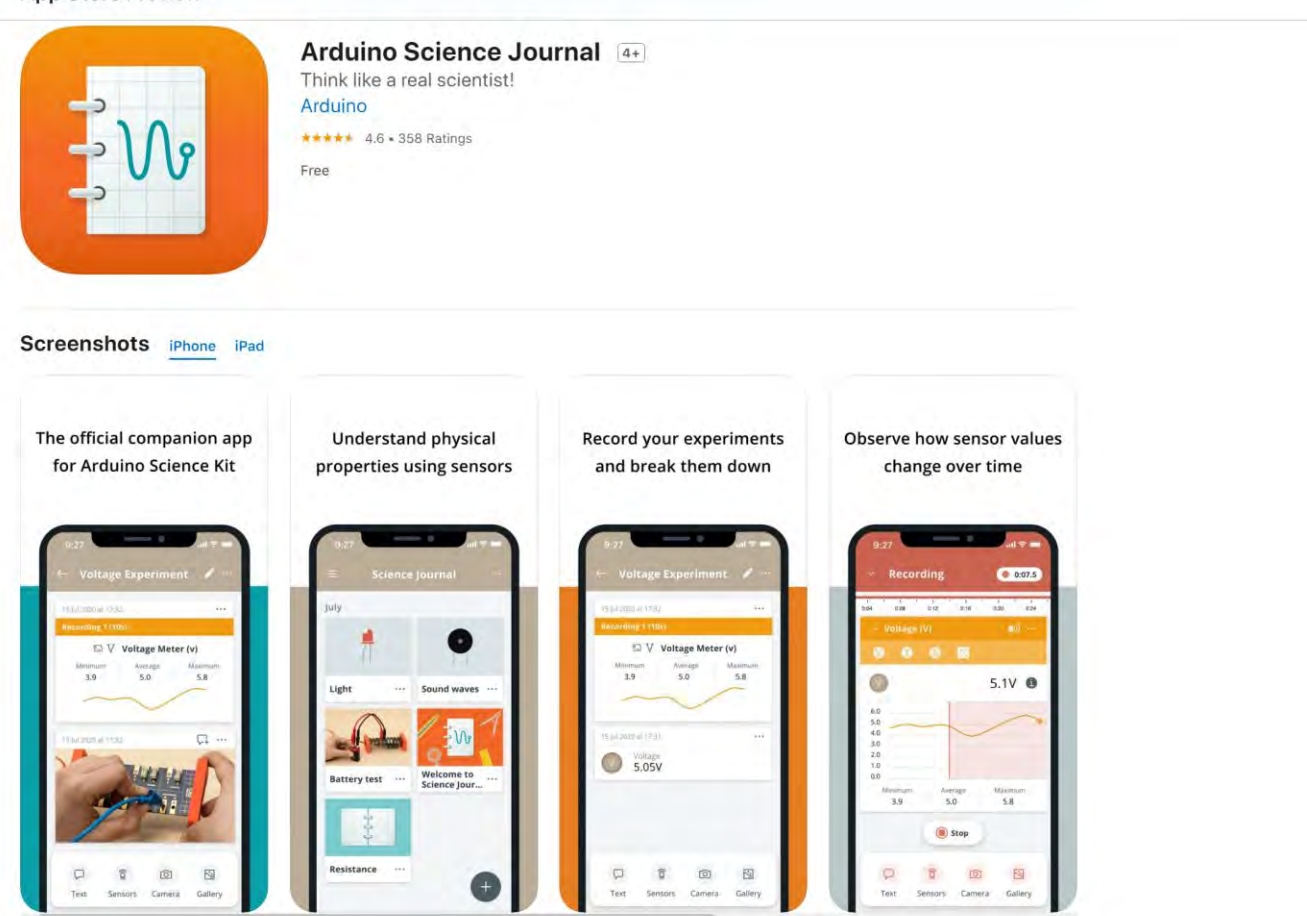

# 5. 掌握如何選擇合適的學習管理系統及資訊科技工具,於STEM科

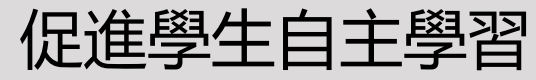

Centre for Learning Sciences and Technologies (CLST) The Chinese University of Hong Kong

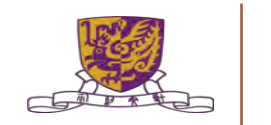

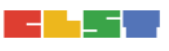

## 6. 掌握如何通過學習管理系統及資訊科技工具, 推展面授課堂及

#### 實時網上教學

Centre for Learning Sciences and Technologies (CLST) The Chinese University of Hong Kong

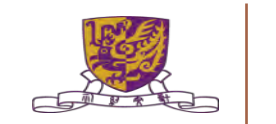

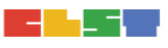
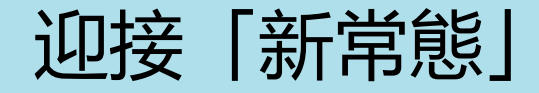

## <u>2020-2021 新學年 教學「新常態」</u>

- •常態一:正常回校進行學教活動
- •常態二:早上回校上課,下午在家遙距學教
- •常態三:全日在家遙距學教
- •常態四:某些級別回校上課,某些級別在家遙距學教
- -Hybrid Model 混合模式 -隨著 COVID19 疫情而改變

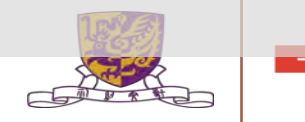

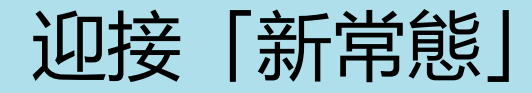

- 1. 課堂教甚麼? (如何規劃好實體課時和内容?)
- 2. 在家學甚麼? (如何規劃好網絡課時和内容?)
- 3. 如何把學習互聯互通,各取所長?
- 4. 如何支援學生處理新常態的學習模式?
- 5. 科技? 學術?
- 6. 學習管理系統的功效?
- 7. 資訊科技工具的功效?

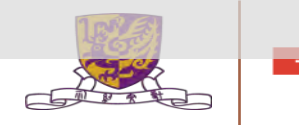

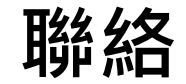

Mr. MAN Ho-wai Mobile : +852 6112 2400 Email : manhw@ykh.edu.hk

 $\breve{}$ 

Ms. Lo Kit Yan Mobile : +852 92281030 Email : lokityan@gmail.com

The Chinese University of Hong Kong

 $\bigcirc$ 

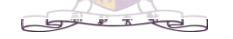